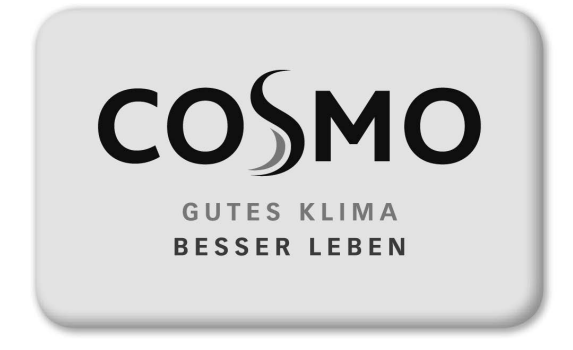

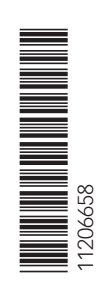

Montage- und Bedienungsanleitung

**UNO FSK** Assembly and Operating Constructions

# Sicherheitshinweise

#### Sicherheitshinweise

Bitte beachten Sie diese Sicherheitshinweise genau, um Gefahren und Schäden für Menschen und Sachwerte auszuschließen.

#### Vorschriften

Beachten Sie bei Arbeiten die jeweiligen, gültigen Normen, Vorschriften und Richtlinien!

#### Angaben zum Gerät

#### Bestimmungsgemäße Verwendung

Der Regler ist für den Einsatz in Heizsystemen mit Festbrennstoffkessel unter Berücksichtigung der in dieser Anleitung angegebenen technischen Daten bestimmt.

Die bestimmungswidrige Verwendung führt zum Ausschluss jeglicher Haftungsansprüche.

### **CE-Konformitätserklärung**

Das Produkt entspricht den relevanten Richtlinien und ist daher mit der CE-Kennzeichnung versehen. Die Konformitätserklärung kann beim Hersteller angefordert werden.

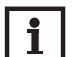

#### Hinweis

Starke elektromagnetische Felder können die Funktion des Reglers beeinträchtigen.

CE

→ Sicherstellen, dass Regler und Anlage keinen starken elektromagnetischen Strahlungsquellen ausgesetzt sind.

#### Zielgruppe

Diese Anleitung richtet sich ausschließlich an autorisierte Fachkräfte.

Elektroarbeiten dürfen nur von Elektrofachkräften durchgeführt werden.

Die erstmalige Inbetriebnahme hat durch den Ersteller der Anlage oder einen von ihm benannten Fachkundigen zu erfolgen.

#### Entsorgung

Verpackungsmaterial des Gerätes umweltgerecht entsorgen.

Altgeräte müssen durch eine autorisierte Stelle umweltgerecht entsorgt werden. Auf Wunsch nehmen wir Ihre bei uns gekauften Altgeräte zurück und garantieren für eine umweltgerechte Entsorgung.

#### Irrtum und technische Änderungen vorbehalten.

#### Inhaltsverzeichnis

| Sich | herheitshinweise                     | 2  |
|------|--------------------------------------|----|
| Тес  | hnische Daten und Funktionsübersicht | 3  |
| 1.   | Installation                         | 4  |
| 1.1  | Montage                              | 4  |
| 1.2  | Elektrischer Anschluss               | 5  |
| 1.3  | Datenkommunikation / VBus®           | 5  |
| 1.   | Installation                         | 5  |
| 2.   | Sensor- und Relaisbelegung           | 6  |
| 3.   | Bedienung und Funktion               | 11 |
| 3.1  | Einstelltasten                       | 11 |
| 3.2  | Bedienkonzept                        | 11 |
| 4.   | Inbetriebnahme                       | 12 |
| 5.   | Anzeigemodus                         | 15 |
| 5.1  | Systemanzeige und Bilanzdiagramme    | 15 |
| 5.2  | Messwerte                            | 15 |
| 5.3  | Bilanzwerte                          |    |
| 6.   | Einstellwerte und Optionen           | 17 |
| 7.   | Bedienercode                         |    |
| 8.   | Menüstruktur                         |    |
| 9.   | Fehlersuche                          |    |
| 10.  | Zubehör                              |    |

# **Technische Daten und Funktionsübersicht**

- Vollgrafik-Display
- Intuitive Benutzerführung durch selbsterklärende Symbole
- Funktionskontrolle
- Grafische Bilanzfunktionen
- 2 Relaisausgänge, 4 Eingänge für Temperatursensoren
- 2 PWM-Ausgänge für die drehzahlgeregelte Ansteuerung von HE-Pumpen
- Ansteuerung eines elektronischen Mischers für die Rücklaufbeimischung
- Heizungsunterstützung
- Wärmeaustauschfunktion
- Thermostatische Nachheizung

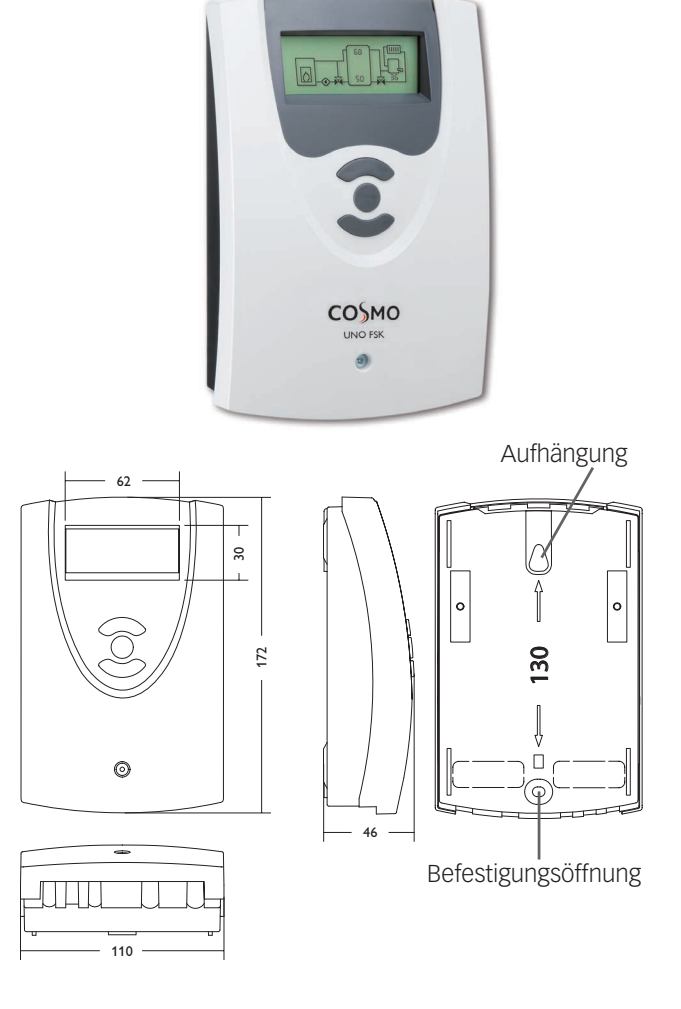

#### Technische Daten

Eingänge: 4 Temperatursensoren Pt1000 Ausgänge: 2 Halbleiterrelais, 2 PWM-Ausgänge PWM-Frequenz: 512 Hz PWM-Spannung: 10,5 V Schaltleistung: 1 (1) A 240 V~ (Halbleiterrelais) Gesamtschaltleistung: 2 A 240 V~ Versorgung: 100 ... 240 V~ (50 ... 60 Hz) Anschlussart: Y Leistungsaufnahme: < 1 W (Standby) Wirkungsweise: Typ 1.Y Bemessungsstoßspannung: 2,5 KV Datenschnittstelle: VBus® VBus®-Stromausgabe: 35 mA **Funktionen:** Minimal- und Maximaltemperaturbegrenzung, Mischeransteuerung für die Rücklaufbeimischung, Zieltemperaturregelung, Drehzahlregelung, Rücklaufanhebung (Heizkreisunterstützung), thermostatische Nachheizung, Wärmeaustausch, PWM-Pumpenansteuerung, Betriebsstundenzähler, Bilanzwerte

Gehäuse: Kunststoff, PC-ABS und PMMA

Montage: Wandmontage, Schalttafel-Einbau möglich

Anzeige / Display: Vollgrafik-Display Bedienung: 3 Drucktasten in Gehäusefront Schutzart: IP 20/DIN EN 60529 Schutzklasse: I Umgebungstemperatur: 0...40°C

Verschmutzungsgrad: 2

**Maße:** 172 x 110 x 46 mm

# 1. Installation

# 1.1 Montage

### WARNUNG! Elektrischer Schlag!

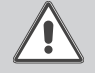

Bei geöffnetem Gehäuse liegen stromführende Bauteile frei!

Vor jedem Öffnen des Gehäuses das Gerät allpolig von der Netzspannung trennen!

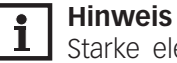

Starke elektromagnetische Felder können die Funktion des Reglers beeinträchtigen.

➔ Sicherstellen, dass Regler und System keinen starken elektromagnetischen Strahlungsquellen ausgesetzt sind.

Das Gerät ausschließlich in trockenen Innenräumen montieren.

Der Regler muss über eine zusätzliche Einrichtung mit einer Trennstrecke von mindestens 3 mm allpolig bzw. mit einer Trennvorrichtung (Sicherung) nach den geltenden Installationsregeln vom Netz getrennt werden können.

Bei der Installation der Netzanschlussleitung und der Sensorleitungen auf getrennte Verlegung achten.

Um das Gerät an der Wand zu montieren, folgende Schritte durchführen:

- → Kreuzschlitzschraube in der Blende herausdrehen und Blende nach oben vom Gehäuse abziehen.
- → Aufhängungspunkt auf dem Untergrund markieren und beiliegenden Dübel mit zugehöriger Schraube vormontieren.
- → Gehäuse am Aufhängungspunkt einhängen, unteren Befestigungspunkt auf dem Untergrund markieren (Lochabstand 130 mm).
- ➔ Unteren Dübel setzen.
- → Gehäuse oben einhängen und mit unterer Befestigungsschraube fixieren.
- → Elektrische Anschlüsse gemäß Klemmenbelegung vornehmen (siehe Seite 5).
- → Blende auf das Gehäuse aufsetzen.
- ➔ Gehäuse mit der Befestigungsschraube verschließen.

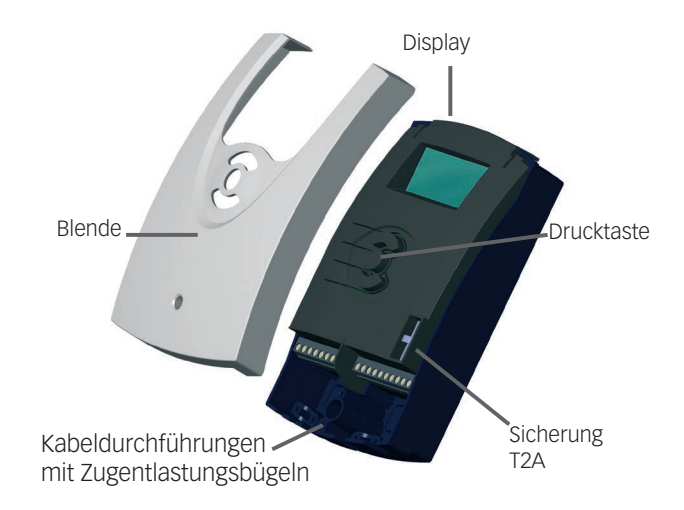

# 1. Installation

# 1.2 Elektrischer Anschluss

### WARNUNG! Elektrischer Schlag!

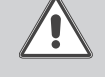

Bei geöffnetem Gehäuse liegen stromführende Bauteile frei!

Vor jedem Öffnen des Gehäuses das Gerät allpolig von der Netzspannung trennen!

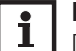

#### Hinweis:

Die Herstellung der Netzverbindung muss immer der letzte Arbeitsschritt der Installation sein! Die Stromversorgung des Reglers muss über einen externen Netzschalter hergestellt werden.

Die Versorgungsspannung muss 100...240 V~ (50...60 Hz) betragen. Der Regler ist mit 2 Relais ausgestattet, an die Pumpen oder der Mischer angeschlossen werden können:

Dolaic 2

#### **Relais 1** 18 = Leite

| Leiter R1 | 16 = Leiter R2 |
|-----------|----------------|
|           |                |

17 = Neutralleiter N 15 = Neutralleiter N

11 = Schutzleiter ⊕ 12 = Schutzleiter ⊕

Den **VBus®** an den mit **VBus** gekennzeichneten Klemmen anschließen.

Die mit **PWM1/2** gekennzeichneten Klemmen sind Steuerausgänge für eine Hocheffizienzpumpe.

Die **Temperatursensoren** (S1 bis S4) mit beliebiger Polung an den folgenden Klemmen anschließen:

S1 = Sensor 1 (Sensor FSK/Ofen)

- S2 = Sensor 2 (Sensor Speicher unten)
- S3 = Sensor 3 (Sensor Speicher oben)
- S4 = Sensor 4 (systemabhängig)

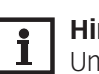

### | Hinweis:

Um Sensor 4 **und** eine Hocheffizienspumpe anzuschließen, wird eine Sensor-Adapterleitung benötigt, siehe Seite 33.

Der Netzanschluss ist an den Klemmen:

19 = Neutralleiter N

20 = Leiter L

13 =Schutzleiter (=)

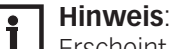

Erscheint im Display keine Anzeige, ist evtl. die Sicherung des Reglers defekt. Diese durch die beiliegende Ersatzsicherung austauschen. Dazu den Sicherungshalter aus dem Sockel nehmen.

# WARNUNG! Elektrostatische Entladung!

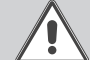

Elektrostatische Entladung kann zur Schädigung elektronischer Bauteile führen!

→ Vor dem Berühren des Gehäuseinneren für Entladung sorgen. Dazu ein geerdetes Bauteil (z. B. Wasserhahn, Heizkörper o. ä.) berühren.

# 1.3 Datenkommunikation / VBus®

Der Regler verfügt über den **VBus**<sup>®</sup> zur Datenkommunikation und übernimmt teilweise auch die Energieversorgung von externen Modulen. Der Anschluss erfolgt mit beliebiger Polung an den mit **VBus** und **VBus/GND** gekennzeichneten Klemmen.

Über diesen Datenbus können ein oder mehrere **VBus®**-Module angeschlossen werden.

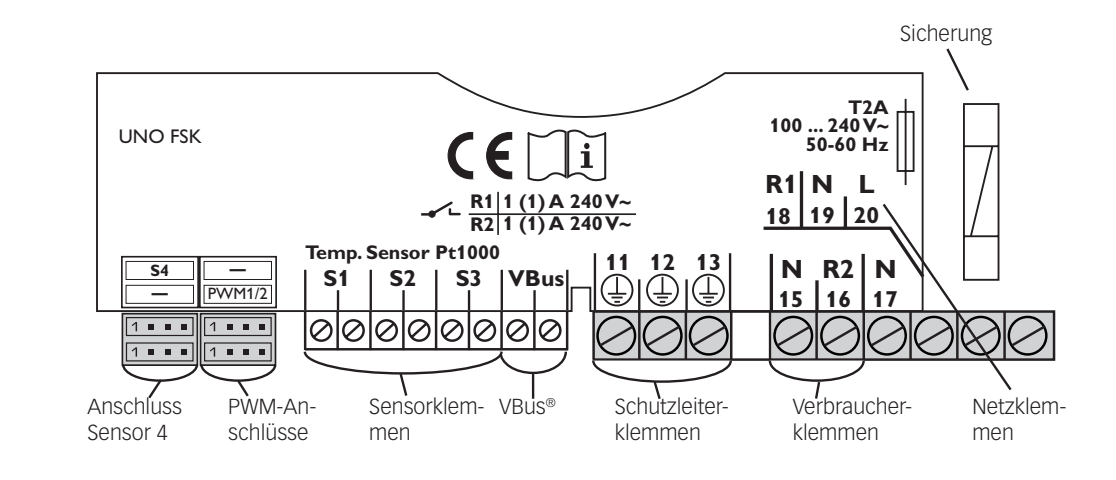

# Systemübersicht:

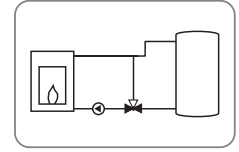

System 1: Feststoffkessel-System (mit Mischer-Darstellung)

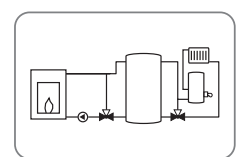

System 2: Feststoffkessel-System mit Rücklaufanhebung (mit Mischer-Darstellung)

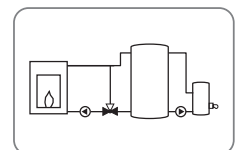

System 3: Feststoffkessel-System mit Nachheizung (mit Mischer-Darstellung)

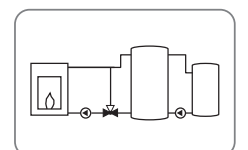

System 4: Feststoffkessel-System mit Wärmeaustausch (mit Mischer-Darstellung)

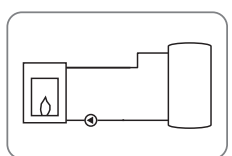

System 5: Feststoffkessel-System (ohne Mischer-Darstellung)

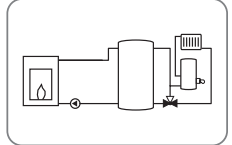

System 6: Feststoffkessel-System mit Rücklaufanhebung (ohne Mischer-Darstellung)

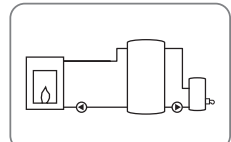

System 7: Feststoffkessel-System mit Nachheizung (ohne Mischer-Darstellung)

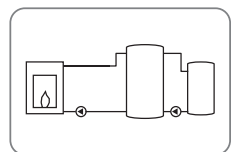

System 8: Feststoffkessel-System mit Wärmeaustausch (ohne Mischer-Darstellung)

# System 1 und 5 Festbrennstoffkessel-System

Der Regler ermittelt die Temperaturdifferenz zwischen Festbrennstoffkessel-Sensor S1 und Speichersensor S2. Sobald die Differenz größer oder gleich dem eingestellten Wert für die Einschaltdifferenz und die eingestellte Festbrennstoffkessel-Minimaltemperatur überschritten ist, wird die Pumpe (R1) eingeschaltet und damit der Speicher beladen, bis die Ausschalttemperaturdifferenz oder die Speichermaximaltemperatur erreicht ist.

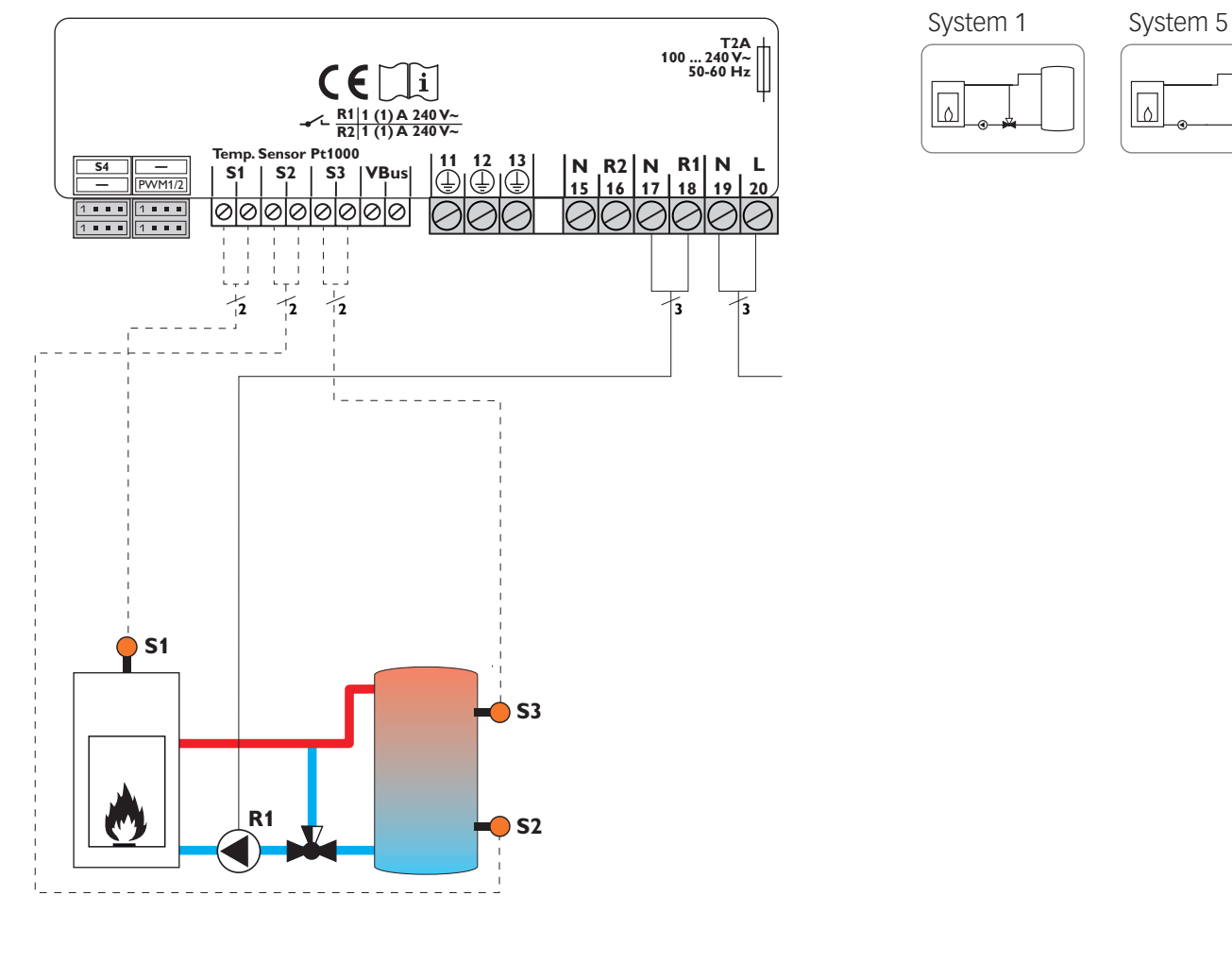

### Sensorbelegung

| <b>S1</b>       | <b>S</b> 2 | <b>S</b> 3 |
|-----------------|------------|------------|
| Festbrennstoff- | Speicher   | Speicher   |
| kessel          | unten      | oben       |

#### Relaisbelegung

| PE           |    |       | R1 |      | R2 |      | Netz |    |
|--------------|----|-------|----|------|----|------|------|----|
| 11           | 12 | 13    | 17 | 18   | 15 | 16   | 19   | 20 |
|              | (± |       | Ν  | L    | Ν  | L    | Ν    | L  |
| Schutzleiter |    | Pumpe |    | frei |    | Netz |      |    |

# System 2 und 6 Speicherbeladung über Festbrennstoffkessel und Rücklaufanhebung

Der Regler ermittelt die Temperaturdifferenz zwischen Festbrennstoffkessel-Sensor S1 und Speichersensor S2. Sobald die Differenz größer oder gleich dem eingestellten Wert für die Einschaltdifferenz und die eingestellte Festbrennstoffkessel-Minimaltemperatur überschritten ist, wird die Pumpe (R1) eingeschaltet und damit der Speicher beladen, bis die Ausschalttemperaturdifferenz oder die Speichermaximaltemperatur erreicht ist.

Über eine weitere Temperaturdifferenzfunktion (S3-Wärmequelle/S4-Wärmesenke) wird eine Rücklaufanhebung (Heizkreisunterstützung) über ein Ventil (R2) realisiert.

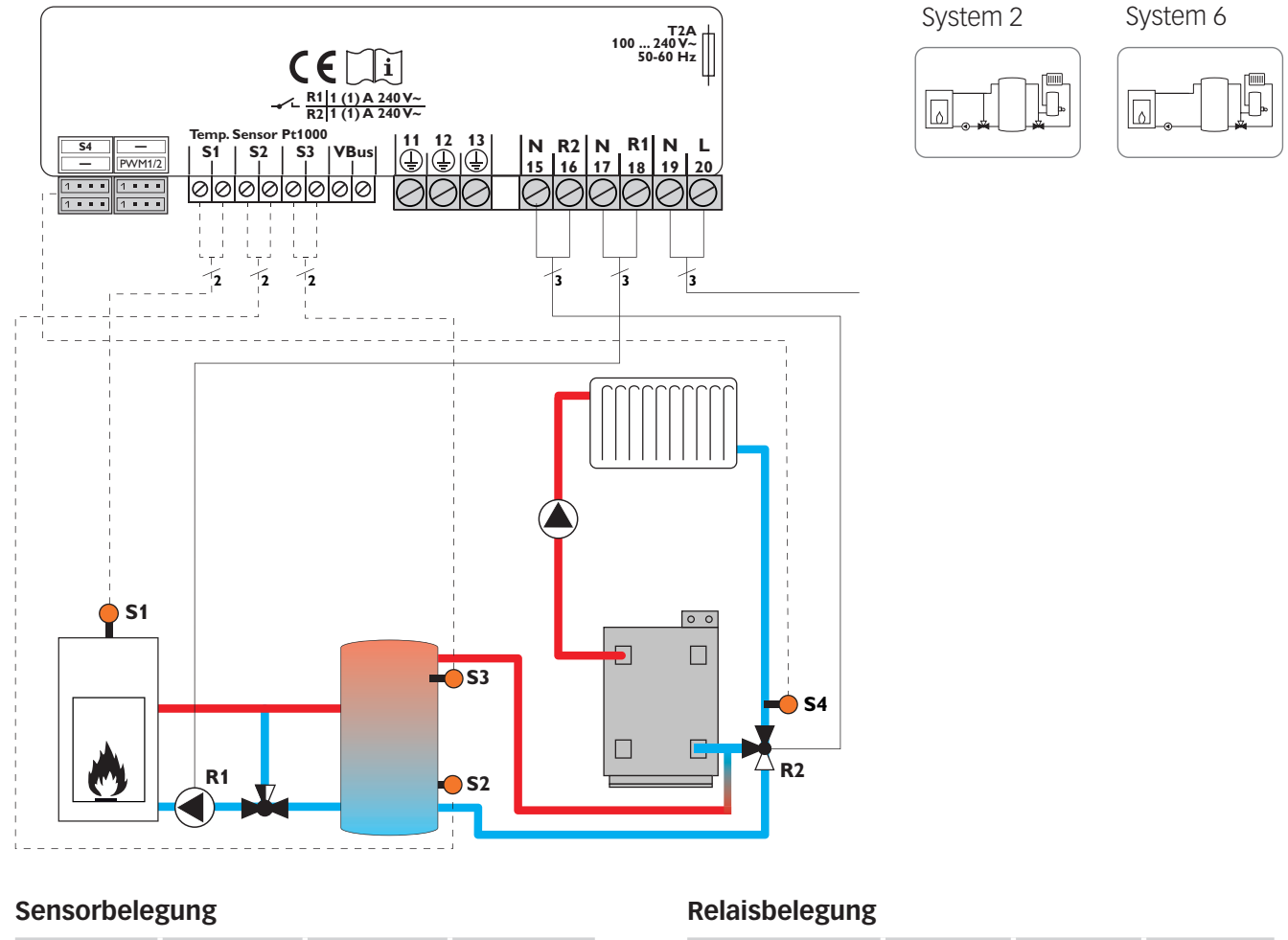

| S1          | <b>S</b> 2 | <b>S</b> 3 | S4        |
|-------------|------------|------------|-----------|
| Festbrenn-  | Speicher   | Speicher   | Heizungs- |
| stoffkessel | unten      | oben       | rücklauf  |

| PE  |         | R   | 1   | R2       |    | Netz          |    |     |
|-----|---------|-----|-----|----------|----|---------------|----|-----|
| 11  | 12      | 13  | 17  | 18       | 15 | 16            | 19 | 20  |
|     | <u></u> |     | N   | L        | Ν  | L             | N  | L   |
| Scl | nutzlei | ter | Pun | Pumpe Ri |    | lauf-<br>ntil | Ne | etz |

# System 3 und 7 Speicherbeladung über Festbrennstoffkessel und Nachheizung

Der Regler ermittelt die Temperaturdifferenz zwischen Festbrennstoffkessel-Sensor S1 und Speichersensor S2. Sobald die Differenz größer oder gleich dem eingestellten Wert für die Einschaltdifferenz und die eingestellte Festbrennstoffkessel-Minimaltemperatur überschritten ist, wird die Pumpe (R1) eingeschaltet und damit der Speicher beladen, bis die Ausschalttemperaturdifferenz oder die Speichermaximaltemperatur erreicht ist. Über eine Thermostatfunktion (S3) wird eine Nachheizung realisiert (R2). Wenn der Wert an S3 die Einschalttemperatur für die Nachheizung erreicht, wird eingeschaltet. Wird die Ausschalttemperatur der Nachheizung erreicht oder überschritten, wird wieder ausgeschaltet.

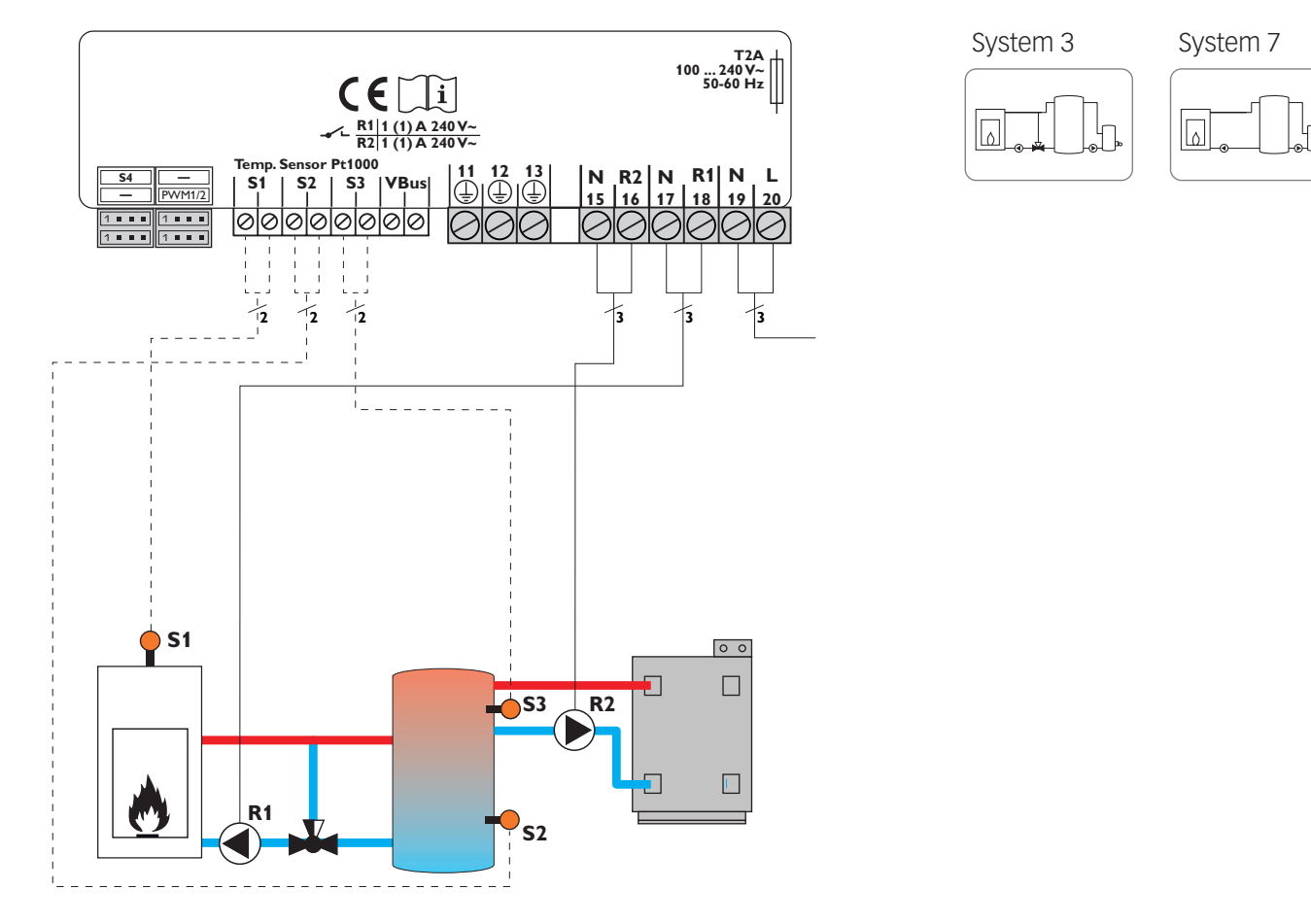

#### Sensorbelegung

| <b>S1</b>   | <b>S</b> 2 | <b>S</b> 3 |
|-------------|------------|------------|
| Festbrenn-  | Speicher   | Speicher   |
| stoffkessel | unten      | oben       |

# Relaisbelegung

| PE |                | R  | 1   | R2  |      | Netz  |    |     |
|----|----------------|----|-----|-----|------|-------|----|-----|
| 11 | 12             | 13 | 17  | 18  | 15   | 16    | 19 | 20  |
|    | ( <u>+</u> )   |    | Ν   | L   | Ν    | L     | Ν  | L   |
| Sc | chutzleiter Pu |    | Pur | npe | Nach | nhei- | Ne | etz |
|    |                |    |     |     | ZU   | ng    |    |     |

#### System 4 und 8

#### Speicherbeladung über Festbrennstoffkessel und Wärmeaustausch

Der Regler ermittelt die Temperaturdifferenz zwischen Festbrennstoffkessel-Sensor S1 und Speichersensor S2. Sobald die Differenz größer oder gleich dem eingestellten Wert für die Einschaltdifferenz und die eingestellte Festbrennstoffkessel-Minimaltemperatur überschritten ist, wird die Pumpe (R1) eingeschaltet und damit der Speicher beladen, bis die Ausschalttemperaturdifferenz oder die Speichermaximaltemperatur erreicht ist. Über eine weitere Temperaturdifferenzfunktion (S3-Wärmequelle/S4-Wärmesenke) wird eine Wärmeaustauschregelung zu einem bestehenden Speicher über eine weitere Pumpe (R2) realisiert.

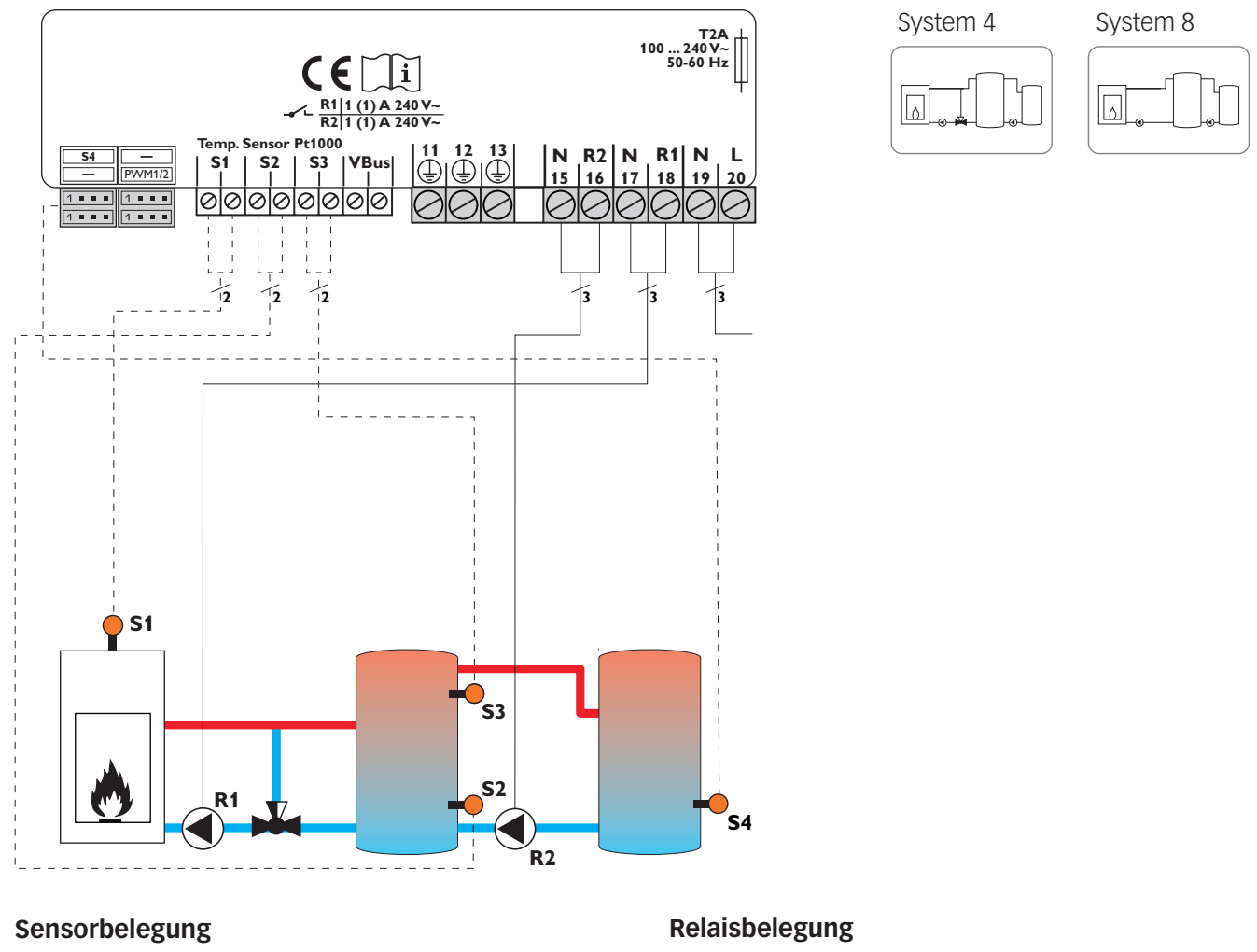

# S1S2S3S4Festbrenn-<br/>stoffkesselSpeicher<br/>untenSpeicher<br/>obenSpeicher 2

| PE           |    |     | R   | 1     | R2 N   |      | Ne  | etz |
|--------------|----|-----|-----|-------|--------|------|-----|-----|
| 11           | 12 | 13  | 17  | 18    | 15     | 16   | 19  | 20  |
|              |    |     | N   | L     | N      | L    | Ν   | L   |
| Schutzleiter |    | Pur | npe | Speic | herla- | Ne   | etz |     |
|              |    |     |     |       | depu   | Impe |     |     |

# 3. Bedienung und Funktion

# 3.1 Einstelltasten

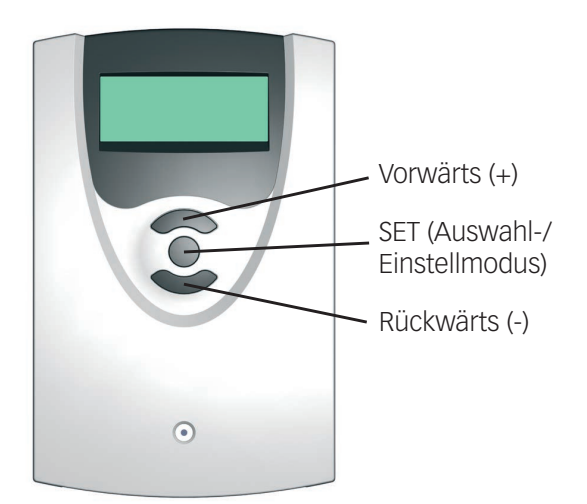

Der Regler wird über die 3 Drucktasten unter dem Display bedient.

Die obere Taste (+) dient dem Vorwärts-Scrollen durch das Menü oder dem Erhöhen von Einstellwerten.

Die untere Taste (-) dient dem Rückwärts-Scrollen durch das Menü oder dem Absenken von Einstellwerten.

Die mittlere Taste dient der Auswahl von Kanälen und dem Bestätigen von Einstellungen.

# 3.2 Bedienkonzept

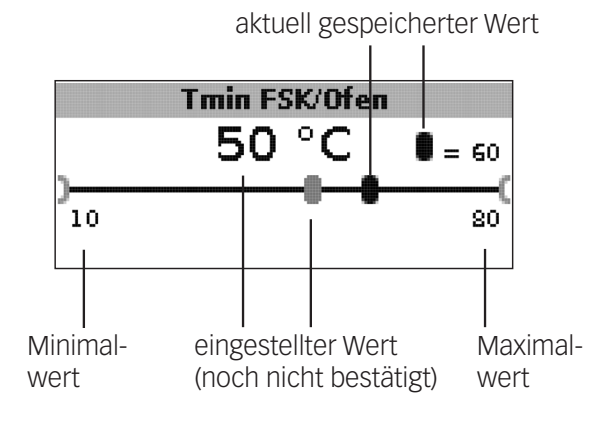

### Einstellmodus

Im Einstellwertemenü können verschiedene Funktionen ausgewählt und Werte eingestellt werden.

➔ Die mittlere Taste f
ür 3s gedr
ückt halten, um ins Einstellmen
ü zu gelangen

Wert einstellen:

- → Wert mit der oberen oder unteren Taste auswählen
- ➔ Die mittlere Taste kurz drücken; der Einstellbereich wird in Form eines Balkens angezeigt
- ➔ Den gewünschten Wert mit der oberen oder unteren Taste einstellen; dieser Wert wird mit dem Schieber auf dem Balken angezeigt
- ➔ Die mittlere Taste kurz drücken, um die Einstellung zu bestätigen
- ➔ Die mittlere Taste erneut drücken, um die Einstellung zu übernehmen und zurück ins Einstellmenü zu gelangen

Wird nach Einstellen des Wertes die mittlere Taste nicht gedrückt, springt die Anzeige nach einigen Sekunden zurück, der eingestellte Wert wird nicht übernommen.

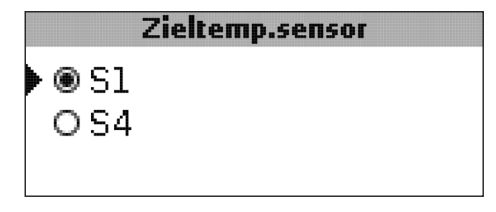

Funktion bzw. Option auswählen:

- ➔ Funktion bzw. Option mit der oberen oder unteren Taste auswählen
- → Die mittlere Taste kurz drücken
- ➔ Ja auswählen, um die gewünschte Funktion zu aktivieren, Nein, um die Funktion zu deaktivieren
- ➔ Die untere Taste kurz drücken, um die Auswahl zu bestätigen
- ➔ Die mittlere Taste erneut drücken, um die Auswahl zu übernehmen

Eine aktivierte Funktion wird durch ein angekreuztes Kontrollkästchen angezeigt. Zudem werden die dazugehörgen Einstellwerte eingeblendet.

➔ Um vom Einstellmodus zurück in den Anzeigemodus zu gelangen, die mittlere Taste für 3s gedrückt halten

Wurde im Einstellmenü für 2 min keine Taste gedrückt, springt die Anzeige automatisch in die Statusanzeige zurück.

# 4. Inbetriebnahme

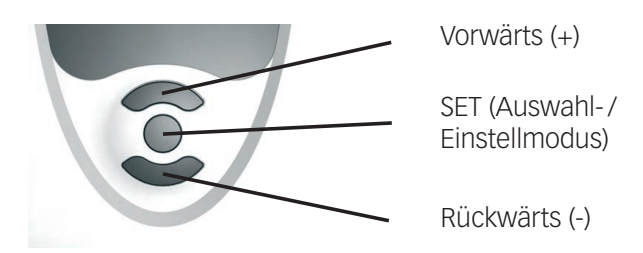

Die drei Einstelltasten des UNO FSK-Reglers

→ Netzverbindung herstellen

Der Regler durchläuft eine Initialisierungsphase.

Wenn der Regler zum ersten Mal oder nach einem Reset in Betrieb genommen wird, muss ein Inbetriebnahmemenü durchlaufen werden. Das Inbetriebnahmemenü leitet den Benutzer durch die Einstellkanäle, die für den Betrieb der Anlage am wichtigsten sind.

Das Inbetriebnahmemenü beinhaltet die folgenden 10 Einstellkanäle:

#### 1. Sprache

→ Die gewünschte Menüsprache einstellen.

Sprachauswahl

Auswahl: Deutsch, English, Français, Italiano, Español Werkseinstellung: Deutsch

#### 2. Einheit

➔ Die gewünschte Einheit einstellen, in der Temperaturen angezeigt werden sollen

Temperatureinheit Auswahl: °C, °F Werkseinstellung: °C

### 3. Uhrzeit

➔ Die aktuelle Zeit f
ür die Echtzeituhr einstellen Stunden und Minuten separat einstellen, zuerst die Stunden, dann die Minuten.

Echtzeituhr

### 4. Datum

 $\rightarrow$  Das aktuelle Datum einstellen.

Aktuelles Datum Einstellbereich: 01.01.2001 ... 31.12.2099

#### Inbetriebnahmemenü

- ➔ Die mittlere Taste drücken, um den Einstellkanal auszuwählen
- ➔ Die obere oder untere Taste drücken, um den Wert einzustellen
- ➔ Die mittlere Taste erneut drücken, um den eingestellten Wert zu bestätigen
- ➔ Die obere oder untere Taste drücken, um zum nächsten oder vorherigen Einstellkanal zu gelangen

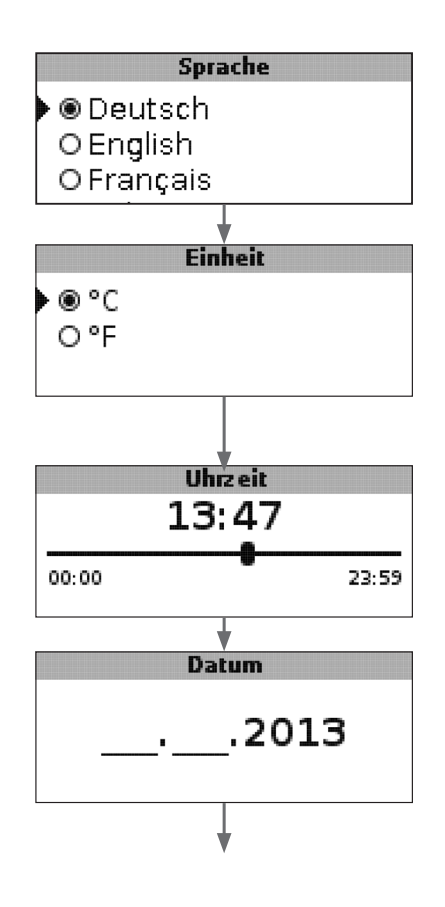

# 4. Inbetriebnahme

#### 5. System

➔ Das gewünschte Systemschema für das geplante System einstellen

Für eine detaillierte Beschreibung der auswählbaren Systemschemata siehe Kap. 2.

Wenn die Systemauswahl nachträglich geändert wird, gehen alle zuvor gemachten Einstellungen verloren.

Systemauswahl Einstellbereich: 1...8 Werkseinstellung: 1

### 6. Festbrennstoffkessel-Minimaltemperatur

➔ Die gewünschte Festbrennstoffkessel-Minimaltemperatur einstellen

# Tmin FSK/Ofen

Festbrennstoffkessel-Minimaltemperatur Einstellbereich 10...80°C Werkseinstellung 60°C

#### 7. Einschalttemperaturdifferenz FSK/Ofen

➔ Die gewünschte Einschalttemperaturdifferenz einstellen

### **∆Tein FSK/Ofen**

Einschalttemperaturdifferenz Festbrennstoffkessel Einstellbereich 1,0...25,0K Werkseinstellung 6,0K

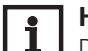

# Hinweis:

Die Einschalttemperaturdifferenz muss mindestens 0.5K höher sein als die Ausschalttemperaturdifferenz. Der Einstellbereich passt sich dementsprechend an.

### 8. Ausschalttemperaturdifferenz

➔ Die gewünschte Ausschalttemperaturdifferenz einstellen

#### **∆Taus FSK/Ofen**

Ausschalttemperaturdifferenz Festbrennstoffkessel Einstellbereich 0,5...24,5K Werkseinstellung: 4,0K

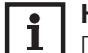

### Hinweis:

Die Ausschalttemperaturdifferenz muss mindestens 0.5K niedriger sein als die Einschalttemperaturdifferenz. Der Einstellbereich passt sich dementsprechend an.

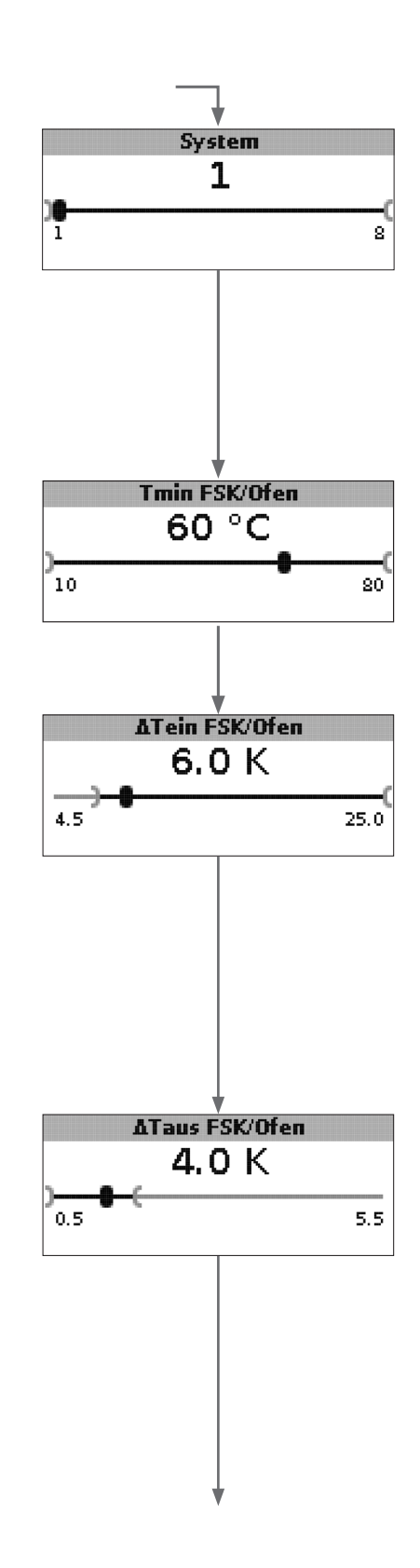

# 4. Inbetriebnahme

### 9. Speichermaximaltemperatur

➔ Die gewünschte Speichermaximaltemperatur einstellen

### Tmax Speicher

Speichermaximaltemperatur (Schieber) Einstellbereich 30 ... 90 °C Werkseinstellung 90 °C

#### 10. Temperatur Sicherheitsabschaltung

➔ Die gewünschte Temperatur für die Sicherheitsabschaltung des Festbrennstoffkessels einstellen

#### Tnot FSK/Ofen

Temperatur Sicherheitsabschaltung Einstellbereich: 80 ... 105 °C Werkseinstellung: 95 °C

### 11. Sichern

### Das Inbetriebnahmemenü abschließen

Der letzte Menüpunkt des Inbetriebnahmemenüs ist **Sichern**. Wenn Sichern angewählt wird, werden alle im Inbetriebnahmemenü gemachten Einstellungen bestätigt und übernommen.

➔ Um die im Inbetriebnahmemenü gemachten Einstellungen zu bestätigen, Taste 3 drücken

Nun ist der Regler betriebsbereit mit den für das ausgewählte Systemschema typischen Einstellungen.

Die im Inbetriebnahmemenü gemachten Einstellungen können auch nach der Inbetriebnahme jederzeit im entsprechenden Einstellkanal geändert werden.

Zusätzliche Funktionen und Optionen können natürlich auch aktiviert und eingestellt werden.

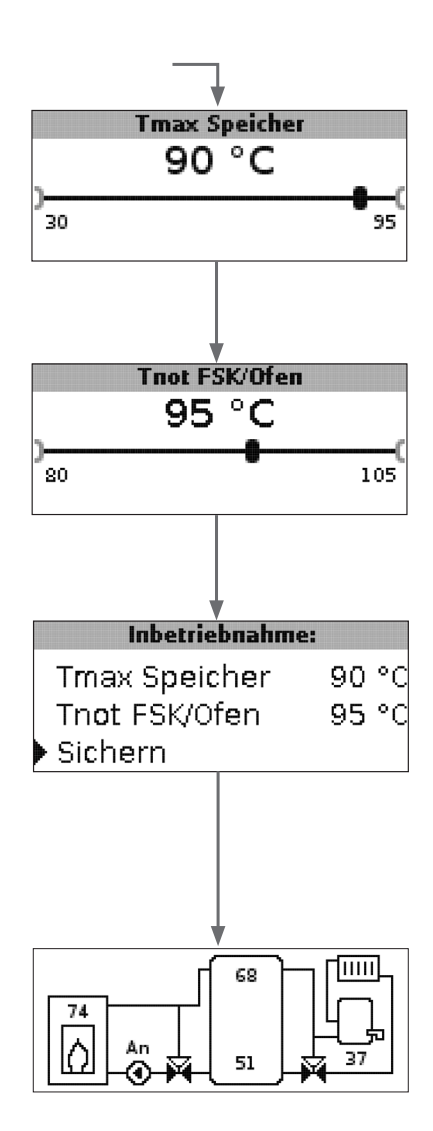

# 5. Anzeigemodus

### 5.1 Systemanzeige und Bilanzdiagramme

Während des normalen Betriebes befindet sich das Menü in der Systemanzeige.

➔ Um zur Anzeige von Mess- und Bilanzwerten und in das Einstellmenü zu gelangen, die mittlere Taste für 3s drücken

#### Systemanzeige

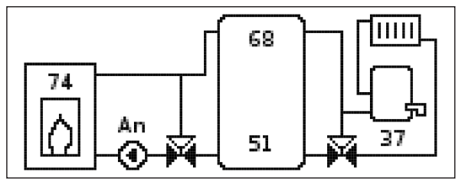

In der Systemanzeige wird das ausgewählte Systemschema grafisch angezeigt. Verschiedene Messwerte, Pumpendrehzahlen sowie Ventilzustände können ebenfalls abgelesen werden.

### Bilanzdiagramme

In den Bilanzdiagrammen werden nacheinander folgende Temperaturverläufe über der Uhrzeit dargestellt:

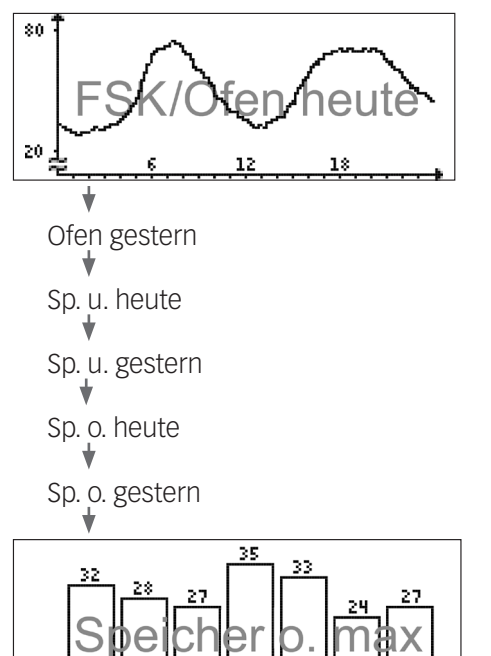

In diesem Bilanzdiagramm wird die am oberen Speichersensor gemessene Maximaltemperatur der letzten 7 Tage dargestellt.

### 5.2 Messwerte

Im Messwerte-Bereich wird je nach ausgewähltem System eine entsprechende Auswahl aus folgenden Werten angezeigt:

| Messwerte:       |    |    |
|------------------|----|----|
| • Ofen           | 84 | °C |
| Speicher oben    | 45 | °C |
| Speicher unten   | 23 | °C |
| Sensor 4         |    |    |
| FSK/Ofenvorlauf  |    |    |
| FSK/Ofenrücklauf |    |    |
| Heizungsrückl.   |    |    |
| Speicher 2       |    |    |
| Pumpe FSK/Ofen   |    |    |
| Mischer auf      |    |    |
| Mischer zu       |    |    |
| Speicherladepum  | 0  |    |
| Rücklaufventil   |    |    |
| Uhrzeit          |    |    |
| Datum            |    |    |

# 5. Anzeigemodus

# 5.3 Bilanzwerte

Im Bilanzwerte-Bereich wird je nach ausgewähltem System eine entsprechende Auswahl aus folgenden Werten angezeigt:

#### Max.FSK/Ofen

Anzeige der maximalen Temperatur im FSK/Ofen in °C seit Inbetriebnahme oder letztem Reset.

#### Max. Speicher u.

Anzeige der maximalen Temperatur im Speicher unten in °C seit Inbetriebnahme oder letztem Reset.

#### Max. Speicher o.

Anzeige der maximalen Temperatur im Speicher oben in °C seit Inbetriebnahme oder letztem Reset.

#### Max. FSK/Ofen VL

Anzeige der maximalen Temperatur im FSK/Ofenvorlauf in °C seit Inbetriebnahme oder letztem Reset.

#### Max. FSK/Ofen RL

Anzeige der maximalen Temperatur im FSK / Ofenrücklauf in °C seit Inbetriebnahme oder letztem Reset.

#### Max. HK RL

Anzeige der maximalen Temperatur im Heizkreisrücklauf in °C seit Inbetriebnahme oder letztem Reset.

#### Max. Speicher 2

Anzeige der maximalen Temperatur im Speicher 2 in °C seit Inbetriebnahme oder letztem Reset.

#### Betriebsstd. R1

Anzeige der Betriebsstunden des Relais 1 in h seit Inbetriebnahme oder letztem Reset.

#### Betriebsstd. R2

Anzeige der Betriebsstunden des Relais 2 in h seit Inbetriebnahme oder letztem Reset.

#### Betriebstage

Anzeige der Betriebstage der Regelung in Tagen seit Inbetriebnahme.

| Bilanzen:        |       |
|------------------|-------|
| Max. FSK/Ofen    | 88 °C |
| Max. Speicher u. | 51 °C |
| Max. Speicher o. | 71 °C |

Die Bilanzwerte können im Bilanzen- und Einstellmenü zurückgesetzt werden.

→ Die mittlere Taste für 3s gedrückt halten

Die Anzeige wechselt in das Bilanzen- und Einstellmenü.

- Den zurückzusetzenden Bilanzwert mit der oberen und unteren Taste auswählen
- ➔ Die mittlere Taste kurz drücken

Eine Sicherheitsabfrage erscheint.

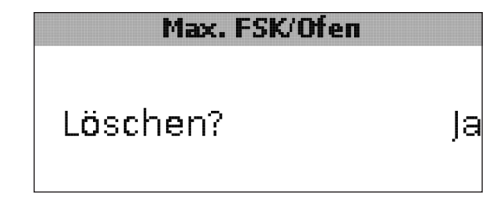

➔ Die Sicherheitsabfrage mit Ja bestätigen Der Wert wird daraufhin auf 0 zurückgesetzt.

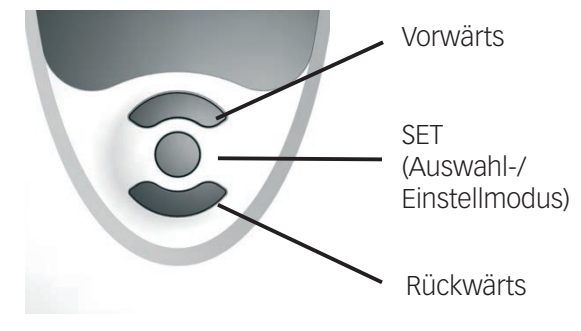

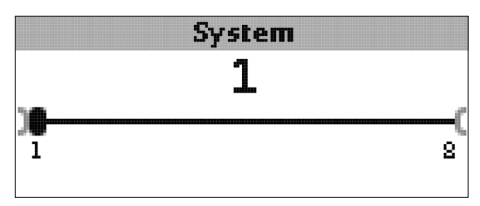

#### System

Systemauswahl

Einstellbereich: 1...8

Das System ist bereits im Inbetriebnahmemenü ausgewählt worden.

Für eine detaillierte Beschreibung der auswählbaren Systemschemata siehe Kap. 2.

#### **Hinweis**: i

Wenn die Systemauswahl nachträglich geändert wird, gehen alle zuvor gemachten Einstellungen verloren.

#### Ofenminimalbegrenzung

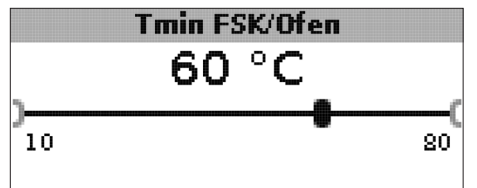

#### Tmin FSK/Ofen

Ofenminimaltemperatur Einstellbereich: 10...80°C Werkseinstellung: 60 °C

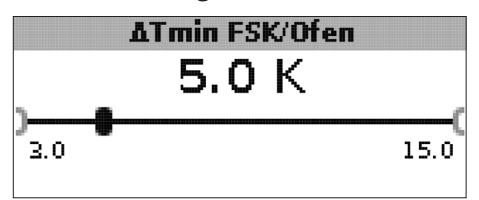

#### **∆Tmin FSK/Ofen**

Hysterese FSK/Ofenminimalbegrenzung Einstellbereich: 3,0...15,0K Werkseinstellung: 5,0K

Um eine Kondensation im FSK/Ofen durch Auskühlen des Speicherrücklaufes bei niedrigen FSK/Ofenvorlauftemperaturen zu verhindern, kann die minimale FSK/Ofentemperatur Tmin FSK/Ofen eingestellt werden

Erst wenn diese Temperatur am Sensor S1 überschritten wird, schaltet der Regler die Umwälzpumpe ein. Wenn bei aktiver Umwälzpumpe die FSK/Ofenminimalbegrenzung am Sensor 1 um die Hysterese ATmin FSK/Ofen

(einstellbar im Menü Installateur) unterschritten wird, schaltet der Regler die Umwälzpumpe aus.

### Differenzregelung

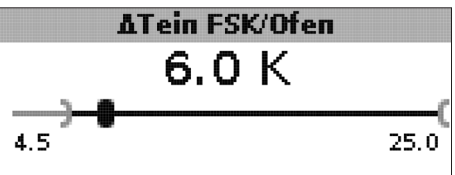

#### **∆Tein FSK/Ofen**

Einschalttemperaturdifferenz FSK/Ofen Einstellbereich: 1,0...25,0K Werkseinstellung: 5,0K

#### Hinweis:

Die Einschalttemperaturdifferenz muss mindestens 0.5K höher sein als die Ausschalttemperaturdifferenz. Der Einstellbereich passt sich dementsprechend an.

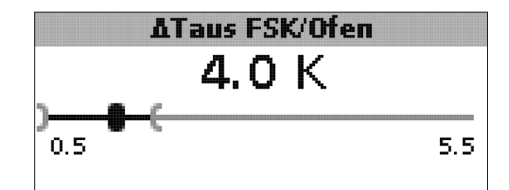

#### **∆Taus FSK/Ofen**

Ausschalttemperaturdifferenz FSK/Ofen Einstellbereich: 0,0...24,5K Werkseinstellung: 4,0K

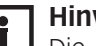

#### Hinweis:

Die Ausschalttemperaturdifferenz muss mindestens 0.5K niedriger sein als die Einschalttemperaturdifferenz. Der Einstellbereich passt sich dementsprechend an.

Wenn die eingestellte Einschaltdifferenz ATein FSK/ Ofen zwischen dem Sensor S1 im FSK/Ofen und dem Speichersensor unten (S2) überschritten wird, schaltet der Regler die Umwälzpumpe ein und der Speicher wird beladen. Wenn die Temperaturdifferenz zwischen FSK/Ofen und Speicherfühler unten unter die eingestellte Ausschaltdifferenz **ATaus FSK/Ofen** sinkt, wird die Beladung wieder abgeschaltet.

Die Beladung des Speichers unten wird abgeschaltet, wenn der FSK/Ofen gesperrt ist (s. FSK/Ofenminimalund FSK/Ofenmaximalbegrenzung) oder die Temperatur am Speichersensor unten die Maximaltemperatur überschritten hat. Der Regler schaltet die Umwälzpumpe aus bzw. lässt sie ausgeschaltet.

Drehzahlregelung (einstellbar im Menü Installateur)

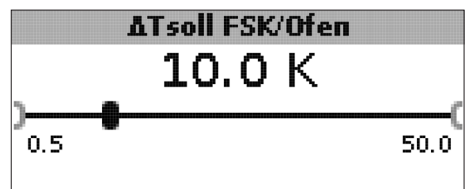

#### **∆Tsoll FSK/Ofen**

Solltemperaturdifferenz Einstellbereich: 0,5 ... 50,0 K Werkseinstellung: 10,0 K

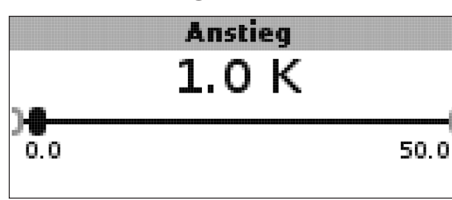

### Anstieg

Anstiegswert Drehzahlregelung Einstellbereich: 0,0...50,0K Werkseinstellung: 1,0K

Wenn die Einschalttemperaturdifferenz erreicht ist, wird die Pumpe für 10s bei voller Drehzahl aktiviert. Danach wird die Drehzahl auf die eingestellte Minimaldrehzahl reduziert.

Wenn die Temperaturdifferenz die eingestellte Solltemperaturdifferenz  $\Delta$ **Tsoll FSK/Ofen** erreicht, wird die Drehzahl um eine Stufe (bei Ansteuerungsart Std. = 10%, bei Ansteuerungsart PWM = 1%) angehoben. Steigt die Differenz um den eingestellten Wert **Anstieg** wird die Drehzahl jeweils um eine weitere Stufe angehoben, bis die Maximaldrehzahl von 100% erreicht ist.

#### Zieltemperaturregelung

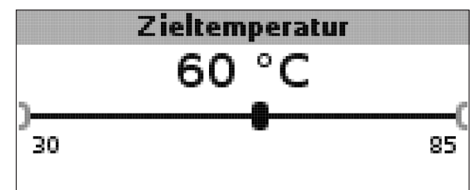

#### Zieltemperatur

Zieltemperatur für die Drehzahlregelung Einstellbereich: 30 ... 85 °C Werkseinstellung: 60 °C

Der Regler regelt die Drehzahl der Umwälzpumpe, um am Zielsensor die eingestellte Zieltemperatur zu erreichen und zu halten. Wenn die Temperatur am Zielsensor geringer als die Zieltemperatur ist, wird die Umwälzpumpe mit der minimalen Min.-Drehzahl angesteuert. Wenn die Temperatur am Zieltemperatursensor die Zieltemperatur überschreitet, wird die Drehzahl der Umwälzpumpe entsprechend der Temperaturdifferenz auf die maximale Max.-Drehzahl erhöht.

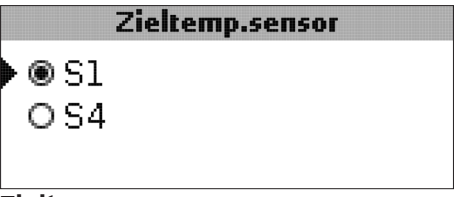

# Zieltemp.sensor

Bezugssensor für die Zieltemperaturregelung Auswahl: S1, S4 Werkseinstellung: S1

Mit dem Einstellkanal **Zieltemp.sensor** kann eingestellt werden, welcher Sensor zur Regelung auf die Zieltemperatur verwendet werden soll. So kann ggf. die Position des Sensors im Speichervorlauf berücksichtigt werden.

#### **Bezugssensor Speicher**

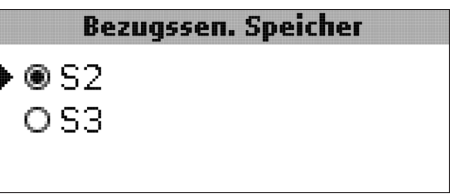

#### **Bezugssensor Speicher**

Bezugssensor Speicherbeladung Auswahl: S2, S3 Werkseinstellung: S2 Mit dem Einstellkanal **Bezugssensor Speicher** kann eingestellt werden, welcher Sensor als Bezugssensor für die Speicherbeladung verwendet werden soll.

#### Speichermaximaltemperatur

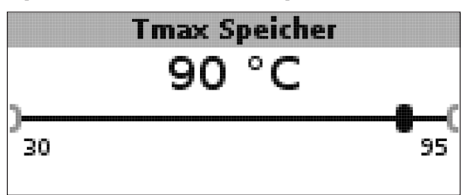

#### Tmax Speicher

Speichermaximaltemperatur Einstellbereich: 30 ... 95 °C Werkseinstellung: 90 °C

Wird die eingestellte Speichermaximaltemperatur am unteren Speichersensor überschritten, schaltet der Regler die FSK/Ofenpumpe ab. Eine weitere Beladung des Speichers wird unterbunden, um das Risiko für Verbrühungen und Anlagenschäden zu senken. Eine Hysterese für die Speichermaximaltemperatur kann im Menü **Installateur** eingestellt werden.

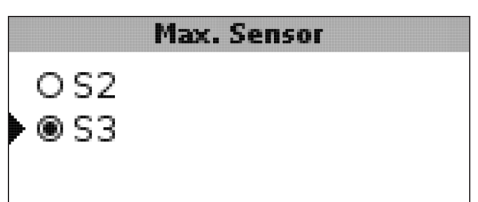

#### Max. Sensor

Bezugssensor Speichermaximaltemperatur Auswahl: S2, S3

Werkseinstellung: S3

Mit dem Einstellkanal **Max. Sensor** kann eingestellt werden, welcher Sensor als Bezugssensor für die Speichermaximaltemperatur verwendet werden soll.

### Ofenmaximalbegrenzung

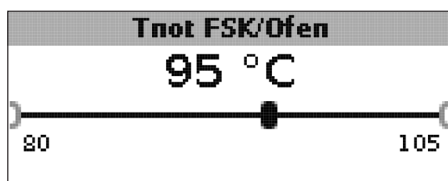

### Tnot FSK/Ofen

Einstellbereich: 80 ... 105 °C Werkseinstellung: 95 °C

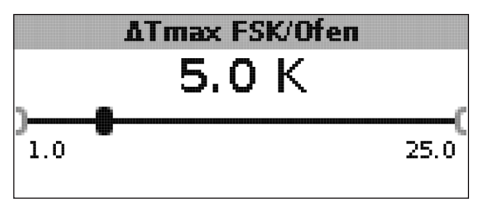

# **∆Tmax FSK/Ofen**

Hysterese FSK/Ofenmaximalbegrenzung Einstellbereich: 1,0...25,0K Werkseinstellung: 5,0K

Um die Vorlauftemperatur des FSK/Ofens nach oben zu begrenzen, kann zusätzlich zur thermischen Ablaufsicherung die maximale FSK/Ofentemperatur **Tnot FSK/Ofen** eingestellt werden.

Wird diese Temperatur am Sensor S1 erreicht, schaltet der Regler die Umwälzpumpe ab.

Wenn die Vorlauftemperatur die FSK/Ofenmaximalbegrenzung überschritten hat und die **Tnot FSK/Ofen** am Sensor 1 wieder um die Hysterese **ATmax FSK/Ofen** (einstellbar im Menü **Installateur**) unterschritten wird, schaltet der Regler die Umwälzpumpe erneut ein.

Mischer (nur in den Systemen 1 und 5)

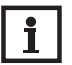

# Hinweis:

Die Option Mischer kann nur verwendet werden, wenn eine Hocheffizienzpumpe mit PWM-Drehzahlregelung als Festbrennstoffkessel-Pumpe eingesetzt wird!

Die Mischerregelung dient dazu, die FSK/Ofenrücklauftemperatur an die Mischer-Zieltemperatur anzugleichen. Wenn die Mischer-Zieltemperatur um mindestens 2K überschritten ist, wird der Mischer mit dem eingestellten Intervall angesteuert. Rücklaufsensor für die Mischerregelung ist S4.

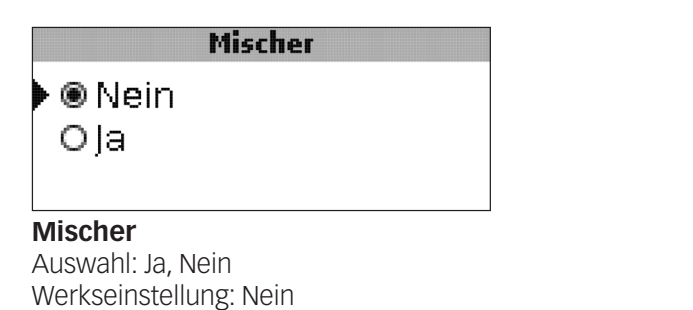

Wenn die Option Mischer aktiviert ist, werden beide Relais für die Ansteuerung des Mischers benötigt: Relais 1 = Mischer auf Relais 2 = Mischer zu

Die Spannungsversorgung der Pumpe muss extern erfolgen. Die Drehzahlregelung der Pumpe erfolgt über den PWM-Ausgang.

#### Anschluss eines Mischers und einer HE-Pumpe

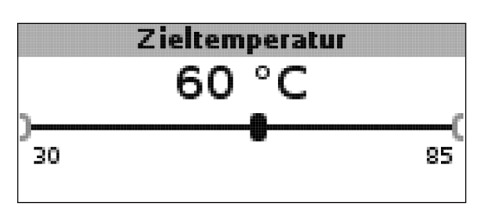

Zieltemperatur Einstellbereich: 30...85°C Werkseinstellung: 60°C

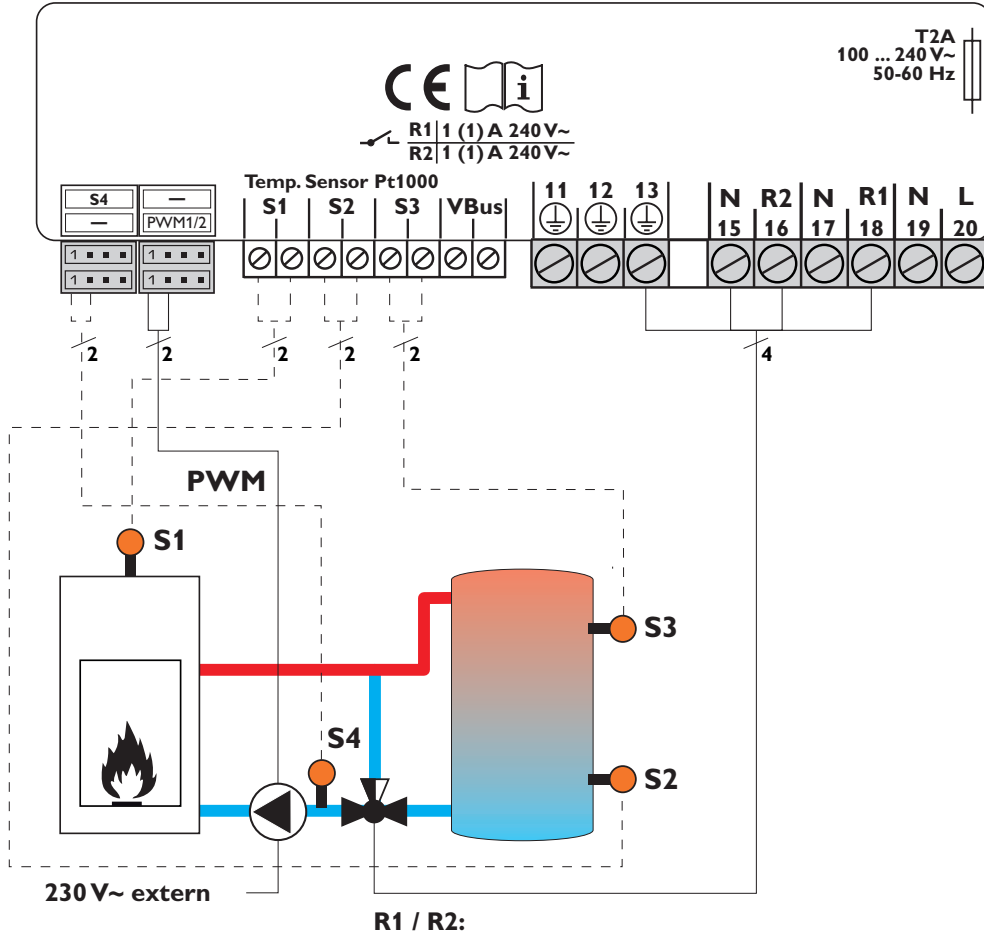

Mischer auf, Mischer zu, N, PE

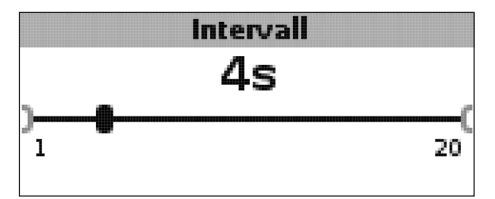

#### Intervall

Einstellbereich: 1...20 s Werkseinstellung: 4 s

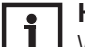

### | Hinweis:

Wenn die Option Mischer aktiviert ist, werden beide Relais für die Ansteuerung des Mischers benötigt. Die Spannungsversorgung der Pumpe muss extern erfolgen. Die Drehzahlregelung der Pumpe erfolgt über den PWM-Ausgang.

Rücklaufanhebung (nur in den Systemen 2 und 6)

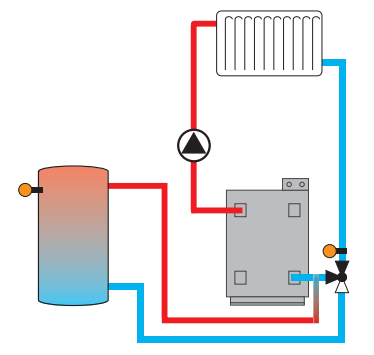

Die Funktion **Rücklaufanhebung** dient dazu, Wärme aus einer Wärmequelle an den Heizkreisrücklauf zu übertragen.

Das Relais R2 wird aktiviert, wenn alle Einschaltbedingungen erfüllt sind:

- Die Temperaturdifferenz zwischen den Sensoren Sensor RLA (S2 oder S3) und S4 hat die Einschalttemperaturdifferenz überschritten.
- Die Temperatur am Sensor RLA hat den Wert Tmin SP RLA überschritten.
- Die Temperatur an S4 hat den Wert Tmin RLA überschritten.

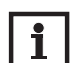

#### Hinweis:

Bei Fußbodenheizungen den Parameter Tmin RLA ggfs. auf 10°C absenken.

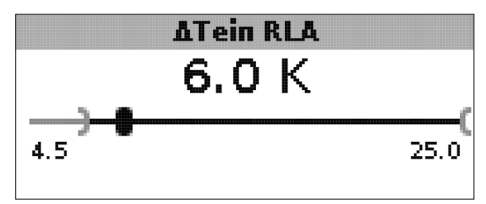

#### ∆Tein RLA

Einstellbereich: 1,0...25,0K Werkseinstellung: 6,0K

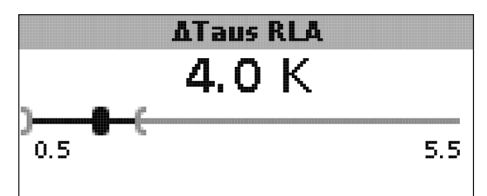

#### $\Delta$ Taus RLA

Einstellbereich: 0,5...24,5K Werkseinstellung: 4,0K

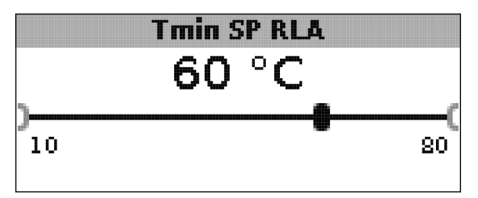

# Tmin SP RLA

Einstellbereich: 10 ... 80 °C Werkseinstellung: 60 °C

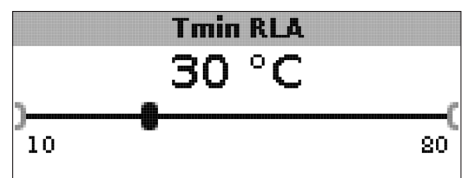

#### Tmin RLA

Einstellbereich: 10...80°C Werkseinstellung: 30°C

#### Sensor RLA

OS2 •⊛S3

# Sensor RLA

Auswahl: S2, S3 Werkseinstellung: S3

### Thermostatfunktion (nur in den Systemen 3 und 7)

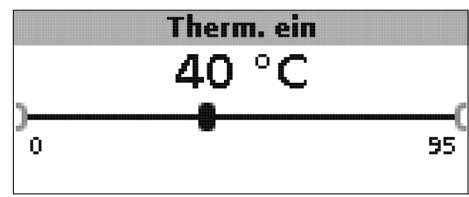

#### Therm. ein:

Thermostat-Einschalttemperatur Einstellbereich: 0,0...95,0°C Werkseinstellung: 40,0°C

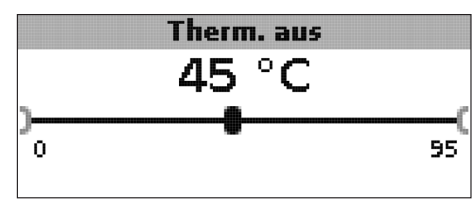

# Therm. aus:

Thermostat-Ausschalttemperatur Einstellbereich: 0,0...95,0°C Werkseinstellung: 45,0°C

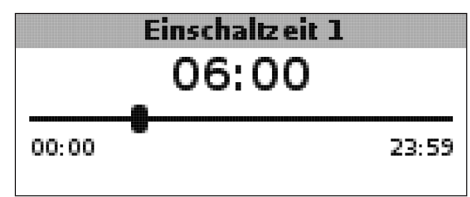

# Einschaltzeit 1 (2, 3):

Thermostat-Einschaltzeit Einstellbereich: 00:00...23:59 Werkseinstellung: Einschaltzeit 1: 06:00 Einschaltzeit 2: 12:00 Einschaltzeit 3: 18:00

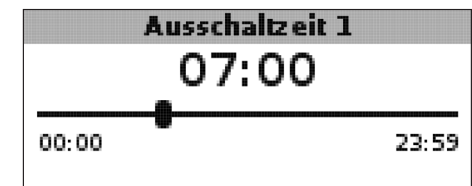

### Ausschaltzeit 1 (2, 3)

Thermostat-Ausschaltzeit Einstellbereich: 00:00 ... 23:59 Werkseinstellung: Ausschaltzeit 1: 07:00 Ausschaltzeit 2: 13:00 Ausschaltzeit 3: 20:00 Die Thermostatfunktion kann z. B. für eine Überschusswärmenutzung oder eine Nachheizung eingesetzt werden.

### • Therm. ein < Therm. aus

die Thermostatfunktion wird zur Nachheizung verwendet

• Therm. ein > Therm. aus

die Thermostatfunktion wird zur Überschusswärmenutzung verwendet

Zur zeitlichen Verriegelung der Thermostatfunktion stehen 3 Zeitfenster zur Verfügung. Soll die Thermostatfunktion z. B. nur zwischen 6:00 und 9:00 Uhr in Betrieb gehen, so muss für **Einschaltzeit 1** 6:00 und für **Ausschaltzeit 1** 9:00 eingestellt werden.

Wärmeaustausch (nur in den Systemen 4 und 8)

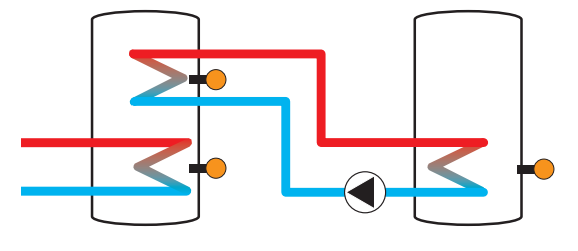

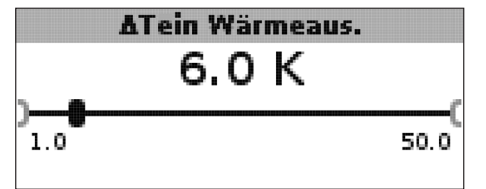

### **∆Tein Wärmeaus**.

Einschalttemperaturdifferenz Wärmeaustausch Einstellbereich: 1,0...50,0K Werkseinstellung: 6,0K

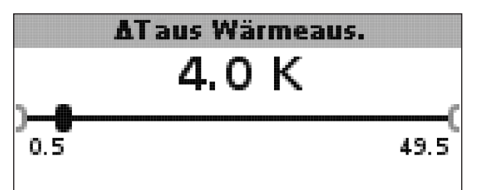

#### **∆Taus Wärmeaus**.

Ausschalttemperaturdifferenz Wärmeaustausch Einstellbereich: 0,5...49,5K Werkseinstellung: 4,0K

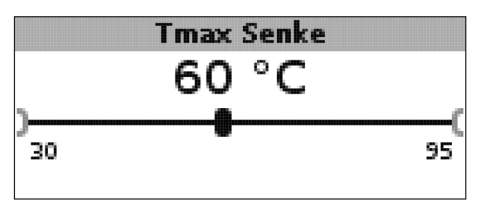

#### Tmax Senke

Maximaltemperatur Wärmesenke Einstellbereich: 30...95 °C Werkseinstellung: 60 °C

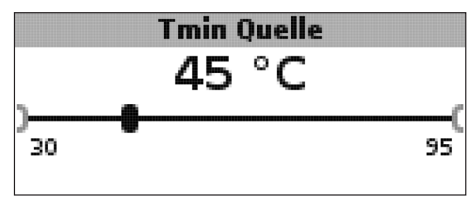

# Tmin Quelle

Minimaltemperatur Wärmequelle Einstellbereich: 30 ... 95 °C Werkseinstellung: 45 °C

Die **Wärmeaustauschfunktion** dient dazu, Wärme von einer Wärmequelle an eine Wärmesenke zu übertragen.

Das zugewiesene Relais wird aktiviert, wenn alle Einschaltbedingungen erfüllt sind:

- die Temperaturdifferenz zwischen den zugewiesenen Sensoren hat die Einschalttemperaturdifferenz überschritten
- die Temperatur am Wärmequellensensor liegt über der Minimaltemperatur
- die Temperatur am Wärmesenkensensor liegt unter der Maximaltemperatur

Die Hysteresen für **Tmax Senke** und **Tmin Quelle** sind fest eingestellt.

### Blockierschutz (einstellbar im Menü Installateur)

### Blockierschutz

) ® Nein Ola

### Blockierschutz

Blockierschutzfunktion Auswahl: Ja, Nein Werkseinstellung: Nein

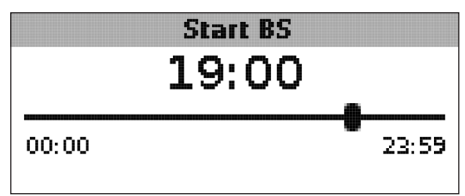

### Start BS

Startzeit Blockierschutz Einstellbereich: 00:00 ... 23:59 Werkseinstellung: 19:00

Um das Blockieren von Pumpen bei längerem Stillstand zu verhindern, verfügt der Regler über eine zuschaltbare Blockierschutzfunktion. Diese Funktion schaltet die Relais täglich zur eingestellten Startzeit nacheinander für 10s mit 100% Drehzahl ein.

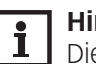

# Hinweis:

Die Funktion Blockierschutz steht nur zur Verfügung, wenn die Option Mischer deaktiviert ist.

### Frostschutzfunktion

(einstellbar im Menü Installateur)

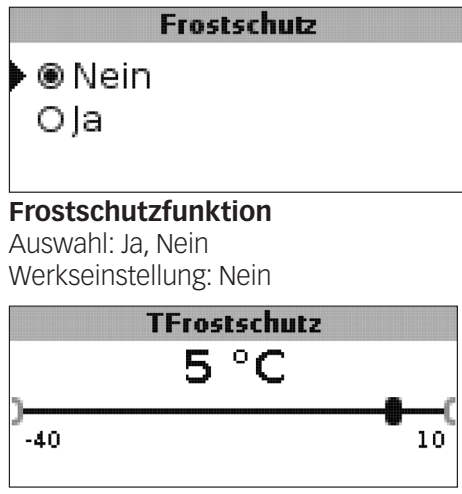

# Frostschutztemperatur

Einstellbereich: -40...+10°C Werkseinstellung: +5°C

# Frostschutzoption

Die Frostschutzoption im Ladekreis dient dazu, den inaktiven Ladekreis bei einem plötzlichen Temperaturabfall zu aktivieren, um ihn vor Frostschäden zu schützen.

Wenn die Frostschutzoption aktiviert ist, wird die Temperatur am Referenzsensor S1 überwacht. Fällt die Temperatur unter die eingestellte **Frostschutztemperatur**, wird der Ladekreis betrieben, bis die Frostschutztemperatur um die fest eingestellte Hysterese von 1 K überschritten wird.

# Handbetrieb/Relais

| Handbetrieb/Relai     | s:   |
|-----------------------|------|
| Handbetrieb R1        | Auto |
| Handbetrieb R2        | Auto |
| Ansteuerung R1        | Std. |
| Handbetrieb           |      |
| О Мах.                |      |
| O Min.                |      |
| 🕨 🖲 Auto              |      |
| OAus                  |      |
| Handbetrieb R1/R2/PWM |      |

Auswahl: Aus, Auto, Min., Max. Werkseinstellung: Auto Mit den Einstellkanälen **Handbetrieb** können die Relais wahlweise in unterschiedliche Modi versetzt werden:

- Aus
- Auto
- Min. (Minimaldrehzahl)
- Max. (Maximaldrehzahl)

|   |         | Ansteuerung | R1 |
|---|---------|-------------|----|
| Þ | ۲       | Std.        |    |
|   | $\odot$ | PWM         |    |
|   |         |             |    |
| _ |         |             |    |

Ansteuerung R1/R2/PWM Auswahl: Std., PWM

Werkseinstellung: Std.

Mit den Einstellkanälen **Ansteuerung** können die Drehzahlregelungs-Signaltypen für die jeweiligen Relais eingestellt werden.

- Std. = Einstellung für Standardpumpen
- PWM = PWM-Signal für Hocheffizienzpumpen

Wenn der Kanal **Ansteuerung** auf **PWM** gesetzt wird, erscheint der Parameter **Profil**.

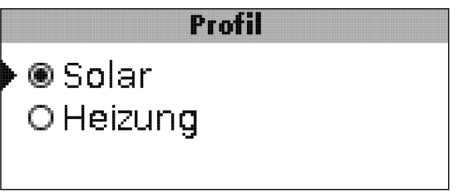

# Profil

Auswahl: Solar, Heizung Werkseinstellung: Solar

Im Einstellkanal Profil stehen PWM-Kennlinien für Solar- und Heizungspumpen zur Auswahl.

- Solar = Solarpumpe
- Heizung= Heizungspumpe

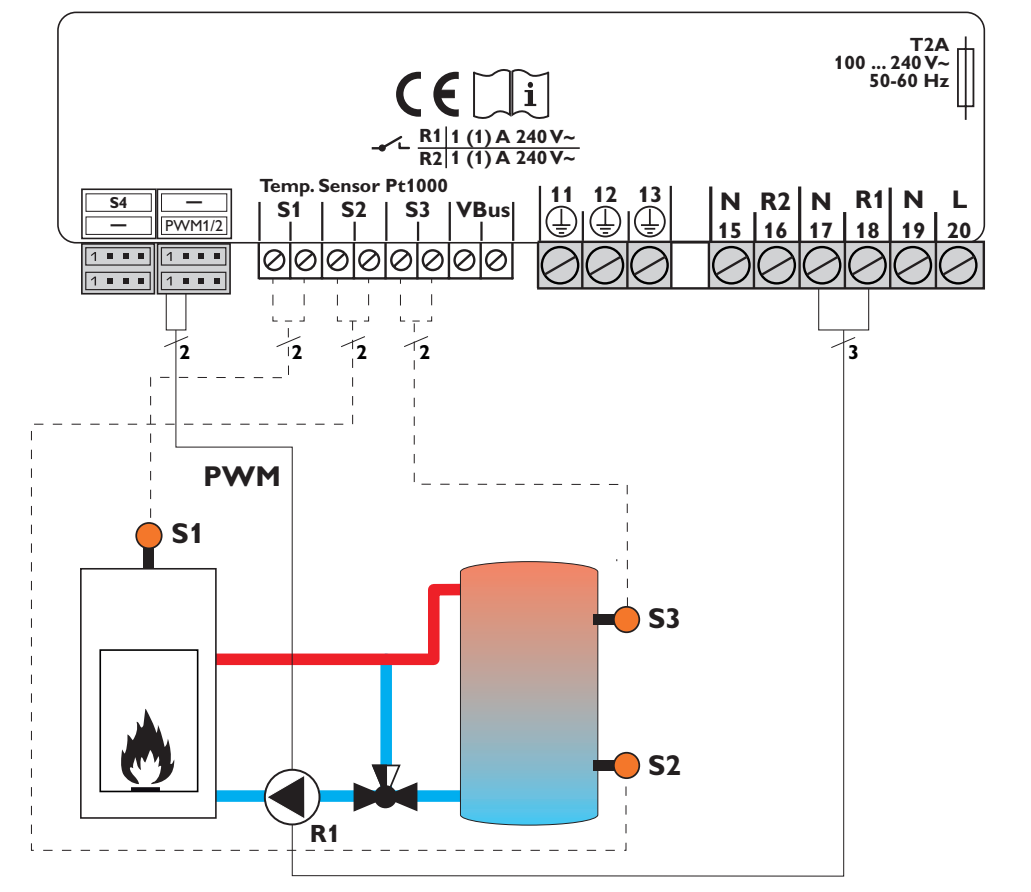

# Anschluss einer HE-Pumpe mit PWM-Drehzahlregelung

Bei der Ansteuerungsart **PWM** erfolgt keine Drehzahlregelung über das Relais. Es muss ein gesonderter Anschluss für das PWM-Drehzahlsignal gemacht werden (siehe Abbildung).

# Hinweis:

HE-Pumpen, die kein PWM-Drehzahlsignal benötigen, nur am Relais anschließen.

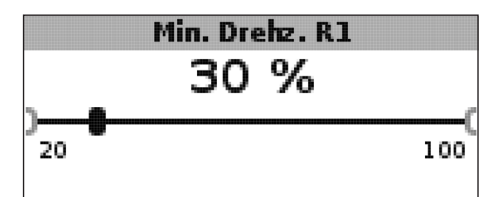

Min.-Drehzahl R1/R2/PWM Einstellbereich: 20...100% Werkseinstellung: 100% (PWM = 30%)

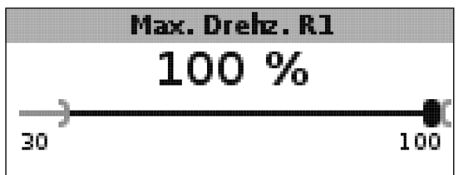

Max.-Drehzahl

Einstellbereich: 20...100% Werkseinstellung: 100%

Mit den Einstellkanälen **Min.-Drehzahl** und **Max.-Drehzahl** kann die minimale und maximale Drehzahl der Umwälzpumpe für die Regelung auf die Zieltemperatur begrenzt werden.

### Allgemein

Im Menü **Allgemein** können die Menüsprache, die Temperatureinheit, die Uhrzeit und das Datum eingestellt werden. Normalerweise sind diese Einstellungen bereits im Inbetriebnahmemenü gemacht worden. Sie können hier nachträglich verändert werden.

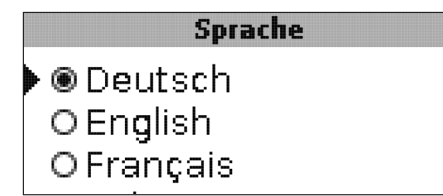

#### Sprache

Sprachauswahl Auswahl: Deutsch English Francais

Auswahl: Deutsch, English, Français, Italiano, Español Werkseinstellung: Deutsch

|        | Einheit |  |
|--------|---------|--|
| ) © °C |         |  |
| O°F    |         |  |
|        |         |  |
|        |         |  |

# Einheit

Temperatureinheit Auswahl: °C, °F Werkseinstellung: °C

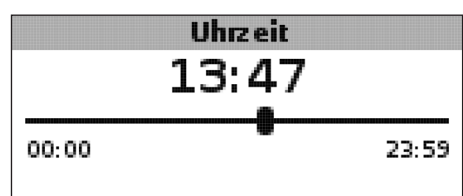

#### Uhrzeit

Einstellbereich: 00:00 ... 23:59

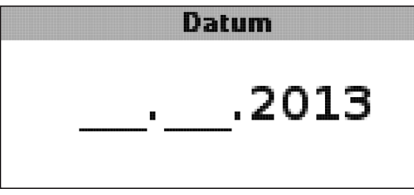

# Datum

Einstellbereich: 01.01.2001 ... 31.12.2099

Im Menü **Allgemein** werden darüber hinaus die Versions- und Softwarenummern angezeigt.

# Installateur

Das Menü **Installateur** wird sichtbar, wenn der Installateur-Bedienercode (siehe Kap. 7) eingegeben wird.

Die folgenden Einstellkanäle und Optionen sind im Zusammenhang mit den dazugehörigen Funktionen beschrieben:

### **∆Tsoll FSK/Ofen**

Solltemperaturdifferenz FSK/Ofen, Drehzahlregelung FSK/Ofenpumpe, siehe Seite 18.

#### Anstieg

Anstiegswert, Drehzahlregelung FSK/Ofenpumpe, siehe Seite 18.

#### $\Delta$ Tmin FSK/Ofen

Temperaturdifferenz FSK / Ofenminimalbegrenzung, siehe Seite 17.

### $\Delta$ Tmax Speicher

Hysterese Speichermaximaltemperatur, siehe Seite 19.

#### **∆Tmax FSK/Ofen**

Temperaturdifferenz FSK / Ofenmaximalbegrenzung, siehe Seite 19.

#### Intervall

Intervall Mischeransteuerung, siehe Seite 21.

#### Frostschutz

Frostschutzfunktion, siehe Seite 24.

### TFrostschutz

Frostschutztemperatur, siehe Seite 24.

#### Blockierschutz

Blockierschutzfunktion, siehe Seite 23.

#### Start BS

Startzeit Blockierschutz, siehe Seite 23.

### Installateur

∙®Nein ⊙ja

#### Installateur

Auswahl: Ja, Nein

Werkseinstellung: Nein

Wenn der Installateur-Bedienercode eingegeben wurde, erscheint u. a. die Option Installateur. Wenn die Option Installateur aktiviert wird, bleibt der Installateur-Bedienercode dauerhaft aktiv. Wenn die Option Installateur nicht aktiviert wird, springt der Regler nach ca. 4 min zurück in den Kunden-Bedienercode 0000.

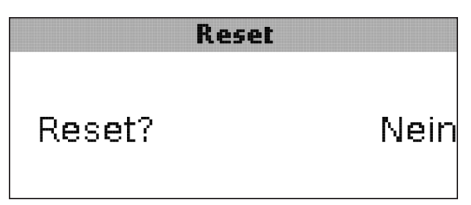

#### Reset

Auswahl: Ja, Nein Werkseinstellung: Nein

Mit der Resetfunktion können alle Einstellungen auf ihre Werkseinstellungen zurückgesetzt werden.

→ Um einen Reset durchzuführen, Taste 3 drücken

Alle zuvor gemachten Einstellungen gehen verloren! Aus diesem Grund folgt auf die Anwahl der Resetfunktion immer eine Sicherheitsabfrage.

Die Sicherheitsabfrage nur bestätigen, wenn Sie sicher sind, dass alle Einstellungen auf die Werkseinstellung zurückgesetzt werden sollen!

→ Um die Sicherheitsabfrage zu bestätigen, Taste 3 drücken

# Hinweis:

Wenn ein Reset durchgeführt wurde, läuft erneut das Inbetriebnahmemenü ab (siehe Seite 46).

# 7. Bedienercode

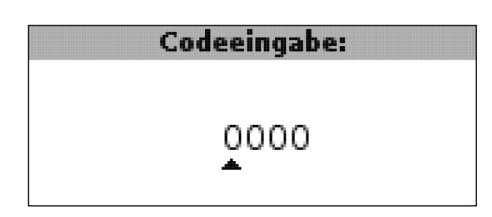

Im Menü **Bedienercode** kann ein Bedienercode eingegeben werden. Jede Stelle des vierstelligen Codes muss einzeln eingegeben und bestätigt werden. Nach der Bestätigung der letzten Stelle erfolgt ein automatischer Sprung in die nächsthöhere Menüebene.

Um Zugang zu den Menübereichen des Installateur-Levels zu erlangen, muss der Installateur-Bedienercode eingegeben werden:

### Installateur-Bedienercode: 0262

Wenn der Installateur-Bedienercode eingegeben wurde, erscheint u. a. die Option Installateur. Wenn die Option Installateur aktiviert wird, bleibt der Installateur-Bedienercode dauerhaft aktiv. Wenn die Option Installateur nicht aktiviert wird, springt der Regler nach ca. 4 min zurück in den Kunden-Bedienercode 0000.

Um zu verhindern, dass zentrale Einstellwerte des Reglers unsachgemäß verändert werden, sollte vor der Überlassung an einen fachfremden Anlagenbetreiber der Kunden-Bedienercode eingegeben, bzw. die Option Installateur deaktiviert werden.

Kunden-Bedienercode: 0000

# 8. Menüstruktur

Einstellung und Kontrolle des Reglers erfolgen über das Menü. Der Regler befindet sich während des Betriebes in der Systemanzeige.

| i |
|---|
|   |

#### Hinweis:

Die angezeigten Einstellwerte und Optionen sind funktionsabhängig und erscheinen nur dann in der Anzeige, wenn diese für die eingestellten Systemparameter verfügbar sind.

| Anzeige           | Bedeutung                             |
|-------------------|---------------------------------------|
| Messwerte:        |                                       |
| FSK/Ofen          | Temperatur FSK/Ofen                   |
| Speicher unten    | Temperatur Speicher unten             |
| Speicher oben     | Temperatur Speicher oben              |
| Sensor 4          | Temperatur an Sensor 4                |
| FSK/Ofenvorlauf   | FSK/Ofenvorlauftemperatur             |
| FSK/Ofenrücklauf  | FSK/Ofenrücklauftemperatur            |
| Heizungsrücklauf  | Heizkreis-Rücklauftemperatur          |
| Speicher 2        | Temperatur Speicher 2                 |
| Pumpe FSK/Ofen    | Drehzahl FSK/Ofenpumpe                |
| Mischer auf       | Betriebszustand Relais 1              |
| Mischer zu        | Betriebszustand Relais 2              |
| Speicherladepumpe | Drehzahl Speicherladepumpe            |
| Rücklaufventil    | Betriebszustand Relais 2              |
| Uhrzeit           | aktuelle Uhrzeit                      |
| Datum             | aktuelles Datum                       |
| Bilanzen:         |                                       |
| Max. FSK/Ofen     | Maximale Temperatur FSK/Ofen          |
| Max. Speicher u.  | Maximale Temperatur Speicher unten    |
| Max. Speicher o.  | Maximale Temperatur Speicher oben     |
| Max. FSK/Ofen VL  | Maximale Temperatur FSK/Ofenvorlauf   |
| Max. FSK/Ofen RL  | Maximale Temperatur FSK/Ofenrücklauf  |
| Max. HK RL        | Maximale Temperatur Heizkreisrücklauf |
| Max. Speicher 2   | Maximale Temperatur Speicher 2        |
| Betriebsstd. R1   | Betriebsstunden Relais 1              |
| Betriebsstd. R2   | Betriebsstunden Relais 2              |
| Betriebstage      | Betriebstage seit Inbetriebnahme      |

# 8. Menüstruktur

| Anzeige             | Bedeutung                                                       | Einstellbereich       | Werkseinstellung |
|---------------------|-----------------------------------------------------------------|-----------------------|------------------|
| Einstellwerte:      |                                                                 |                       |                  |
| System              | Systemauswahl                                                   | 18                    | 1                |
| Tmin FSK/Ofen       | Ofenminimaltemperatur                                           | 1080°C                | 60°C             |
| ∆Tein FSK/Ofen      | Einschalttemperaturdifferenz FSK/Ofen                           | 1,025,0K              | 6,0K             |
| ∆Taus FSK/Ofen      | Ausschalttemperaturdifferenz FSK/Ofen                           | 0,524,5K              | 4,0K             |
| Bezugssen. Speicher | Auswahl Bezugssensor Speicherbeladung                           | S2, S3                | S2               |
| Tmax Speicher       | Speichermaximaltemperatur                                       | 3095°C                | 90°C             |
| Max. Sensor         | Auswahl Bezugssensor Speichermaximalbe-<br>grenzung             | S2, S3                | S3               |
| Tnot FSK/Ofen       | Sicherheitstemperatur FSK/Ofen                                  | 80105°C               | 95°C             |
| Zieltemperatur      | Zieltemperatur                                                  | 3085°C                | 60°C             |
| Zieltemp.sensor     | Auswahl Bezugssensor Zieltemperatur                             | S1, S4                | S1               |
| ∆Tein RLA           | Einschalttemperaturdifferenz FSK/Ofen                           | 1,025,0K              | 6,0K             |
| ∆Taus RLA           | Ausschalttemperaturdifferenz FSK/Ofen                           | 0,524,5K              | 4,0K             |
| Tmin SP RLA         | Einschalttemperatur Rücklaufanhebung Spei-<br>cher              | 10 80 °C              | 60 °C            |
| Tmin RLA            | Einschalttemperatur Rücklaufanhebung                            | 1080°C                | 30°C             |
| RLA Sensor          | Auswahl Bezugssensor Rücklaufanhebung                           | S2, S3                | S3               |
| Therm. ein          | Thermostatfunktion Einschalttemperatur                          | 095°C                 | 40°C             |
| Therm. aus          | Thermostatfunktion Ausschalttemperatur                          | 095°C                 | 45°C             |
| Einschaltzeit 1     | Thermostatfunktion Einschaltzeit 1                              | 00:0023:59            | 06:00            |
| Ausschaltzeit 1     | Thermostatfunktion Ausschaltzeit 1                              | 00:0023:59            | 07:00            |
| Einschaltzeit 2     | Thermostatfunktion Einschaltzeit 2                              | 00:0023:59            | 12:00            |
| Ausschaltzeit 2     | Thermostatfunktion Ausschaltzeit 2                              | 00:0023:59            | 13:00            |
| Einschaltzeit 3     | Thermostatfunktion Einschaltzeit 3                              | 00:0023:59            | 18:00            |
| Ausschaltzeit 3     | Thermostatfunktion Ausschaltzeit 3                              | 00:0023:59            | 20:00            |
| ∆Tein Wärmeaus.     | Einschalttemperaturdifferenz Wärmeaustausch                     | 1,050,0K              | 6,0K             |
| ∆Taus Wärmeaus.     | Ausschalttemperaturdifferenz Wärmeaus-<br>tausch                | 0,549,5K              | 4,0K             |
| Tmax Senke          | Maximaltemperatur Wärmesenke                                    | 3095°C                | 60°C             |
| Tmin Quelle         | Minimaltemperatur Wärmequelle                                   | 3095°C                | 45°C             |
| Optionen:           |                                                                 |                       |                  |
| Mischer             | Mischeroption für die Rücklaufbeimischung                       | Ja, Nein              | Nein             |
| Zieltemperatur      | Zieltemperaturoption für die Drehzahlregelung der FSK/Ofenpumpe | Ja, Nein              | Nein             |
| Handbetrieb/Relais: |                                                                 |                       |                  |
| Handbetrieb R1      | Handbetrieb Relais 1                                            | Aus, Auto, Min., Max. | Auto             |
| Handbetrieb R2      | Handbetrieb Relais 2                                            | Aus, Auto, Min., Max. | Auto             |
| Handbetrieb PWM     | Handbetrieb PWM                                                 | Aus, Auto, Min., Max. | Auto             |

# 8. Menüstruktur

| Anzeige         | Bedeutung                                  | Einstellbereich                                     | Werkseinstellung |
|-----------------|--------------------------------------------|-----------------------------------------------------|------------------|
| Ansteuerung PWM | Drehzahlregelungssignal PWM                | PWM                                                 | PWM              |
| Profil          | Kennlinie des PWM-Drehzahlsignals          | Solar, Heizung                                      | Solar            |
| Min. Drehz. PWM | Minimaldrehzahl PWM                        | 20100 %                                             | 30%              |
| Max. Drehz. PWM | Maximaldrehzahl PWM                        | 20100 %                                             | 100 %            |
| Ansteuerung R1  | Drehzahlregelungssignal Relais 1           | Std., PWM                                           | Std.             |
| Profil          | Kennlinie des PWM-Drehzahlsignals Relais 1 | Solar, Heizung                                      | Solar            |
| Min. Drehz. R1  | Minimaldrehzahl Relais 1                   | 20100 %                                             | 100% (PWM=30%)   |
| Max. Drehz. R1  | Maximaldrehzahl Relais 1                   | 20100 %                                             | 100%             |
| Ansteuerung R2  | Drehzahlregelungssignal Relais 2           | Std., PWM                                           | Std.             |
| Profil          | Kennlinie des PWM-Drehzahlsignals Relais 2 | Solar, Heizung                                      | Solar            |
| Min. Drehz. R2  | Minimaldrehzahl Relais 2                   | 20100 %                                             | 100% (PWM=30%)   |
| Max. Drehz. R2  | Maximaldrehzahl Relais 2                   | 20100 %                                             | 100 %            |
| Allgemein:      |                                            |                                                     |                  |
| Sprache         | Sprachauswahl                              | Deutsch, English,<br>Français, Italiano,<br>Español | Deutsch          |
| Einheit         | Auswahl Temperatureinheit                  | °C, °F                                              | °C               |
| Uhrzeit         | Uhrzeit                                    |                                                     |                  |
| Datum           | Datum                                      |                                                     |                  |
| Version         | Versionsnummer                             |                                                     |                  |
| Software        | Software-Version                           |                                                     |                  |
| Installateur:   |                                            |                                                     |                  |
| ∆Tsoll FSK/Ofen | Solltemperaturdifferenz FSK/Ofen           | 0,550,0К                                            | 10,0K            |
| Anstieg         | Anstieg Drehzahlregelung Relais 1          | 0,050,0К                                            | 1,0K             |
| Anstieg 2       | Anstieg Drehzahlregelung Relais 2          | 0,0 50,0 K                                          | 1,0K             |
| ∆Tmin FSK/Ofen  | Hysterese FSK/Ofenminimalbegrenzung        | 3,015,0К                                            | 5,0K             |
| ∆Tmax Speicher  | Hysterese Speichermaximaltemperatur        | 1,025,0K                                            | 2,0K             |
| ∆Tmax FSK/Ofen  | Hysterese FSK/Ofenmaximalbegrenzung        | 1,025,0K                                            | 5,0K             |
| Intervall       | Intervall Mischeransteuerung               | 120 s                                               | 4 S              |
| Frostschutz     | Frostschutzfunktion                        | Ja, Nein                                            | Nein             |
| TFrostschutz    | Frostschutztemperatur                      | -40+10°C                                            | +5°C             |
| Blockierschutz  | Blockierschutzfunktion                     | Ja, Nein                                            | Nein             |
| Start BS        | Blockierschutz-Startzeit                   | 00:0023:59                                          | 19:00            |
| Installateur    | Option Installateur                        | Ja, Nein                                            | Nein             |
| Reset           | Zurücksetzen auf Werkseinstellungen        | Ja, Nein                                            | Nein             |
| Bedienercode:   |                                            |                                                     |                  |
| Code            | Bedienercode                               | 00009999                                            | 0000             |

# 9. Fehlersuche

Im Falle eines Sensorfehlers wird an der entsprechenden Position an der Systemübersicht anstatt des Messwerts ein Fehlercode (888 oder -888) angezeigt. Des Weiteren blinkt das gesamte Display.

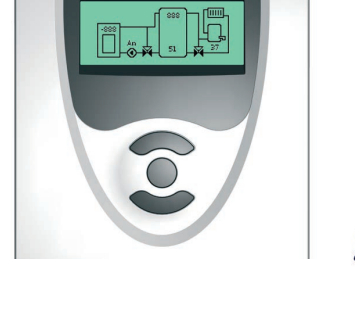

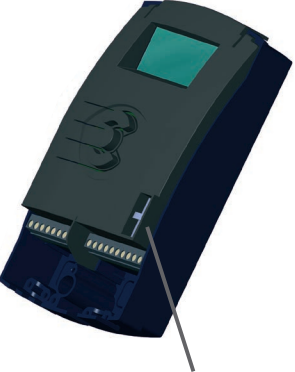

Sicherung T4A

| Display ist dauerhaft erlos                                                                                                    | schen.                                                         |  |  |  |  |
|----------------------------------------------------------------------------------------------------|----------------------------------------------------------------|--|--|--|--|
| Bei erloschenem Display die Stromversorgung des<br>Reglers kontrollieren. Ist diese unterbrochen?                                                                                   |                                                                |  |  |  |  |
| nein                                                                                                    | ja                                                             |  |  |  |  |
| Die Sicherung des Reg-<br>lers ist evtl. defekt. Diese<br>wird nach Abnahme der<br>Blende zugänglich und<br>kann durch die beilie-<br>gende Ersatzsicherung<br>ausgetauscht werden. | Ursache überprüfen<br>und Stromversorgung<br>wiederherstellen. |  |  |  |  |

In der Systemübersicht wird anstatt eines Messwerts ein Fehlercode (888 oder -888) angezeigt.

Sensordefekt. In entsprechendem Sensor-Anzeigekanal wird anstatt einer Temperatur ein Fehlercode angezeigt.

Leitungsbruch. Leitung prüfen.

Kurzschluss. Leitung prüfen.

- 888

Abgeklemmte Pt1000-Temperatursensoren können mit einem Widerstands-Messgerät überprüft werden und haben bei den entsprechenden Temperaturen die untenstehenden Widerstandswerte.

| °C                                      | Ω       | °C  | Ω    |  |  |
|-----------------------------------------|---------|-----|------|--|--|
| -10                                     | 961     | 55  | 1213 |  |  |
| -5                                      | 980     | 60  | 1232 |  |  |
| 0                                       | 1000    | 65  | 1252 |  |  |
| 5                                       | 1019    | 70  | 1271 |  |  |
| 10                                      | 1039    | 75  | 1290 |  |  |
| 15                                      | 1058    | 80  | 1309 |  |  |
| 20                                      | 1078    | 85  | 1328 |  |  |
| 25                                      | 1097    | 90  | 1347 |  |  |
| 30                                      | 1117    | 95  | 1366 |  |  |
| 35                                      | 1136    | 100 | 1385 |  |  |
| 40                                      | 1155    | 105 | 1404 |  |  |
| 45                                      | 1175    | 110 | 1423 |  |  |
| 50                                      | 50 1194 |     | 1442 |  |  |
| Widerstandswerte der<br>Pt1000-Sensoren |         |     |      |  |  |

# 10. Zubehör

# Temperatursensoren

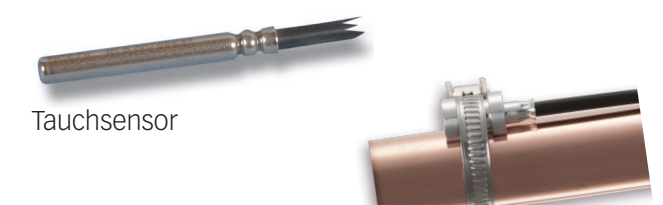

Rohranlegesensor

Für den Regler COSMO Multi werden Präzisionstemperatursensoren in Pt1000-Ausführung eingesetzt.

Für die individuellen Anlagenverhältnisse umfasst das Zubehör die 2 Sensorarten Tauchsensor und Rohranlegesensor.

**FK:** 1,5 m lange witterungs- und temperaturbeständige Silikonleitung für Temperaturen von -50 °C ... + 180 °C, vorzugsweise für den Kollektor.

# Anschlussleitung

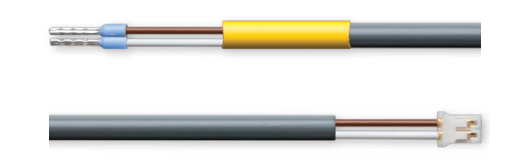

Die Anschlussleitung kann als Sensor-Adapterleitung für den Anschluss an einen JST-Steckplatz oder als PWM-Anschlussleitung verwendet werden.

Adapterleitung Sensor/PWM-Anschlussleitung Art. Nr.: 11204133

© Sämtliche Inhalte dieses Dokuments sind urheberrechtlich geschützt.

Herausgeber:

### **COSMO GmbH** Brandstücken 31 22549 Hamburg

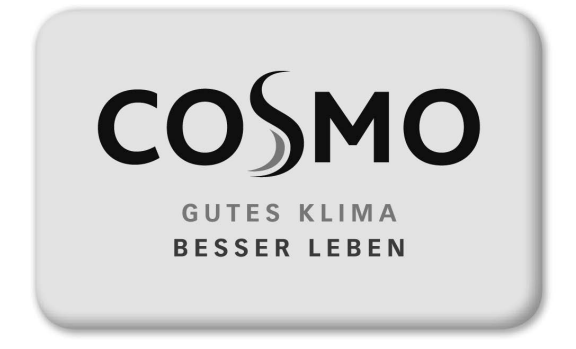

**UNO FSK** Assembly and Operating Constructions

# **Safety advice**

#### Safety advice

Please pay attention to the following safety advice in order to avoid danger and damage to people and property.

### Instructions

Attention must be paid to the valid local standards, regulations and directives!

#### Information about the product

#### **Proper usage**

The solar controller is designed for use with heating systems with a solid fuel boiler in compliance with the technical data specified in this manual.

Improper use excludes all liability claims.

#### **CE Declaration of conformity**

The product complies with the relevant directives and is therefore labelled with the CE mark. The Declaration of Conformity is available upon request, please contact the manufacturer.

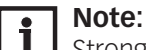

Strong electromagnetic fields can impair the function of the device.

→ Make sure the device as well as the system are not exposed to strong electromagnetic fields.

#### Target group

These instructions are exclusively addressed to authorised skilled personnel.

Only qualified electricians should carry out electrical works.

#### Disposal

- Dispose of the packaging in an environmentally sound manner.
- Dispose of old appliances in an environmentally sound manner. Upon request we will take back your old appliances bought from us and guarantee an environmentally sound disposal of the devices.

#### Subject to technical change. Errors excepted.

### Table of contents

| Safety advice                            |    |
|------------------------------------------|----|
| Technical data and overview of functions |    |
| 1. Installation                          |    |
| 1.1 Mounting                             |    |
| 1.2 Electrical connection                |    |
| 1.3 Data communication / VBus®           |    |
| 2. Sensor and relay allocation           |    |
| 3. Operation and function                |    |
| 3.1 Adjustment buttons                   |    |
| 3.2 Operating concept                    |    |
| 4. Commissioning                         |    |
| 5. Display mode                          |    |
| 5.1 System screen and balance diagrams   |    |
| 5.2 Measured values                      |    |
| 5.3 Balance values                       | 50 |
| 6. Functions and options                 | 51 |
| 7. User code                             | 62 |
| 8. Menu structure                        | 63 |
| 9. Troubleshooting                       |    |
| 10. Accessories                          | 67 |

# **Technical data and overview of functions**

- Full graphic display
- Intuitive menu navigation through easy-to-understand symbols
- Function control
- Graphic balancing
- 2 relay outputs, 4 temperature sensor inputs
- 2 PWM outputs for the speed control of high-efficiency pumps
- Control of an electronic mixer for the return mixing function
- Return preheating (heating backup)
- Heat exchange function
- Thermostatic afterheating

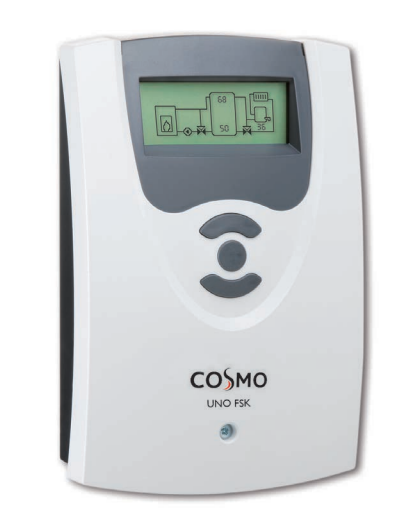

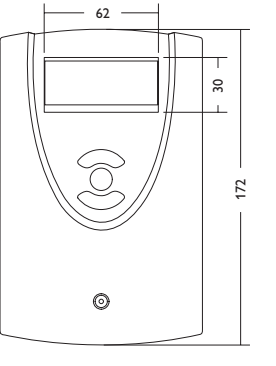

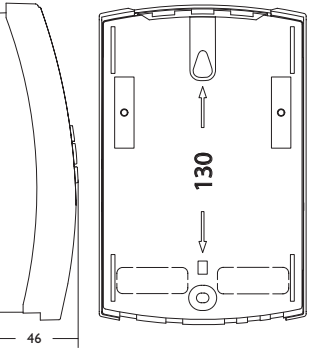

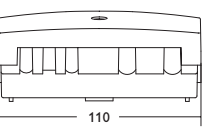

Technical data:

Inputs: for 4 Pt1000 temperature sensors Outputs: 2 semiconductor relays, 2 PWM outputs PWM frequency: 1000 Hz PWM voltage: 10,5 V Switching capacity: 1 (1) A 240 V~ (semiconductor relay) Total switching capacity: 2 A 240 V~ Power supply: 100... 240 V~ (50... 60 Hz) Supply connection: type Y attachment Power consumption < 1 W (Standby) Mode of operation: type 1.Y Rated impulse voltage: 2,5 KV Data interface: VBus® VBus® current supply: 35 mA **Functions:** minimum and maximum temperature limitation, mixer control for the return mixing function, target temperature control, speed control, return preheating (heating circuit backup), thermostatic afterheating, PWM pump control, operating hours counter, balance values

Housing: plastic, PC-ABS and PMMA

**Mounting:** wall mounting, also suitable for mounting into patch panels

Indication / Display: Full graphic display Operation: 3 push buttons at the front of the housing Protection type: IP 20 / DIN EN 60529 Protection class: I

Ambient temperature: 0... 40 °C

Degree of pollution: 2

**Dimensions:** 172 x 110 x 46 mm

# 1. Installation

# 1.1 Mounting

The unit must only be installed

- in a dry interior location
- in a non-hazardous location
- not close electromagnetic fields

The controller must additionally be supplied from a double pole switch with contact gap of at least 3 mm  $\left[0.12^{\prime\prime}\right]$  .

Route sensor cables and power supply cables separately.

- ➔ Unscrew the crosshead screw of the front cover and remove the cover by pulling it downwards
- → Mark the upper fastening point on the wall and drill
- ➔ Fasten one of the enclosed wall plugs and screw leaving the head protruding
- → Hang the housing at the upper fastening point
- ➔ Mark the lower fastening point through the hole in the terminal box (centres 130 mm)
- → Drill and insert the wall plug
- → Hang the housing at the upper fastening point, fasten it to the wall with the fastening screw and tighten
- → Complete wiring connections in accordance with terminal allocations, see chap. 1.2 Electrical connection
- → Put the cover on the housing
- → Fasten the cover by means of the cross-head screw

# WARNING! Electric shock!

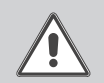

Upon opening the housing, live parts are exposed!

Always disconnect the controller from power supply before opening the housing!

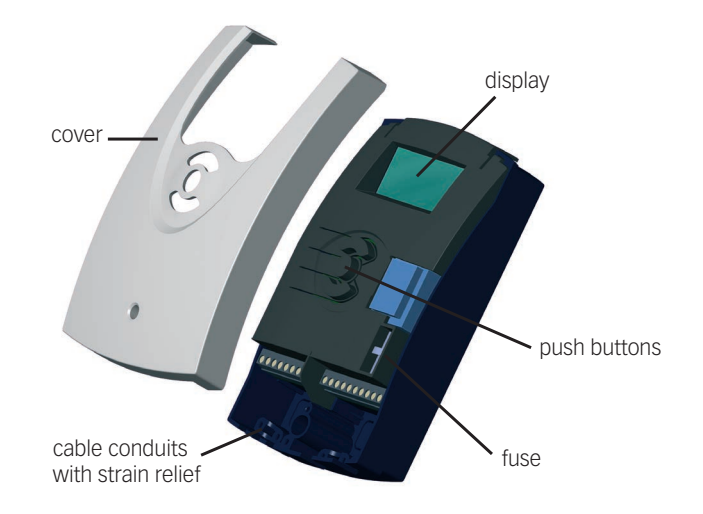

# 1. Installation

# 1.2 Electrical connection

#### WARNING! Electric shock!

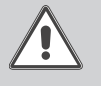

Upon opening the housing, live parts are exposed!

→ Always disconnect the controller from power supply before opening the housing!

#### Note: i

Connecting the device to the mains supply must always be the last step of the installation! The power supply of the controller must be carried out via an external power switch.

The supply voltage must be 100... 240 V~ (50... 60 Hz). The controller is equipped with 2 relays in total to which loads such as pumps, or a mixer, etc. can be connected:

#### Relay 1 Relay 2 18 = conductor R116 = conductor R215 = neutral conductor N17 = neutral conductor N11 = protective earth12 = protective earthconductor (=) conductor (=)

Connect the VBus® to the terminals marked "VBus" with either polarity.

The terminals marked PWM1/2 are control outputs for high-efficiency pumps.

Connect the temperature sensors (S1 to S4) to the following terminals with either polarity:

S1 = Sensor 1 (sensor SFB/stove)

S2 = Sensor 2 (sensor store base)

S3 = Sensor 3 (sensor store top)

S4 = Sensor 4 (system-dependent)

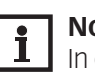

# Note:

In order to connect sensor 4 and a high-efficiency pump to the controller, a sensor adapter cable is required, see page 67.

The **mains connection** is at the terminals:

19 = neutral conductor N

20 = conductor L

13 = protective earth conductor =

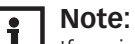

If no indication is made on the display, the fuse may be blown. Replace it with the spare fuse included with the device. For this purpose, pull the fuse holder from the base.

#### WARNING! ESD damage!

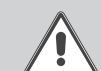

Electrostatic discharge can lead to damage to electronic components!

→ Take care to discharge properly before touching the inside of the device! To do so, touch a grounded surface such as a radiator or tap!

# 1.3 Data communication / VBus®

The controller is equipped with the VBus® for data transfer and energy supply to external modules. The connection is to be carried out at the two terminals marked VBus and GND (any polarity).

One or more VBus® modules can be connected via this data bus.

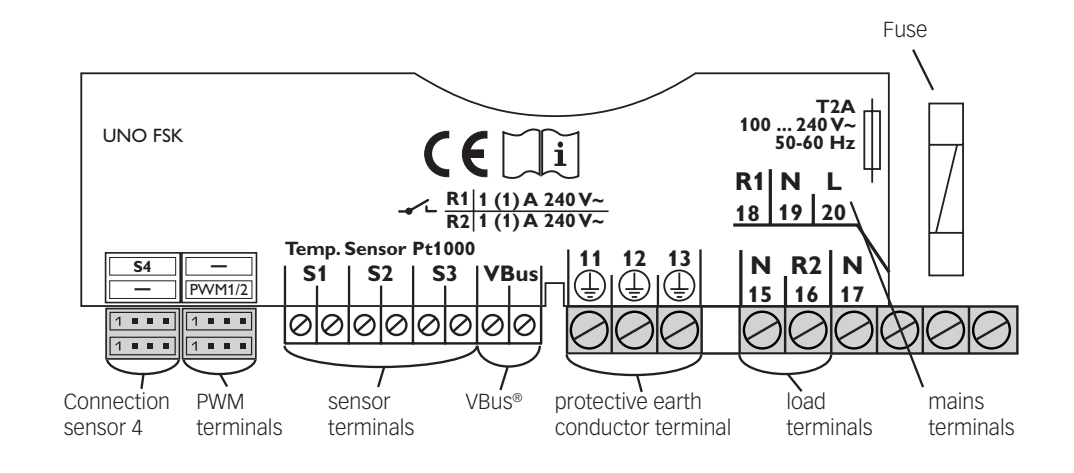

# System overview:

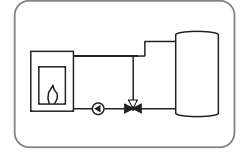

System 1: Solid fuel boiler system (with representation of mixer)

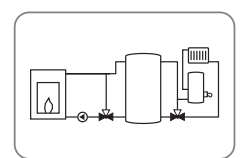

System 2: Solid fuel boiler system with return preheating (with representation of mixer)

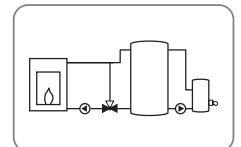

System 3: Solid fuel boiler system with afterheating (with representation of mixer)

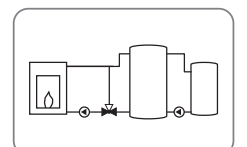

System 4: Solid fuel boiler system with heat exchange (with representation of mixer)

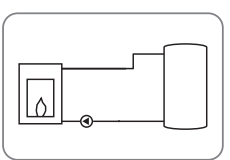

System 5: Solid fuel boiler system (without representation of mixer)

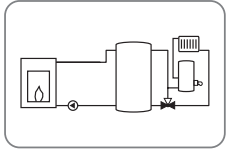

System 6: Solid fuel boiler system with return preheating (without representation of mixer)

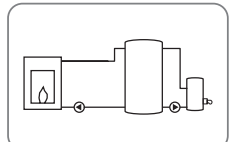

System 7: Solid fuel boiler system with afterheating (without representation of mixer)

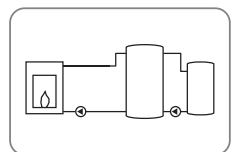

System 8: Solid fuel boiler system with heat exchange (without representation of mixer)

#### System 1 and 5 Solid fuel boiler system

The controller calculates the temperature difference between solid fuel boiler sensor S1 and store sensor S2. If the difference is larger than or identical to the adjusted switch-on temperature difference and if the adjusted minimum temperature of the solid fuel boiler, the pump (R1) will be switched on and the store will be loaded until the switch-off temperature difference or the maximum store temperature is reached.

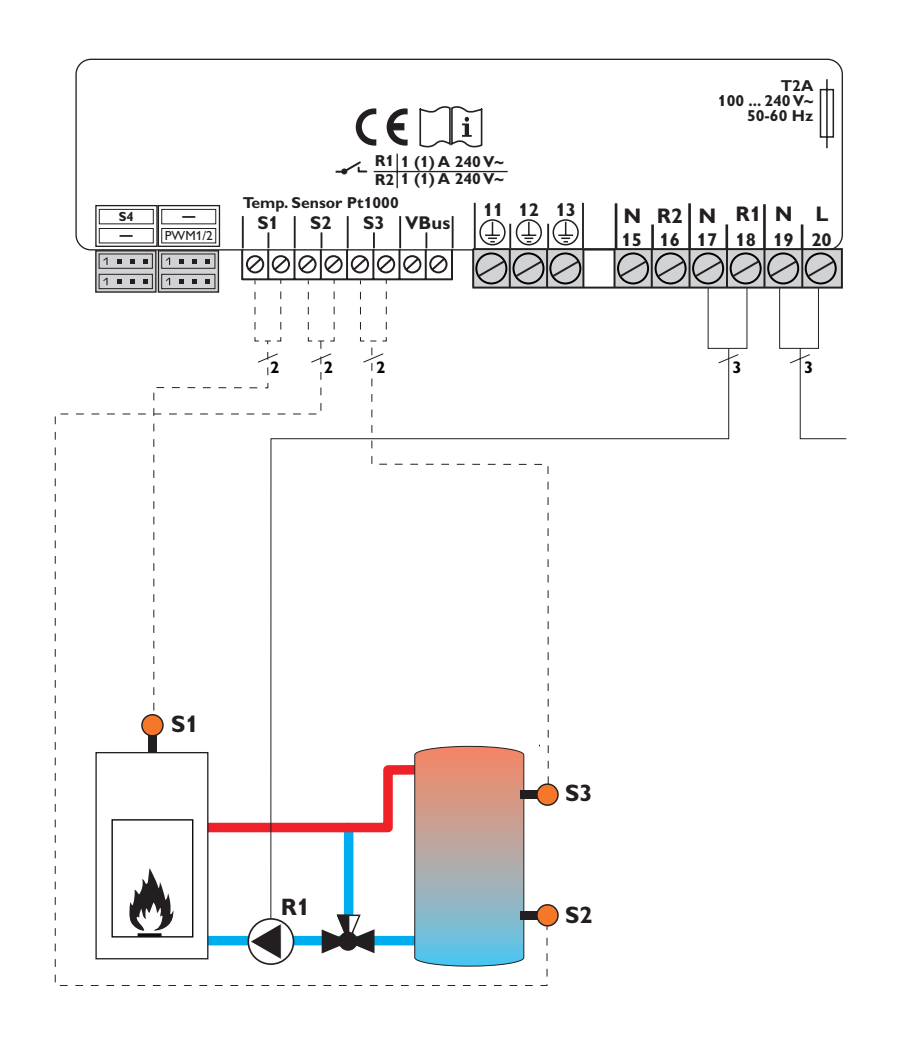

System 1

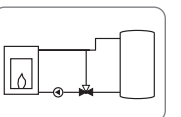

System 5

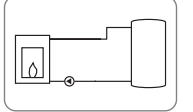

### **Sensor allocation**

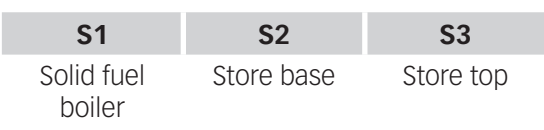

|                           | PE |    | R  | 1  | R  | 2  | Ma  | ins |
|---------------------------|----|----|----|----|----|----|-----|-----|
| 11                        | 12 | 13 | 17 | 18 | 15 | 16 | 19  | 20  |
|                           |    |    | Ν  | L  | Ν  | L  | Ν   | L   |
| Protective con-<br>ductor |    | Pu | mp | Fr | ee | Ma | ins |     |

#### System 2 and 6 Store loading via solid fuel boiler and return preheating

The controller calculates the temperature difference between solid fuel boiler sensor S1 and store sensor S2. If the difference is larger than or identical to the adjusted switch-on temperature difference and if the adjusted minimum temperature of the solid fuel boiler, the pump (R1) will be switched on and the store will be loaded until the switch-off temperature difference or the maximum store temperature is reached. With another temperature differential function (S3 heat source/S4 heat sink) return preheating (heating circuit backup) is possible via a valve (R2).

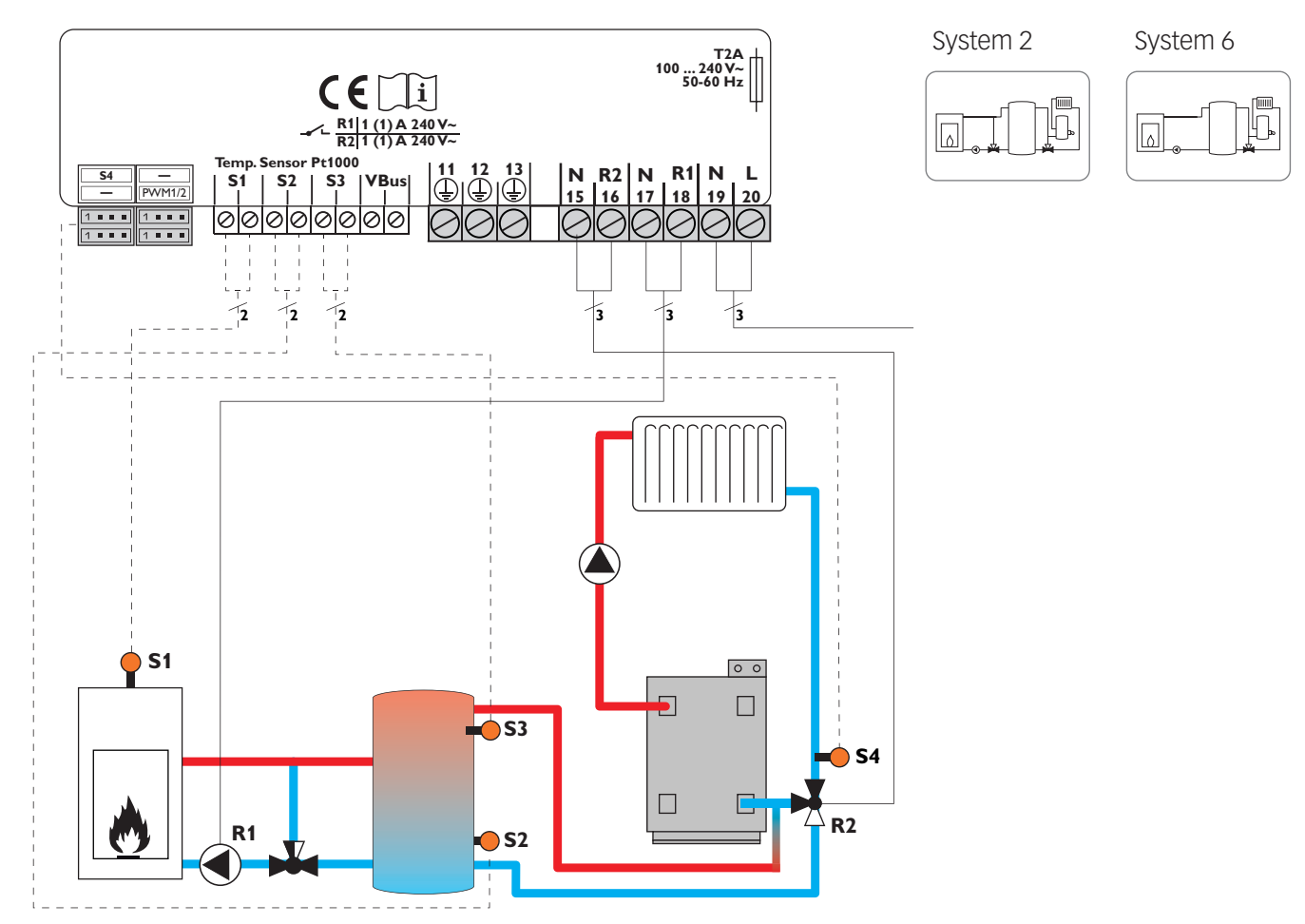

### Sensor allocation

| S1         | <b>S</b> 2 | <b>S</b> 3 | <b>S</b> 4   |
|------------|------------|------------|--------------|
| Solid fuel | Store base | Store top  | Heating cir- |
| boiler     |            |            | cuit return  |

| PE                         |    |    | R1 |           | R2         |    | Mains |    |
|----------------------------|----|----|----|-----------|------------|----|-------|----|
| 11                         | 12 | 13 | 17 | 18        | 15         | 16 | 19    | 20 |
|                            |    |    | N  | L         | Ν          | L  | Ν     | L  |
| Protective earth conductor |    | Pu | mp | Ret<br>va | urn<br>Ive | Ma | ins   |    |

#### System 3 and 7 Store loading via solid fuel boiler and afterheating

The controller calculates the temperature difference between solid fuel boiler sensor S1 and store sensor S2. If the difference is larger than or identical to the adjusted switch-on temperature difference and if the adjusted minimum temperature of the solid fuel boiler, the pump (R1) will be switched on and the store will be loaded until the switch-off temperature difference or the maximum store temperature is reached. Afterheating (R2) can be carried out with a thermostat function (S3). If the value at S3 reaches the switch-on temperature for the afterheating, the relay is switched on. If the value exceeds the switch-off temperature for the afterheating, the relay is switched off again.

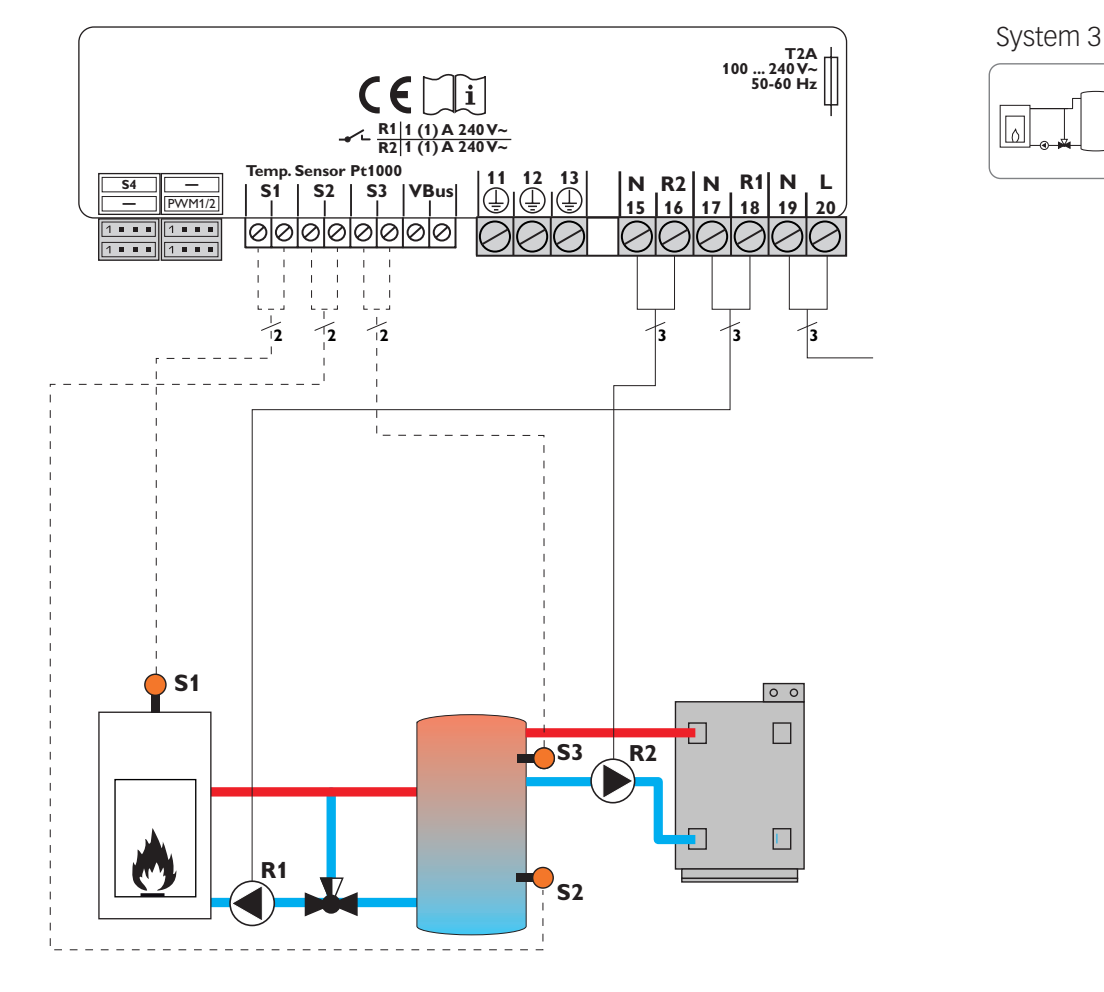

#### System 7

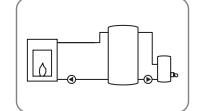

# Sensor allocation

| <b>S1</b>            | <b>S</b> 2 | <b>S</b> 3 |
|----------------------|------------|------------|
| Solid fuel<br>boiler | Store base | Store top  |

|                            | PE |    | R  | 1            | R          | 2  | Ma  | ins |
|----------------------------|----|----|----|--------------|------------|----|-----|-----|
| 11                         | 12 | 13 | 17 | 18           | 15         | 16 | 19  | 20  |
|                            |    |    | Ν  | L            | Ν          | L  | Ν   | L   |
| Protective earth conductor |    | Pu | mp | After<br>tir | hea-<br>ng | Ma | ins |     |

### System 4 and 8 Store loading via solid fuel boiler and heat exchange

The controller calculates the temperature difference between solid fuel boiler sensor S1 and store sensor S2. If the difference is larger than or identical to the adjusted switch-on temperature difference and if the adjusted minimum temperature of the solid fuel boiler, the pump (R1) will be switched on and the store will be loaded until the switch-off temperature difference or the maximum store temperature is reached. Heat exchange control to an existent store via an additional pump (R2) can be carried out with another temperature differential function (S3 heat source/S4 heat sink).

۵

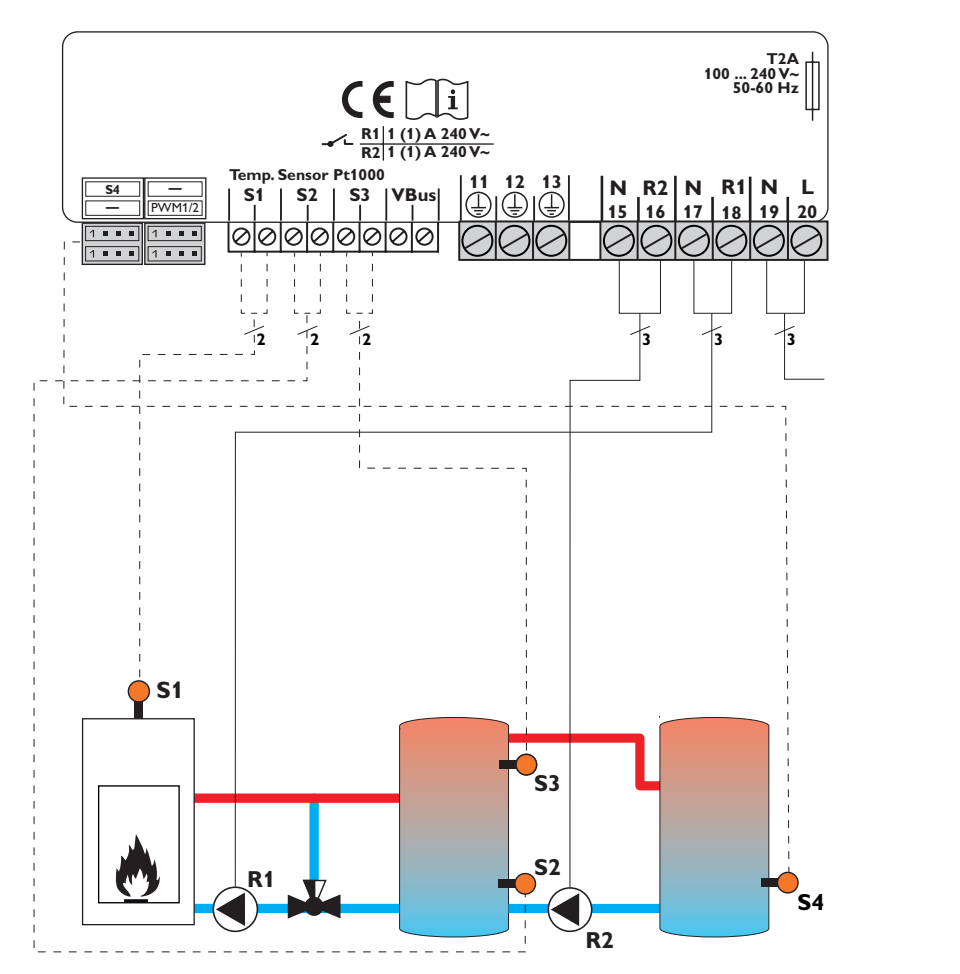

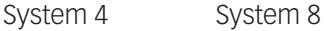

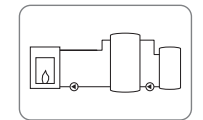

### Sensor allocation

| S1                   | <b>S</b> 2 | <b>S</b> 3 | <b>S</b> 4 |
|----------------------|------------|------------|------------|
| Solid fuel<br>boiler | Store base | Store top  | Store 2    |

|                            | PE           |    | R  | 1               | R              | 2  | Ma  | ins |
|----------------------------|--------------|----|----|-----------------|----------------|----|-----|-----|
| 11                         | 12           | 13 | 17 | 18              | 15             | 16 | 19  | 20  |
|                            | ( <u>+</u> ) |    | Ν  | L               | Ν              | L  | Ν   | L   |
| Protective earth conductor |              | Pu | mp | Store<br>ding ( | e loa-<br>oump | Ma | ins |     |

# 3. Operation and function

# 3.1 Adjustment buttons

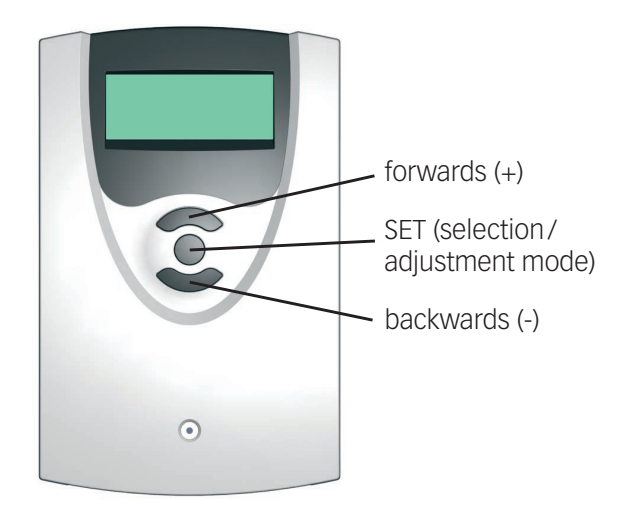

The controller is operated via the 3 push buttons below the display.

The upper button (+) is used for scrolling forwards through the display menu or to increase adjustment values.

The lower button (-) is used for scrolling backwards through the display menu or to reduce adjustment values.

The centre button is used for selecting channels and confirming adjustments.

# 3.2 Operating concept

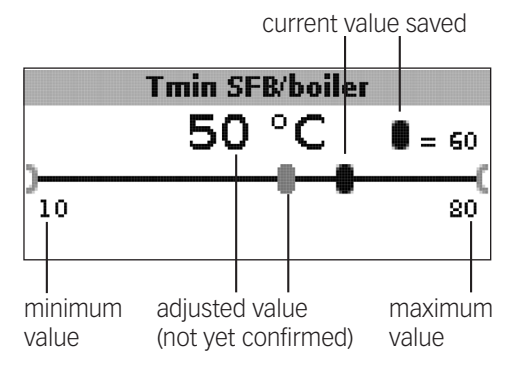

#### Adjustment mode

In the adjustment values menu, different functions and values can be selected and adjusted.

➔ Press the centre button for 3s to access the adjustment menu

Adjusting a value:

- $\rightarrow$  Select the value with the lower and upper buttons.
- ➔ Briefly press the centre button; the adjustment range is displayed as a slide bar.
- → Adjust the desired value by pressing the upper and the lower buttons; the value is displayed with the cursor on the slide bar.
- ➔ Briefly press the centre button to confirm the adjustment.
- ➔ Press the centre button again in order to store the adjustment and to get back to the adjustment menu.

If the centre button is not pressed after an adjustment has been made, the display switches back to the menu after a few seconds. The adjusted value will not be stored in that case.

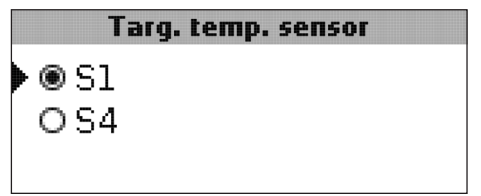

Selecting a function or option:

- → Select the function or the option respectively with the lower and upper buttons
- → Press the centre button
- → Select Yes to activate, or No to deactivate the function
- ➔ Briefly press the lower button to confirm the selection
- ➔ Press the centre button again in order to store the adjustment

An activated function is indicated by means of a marked checkbox. The corresponding adjustment values are also displayed.

➔ In order to get back to the display mode, press the centre button for 3 s

If no button is pressed within 2 min, the display automatically switches back to the status display.

# 4. Commissioning

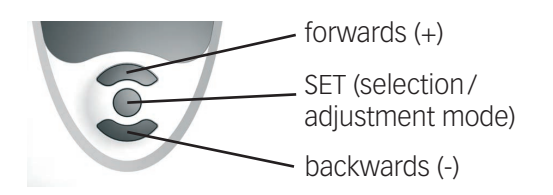

The three adjustment buttons of the UNO FSK controller

→ Connect the device to the mains

The controller runs an initialisation phase.

When the controller is commissioned or when it is reset, it will run a commissioning menu. The commissioning menu leads the user through the most important adjustment channels needed for operating the system.

The commissioning menu consists of the following 10 adjustment channels:

#### 1. Language

➔ Adjust the desired menu language. language selection Selection: Deutsch, English, Français, Italiano, Español Factory setting: German

# 2. Unit

➔ Adjust the desired unit for temperature indication. Temperature unit Selection: °C, °F Factory setting: °C

#### 3. Time

➔ Adjust the current time for the real-time clock. Adjust the hours and the minutes separately, first of all the hours, then the minutes. Real-time clock

# 4. Date

→ Adjust the date. Current date Adjustment range: 01.01.2001... 31.12.2099

#### **Commissioning menu**

- ➔ Press the centre button in order to select an adjustment channel
- ➔ Press the lower and the upper buttons in order to adjust the value
- ➔ Briefly press the centre button to confirm the adjusted value
- ➔ Press the lower or the upper buttons in order to get to the next or the previous adjustment channel

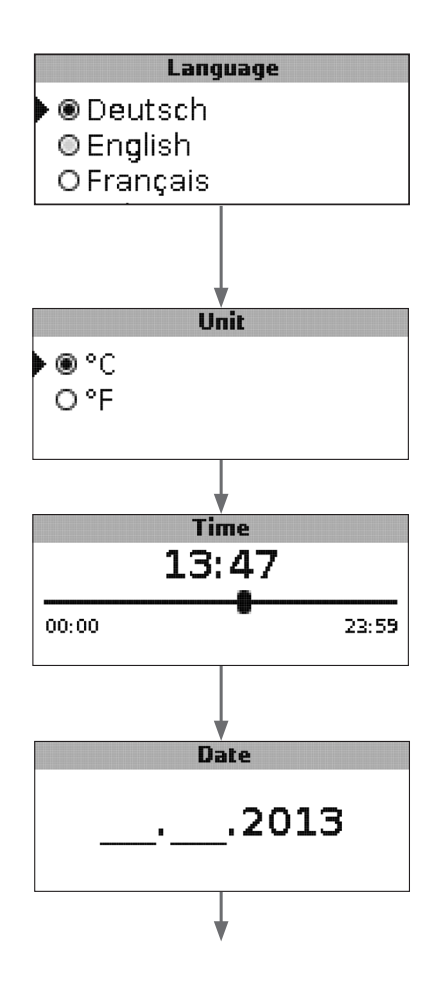

# 4. Commissioning

### 5. System

→ Adjust the desired system scheme for the system For a detailed description of the system schemes to choose from, see chap. 2.

If the system layout selection is changed later on, any previous adjustments which have been made in the other channels will be lost.

System selection Adjustment range: 1... 8 Factory setting: 1

# 6. Minimum temperature of the solid fuel boiler

➔ Adjust the desired minimum temperature of the solid fuel boiler

### Tmin SFB/boiler

Minimum temperature of the solid fuel boiler Adjustment range: 10... 80°C Factory setting: 60°C

#### 7. Switch-on temperature difference SFB/boiler

➔ Adjust the desired switch-on temperature difference

#### **∆Ton SFB/boiler**

Switch-on temperature difference solid fuel boiler Adjustment range: 1.0... 25.0 K Factory setting: 6.0 K

# i Note:

The switch-on temperature difference must be at least 0.5K higher than the switch-off temperature difference. The adjustment range will automatically adapt to that.

#### 8. Switch-off temperature difference

➔ Adjust the desired switch-off temperature difference

#### **∆Toff SFB/boiler**

Switch-off temperature difference solid fuel boiler Adjustment range: 0.5... 24.5 K Factory setting: 4.0 K

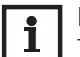

#### Note:

The switch-off temperature difference must be at least 0.5 K lower than the switch-on temperature difference. The adjustment range will automatically adapt to that.

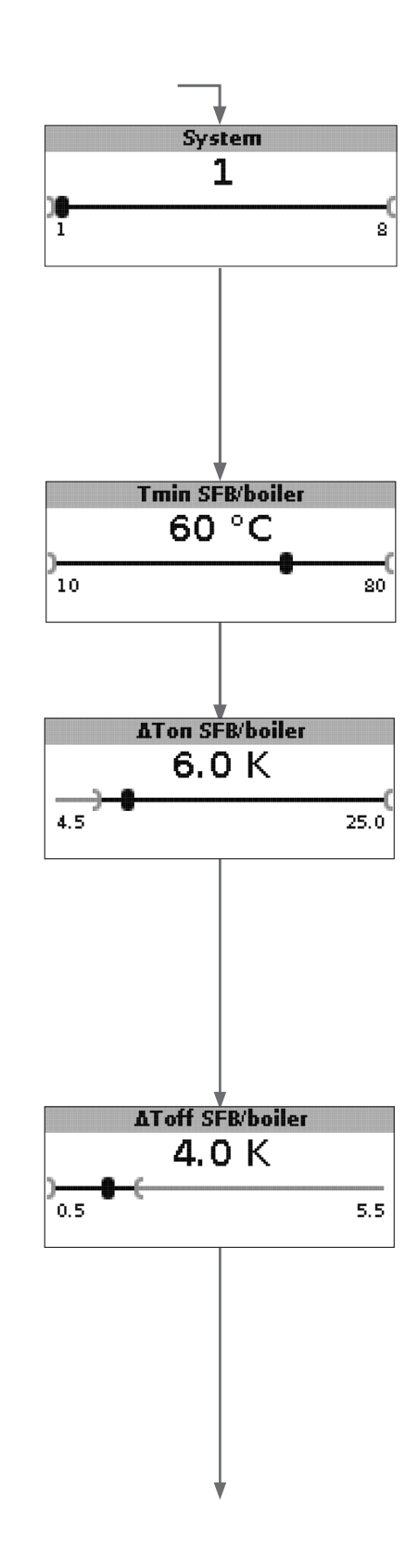

# 4. Commissioning

#### 9. Maximum store temperature

→ Adjust the desired maximum store temperature

#### Tmax store

Maximum store temperature (cursor) Adjustment range: 30 ... 90 °C Factory setting: 90 °C

#### 10. Emergency shutdown temperature

➔ Adjust the desired emergency shutdown temperature of the solid fuel boiler

#### Temerg SFB/boiler

Emergency shutdown temperature Adjustment range: 80 ... 105 °C Factory setting: 95 °C

#### 11. Save

### Completing the commissioning menu

The last menu item of the commissioning menu is **Save**. If you select **Save**, all adjustments carried out in the commissioning menu will be confirmed and saved.

➔ In order to confirm the adjustments made in the commissioning menu, press button 3

The controller is then ready for operation with the adjustments made for the selected system.

The adjustments carried out during commissioning can be changed after commissioning anytime in the corresponding adjustment channel.

Additional functions and options can also be activated or deactivated.

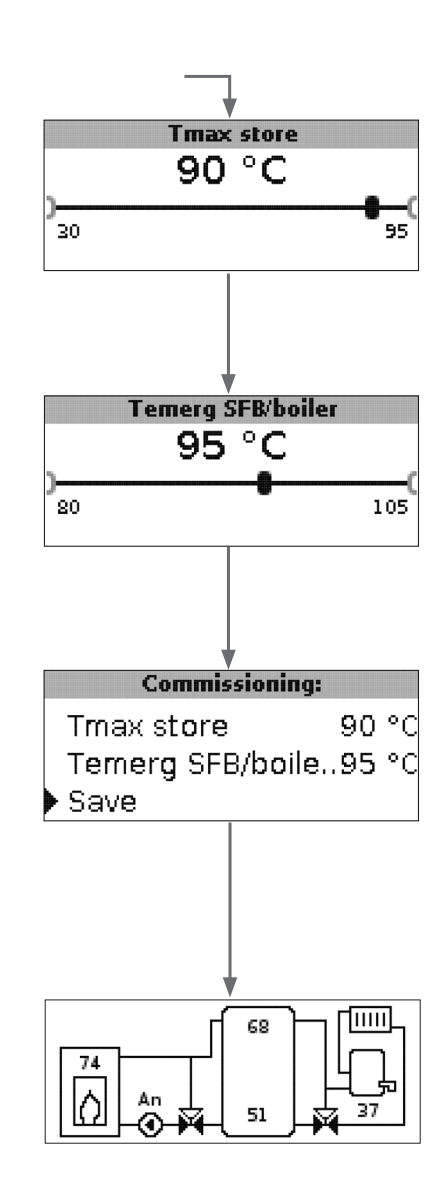

# 5. Display mode

# 5.1 System screen and balance diagrams

During normal operation the display shows the system screen.

➔ In order to access the display menu of measured and balance values as well as the adjustment menu, press the centre button for 3 s

#### System screen

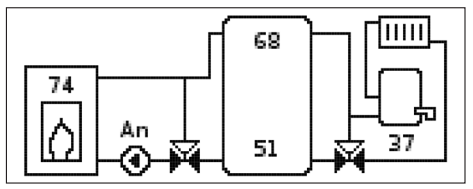

The system screen shows the system selected. Different measured values, pump speed values and valve states can also be read from the screen.

### **Balance diagrams**

In the balance diagrams, the following temperature courses are charted over time:

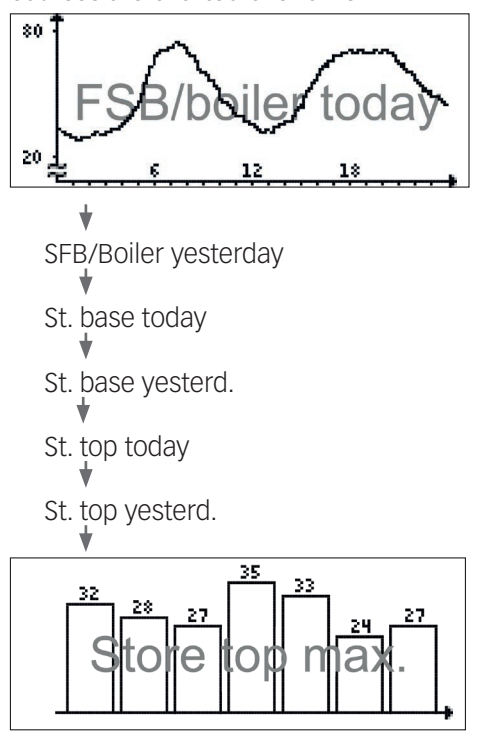

This balance diagram shows the maximum temperatures of the last 7 days measured at the upper store sensor.

# 5.2 Measured values

The measured values display shows the following values, depending on the system selected.

| Measured values                |    |    |
|--------------------------------|----|----|
| <ul> <li>SFB/boiler</li> </ul> | 43 | °C |
| Store base                     | 60 | °C |
| Store top                      | 26 | °C |
| Sensor 4                       |    |    |
| SFB/boiler flow                |    |    |
| SFB/boiler return              |    |    |
| Heating ret.                   |    |    |
| Store 2                        |    |    |
| SFB/boiler pump                |    |    |
| Mixer open                     |    |    |
| Mixer close                    |    |    |
| Store loading pump             |    |    |
| Return valve                   |    |    |
| Time                           |    |    |
| Date                           |    |    |

# 5. Display mode

# 5.3 Balance values

The balance values display shows the following values, depending on the system selected.

#### Max. SFB/boiler

Display of the maximum solid fuel boiler temperature in °C measured since commissioning or last reset.

#### Max. store base

Display of the maximum store temperature at the bottom in °C measured since commissioning or last reset.

#### Max. store top

Display of the maximum store temperature at the top in °C measured since commissioning or last reset.

#### Max. SFB/boilerflow

Display of the maximum temperature of the solid fuel boiler / boiler flow in °C measured since commissioning or last reset.

#### Max. SFB/boilerreturn

Display of the maximum temperature of the solid fuel boiler / boiler return in °C measured since commissioning or last reset.

#### Max. HC ret

Display of the maximum temperature of the heating return in °C measured since commissioning or last reset.

#### Max. store 2

Display of the maximum temperature of store 2 in °C measured since commissioning or last reset.

### Oper. hours R1

Display of operating hours of relay 1 since commissioning or last reset.

#### **Oper. hours R2**

Display of operating hours of relay 1 since commissioning or last reset.

#### **Operating days**

Display of operating days of the device since commissioning or last reset.

|   |      | <b>Balance values:</b> |      |   |
|---|------|------------------------|------|---|
|   | Max. | SFB/boiler             | 43 ° | C |
|   | Мах. | store base             | 60 ° | С |
| Þ | Мах. | store top              | 26 ° | С |

The balance values can be set back to zero in the balance and adjustment menu.

 $\rightarrow$  Press the centre button for 3 s.

The display shows the balance and adjustment menu.

- → Select the balance value to be reset with the lower and upper buttons.
- → Briefly press the centre button.

A security enquiry appears.

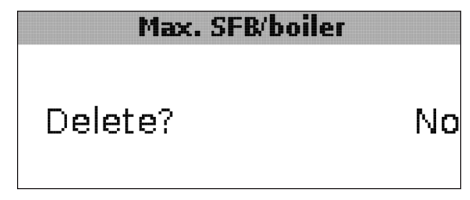

→ Confirm the security enquiry by with Yes The value will then be set back to zero.

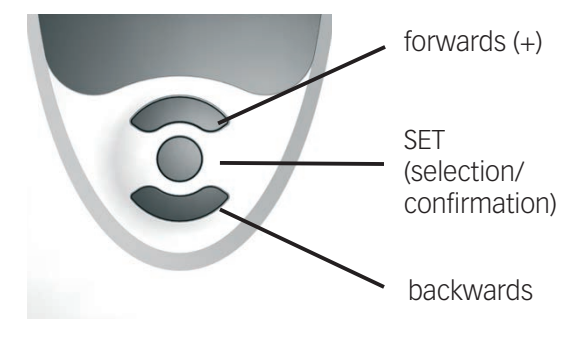

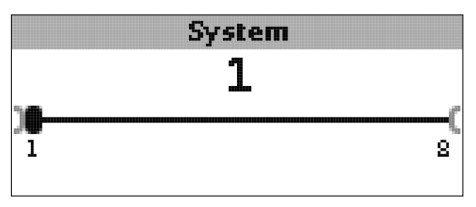

#### System

System selection

Adjustment range: 1...8

The system has been adjusted during commissioning. For a detailed description of the system schemes to choose from, see chap. 2.

#### Note: i

If the system layout selection is changed later on, any previous adjustments which have been made in the other channels will be lost.

#### **Boiler minimum limitation**

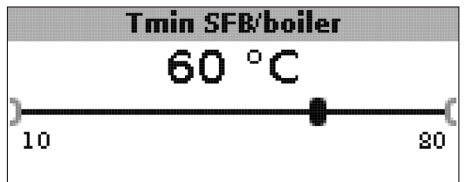

#### Tmin SFB/boiler

Boiler minimum temperature Adjustment range: 10... 80°C Factory setting: 60 °C

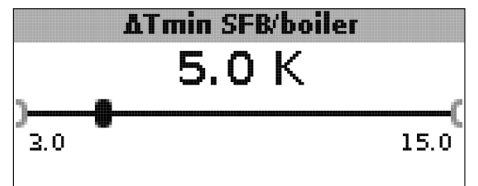

#### **∆Tmin SFB/boiler**

Hysteresis SFB/boiler minimum limitation Adjustment range: 3.0... 15.0K

# Factory setting: 5.0K

In order to avoid condensation in the SFB/boiler caused by cooling of the store return at low SFB/boiler flow temperatures, the minimum SFB/boiler temperature Tmin SFB / boiler can be adjusted.

Only if the temperature at sensor S1 is exceeded, will the controller switch on the circulating pump. If the temperature at sensor 1 falls by the hysteresis **ATmin** SFB/boiler (adjustable in the Installer menu) below the SFB/boiler minimum temperature, the controller switches off the circulating pump.

### **Differential control**

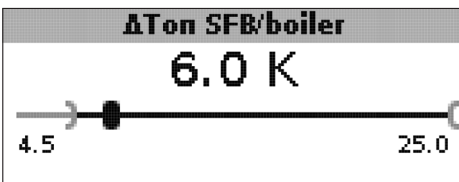

#### **∆Ton SFB/boiler**

Switch-on temperature difference SFB / boiler Adjustment range: 1.0... 25.0K Factory setting: 5.0K

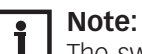

The switch-on temperature difference must be at least 0.5K higher than the switch-off temperature difference. The adjustment range will automatically adapt to that.

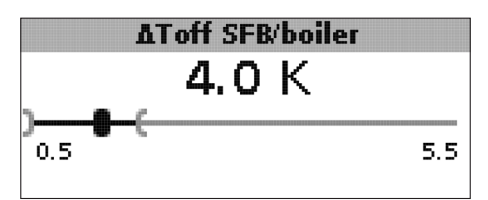

# ∆Toff SFB/boiler

Switch-off temperature difference SFB/boiler Adjustment range: 0.0 ... 24.5 K Factory setting: 4.0K

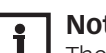

# Note:

The switch-off temperature difference must be at least 0.5 K lower than the switch-on temperature difference. The adjustment range will automatically adapt to that.

If the switch-on difference **\DeltaTon SFB/boiler** between sensor S1 in the SFB/boiler and the lower store sensor (S2) is exceeded, the controller switches on the circulating pump and the store is loaded. If the temperature difference between the SFB/boiler and the lower store sensor falls below the switch-off difference *A***Toff SFB/boiler**, loading will switch off.

The lower part of the store will no longer be loaded if the SFB/boiler is blocked (see SFB/boiler minimum and maximum limitation) or the temperature measured at the lower store sensor has exceeded the maximum temperature. The controller switches off the circulating pump or keeps it switched off.

Speed control (adjustable in the Installer menu)

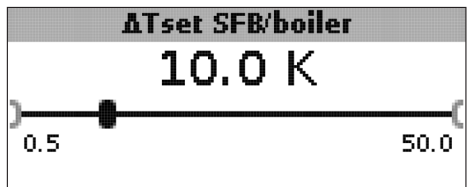

### **∆Tset SFB/boiler**

Set temperature difference Adjustment range: 0.5 ... 50.0 K Factory setting: 10.0 K

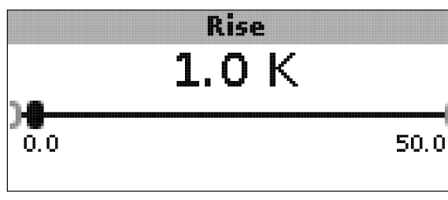

### Rise

Rise value speed control Adjustment range: 0.0... 50.0K Factory setting: 1.0K

If the switch-on difference is reached, the pump switches on at full speed for 10 s. Then, the speed is reduced to the adjusted minimum pump speed value. If the temperature difference reaches the adjusted set temperature difference  $\Delta$ **Tset SFB/boiler**, the speed will increase by one step (control type Std. = 10%, control type PWM = 1%). If the temperature difference increases by the adjustable value **rise**, the pump speed increases by another step until the maximum pump speed of 100% is reached.

#### Target temperature control

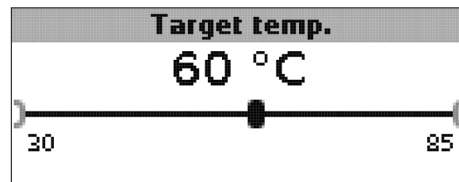

# Target temperature

Target temperature for speed control Adjustment range: 30 ... 85 °C Factory setting: 60 °C

The controller controls the speed of the circulating pump in order to reach or keep the target temperature at the target sensor. If the temperature measured at the target sensor is lower than the target temperature, the circulating pump will be controlled with the minimum speed. If the temperature measured at the target temperature sensor exceeds the target temperature, the speed of the circulating pump will be increased depending on the temperature difference to the maximum speed.

| Targ | . temp. | sensor |
|------|---------|--------|
| ● S1 |         |        |
| OS4  |         |        |
|      |         |        |
|      |         |        |

#### Targ. temp. sensor

Reference sensor for target temperature control Selection: S1, S4 Factory setting: S1

The adjustment channel **Targ. temp. sensor** is used for selecting the sensor for target temperature control. This way, the position of the sensor in the store flow can be taken into account.

#### Store reference sensor

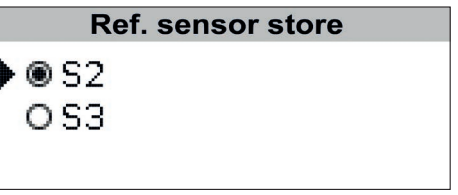

#### **Ref. sensor store**

Reference sensor store loading Selection: S2, S3 Factory setting: S2 The adjustment channel refere

The adjustment channel reference sensor store is used for selecting the sensor to be used as the reference sensor for store loading.

#### Maximum store temperature

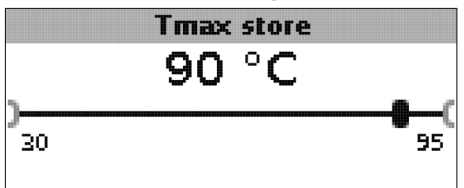

#### Tmax store

Maximum store temperature Adjustment range: 30 ... 95 °C Factory setting: 90 °C

If the temperature measured at the lower store sensor exceeds the adjusted maximum store temperature, the controller switches off the **SFB/boiler**. The store will no longer be loaded, in order to reduce the risk of scalding and system damage. A hysteresis for the maximum store temperature can be adjusted in the **Installer** menu.

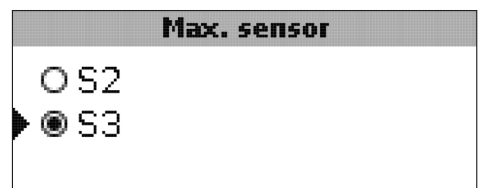

#### Max. sensor

Reference sensor store maximum temperature Selection: S2, S3 Factory setting: S3

The adjustment channel **Max. sensor** is used for selecting the sensor to be used as the reference sensor for the maximum store temperature.

#### **Boiler maximum limitation**

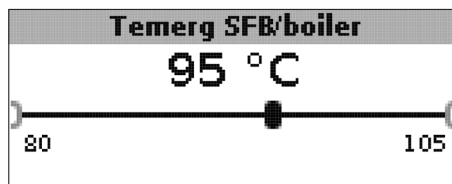

#### Temerg SFB/boiler

Adjustment range: 80... 105 °C Factory setting: 95 °C

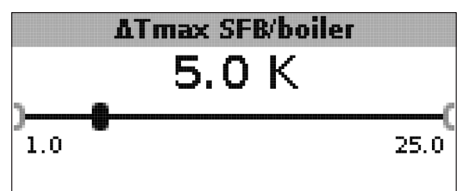

#### **∆Tmax SFB/boiler**

Hysteresis SFB / boiler maximum limitation Adjustment range: 1.0... 25.0 K Factory setting: 5.0 K

In order to limit the flow temperature of the SFB/boiler to a maximum value, a maximum SFB/boiler temperature Temerg SFB/boiler can be adjusted in addition to the discharge safety device.

If this temperature is reached at sensor S1, the controller switches off the circulating pump.

If the flow temperature has exceeded the SFB/boiler maximum temperature and if the temperature has fallen by the hysteresis  $\Delta$ Tmax SFB/boiler (adjustable in the Installer menu) below Temerg/SFB/boiler measured at sensor 1, the circulating pump switches on again.

Mixer (in systems 1 and 5 only)

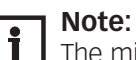

The mixer option can only be used, if a high-efficiency pump with PWM speed control is used as the solid fuel boiler pump!

The mixer function can be used for adjusting the SFB/boiler return temperature to the mixer target temperature. If the mixer target temperature is exceeded by at least 2 K, the mixer will be controlled with the adjusted interval.

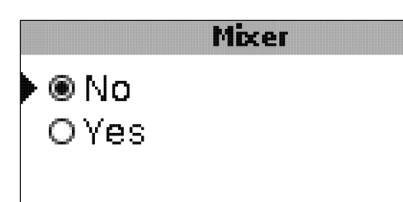

#### Mixer

Selection: Yes, No Factory setting: No

If the mixer option is activated, both relays are required for controlling the mixer:

Relay 1 = mixer open Relay 2 = mixer closed

The power supply of the pump must be carried out externally. The pump is speed controlled via the PWM output.

#### Connecting a mixer and a HE pump

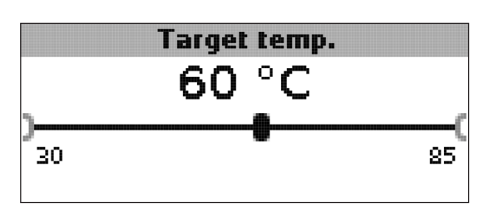

**Target temperature** Adjustment range: 30... 85°C Factory setting: 60°C

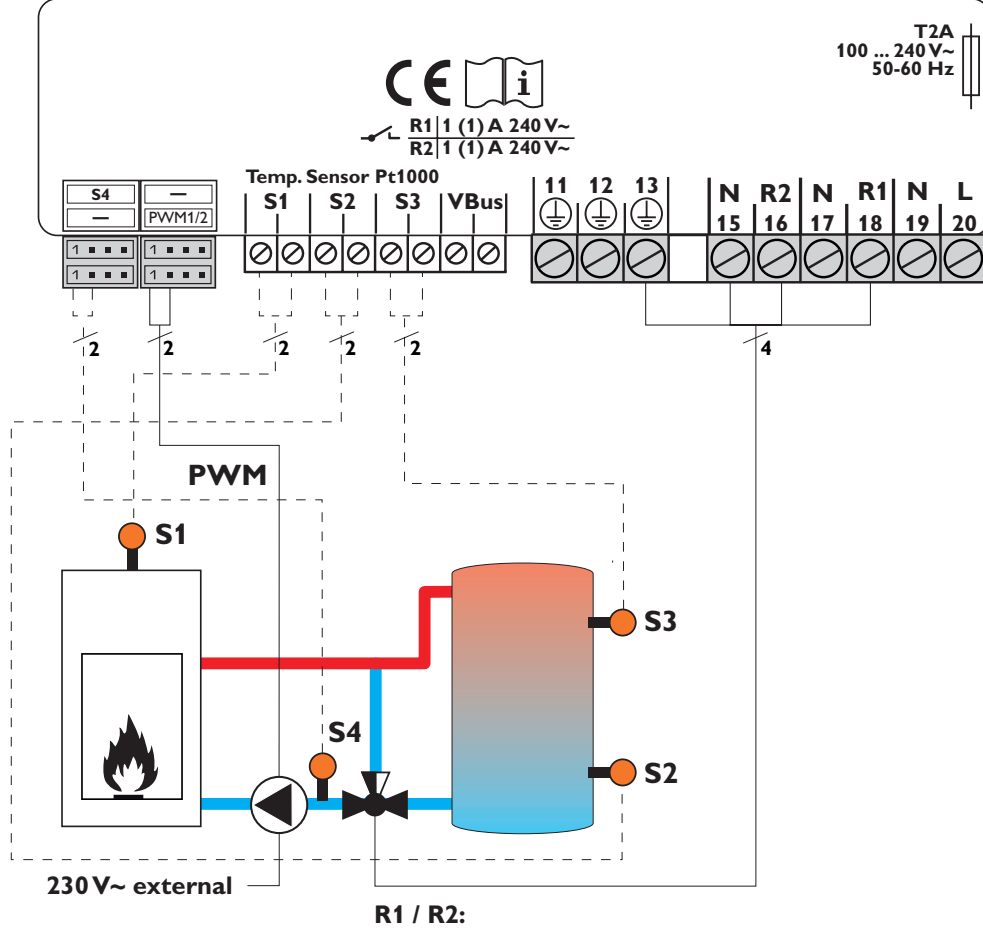

Mixer open, mixer closed, N, PE

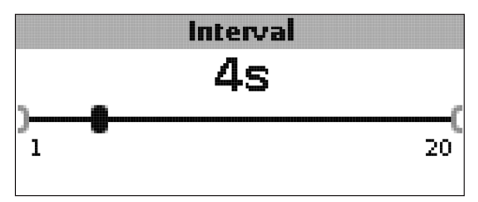

#### Interval

Adjustment range: 1... 20 s Factory setting: 4 s

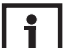

#### Note:

If the mixer option is activated, both relays are required for controlling the mixer. The power supply of the pump must be carried out externally. The pump is speed controlled via the PWM output.

### Return preheating (in systems 2 and 6 only)

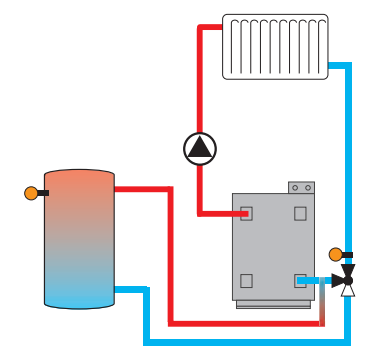

The return preheating function can be used for transferring heat from a heat source to the heating circuit return.

The relay R2 is energised when the following switchon conditions are fulfilled:

- The temperature difference between the RPH sensor (S2 or S3) and S4 has exceeded the switch-on temperature difference.
- The temperature at the RPH sensor has exceeded Tmin ST RPH.
- The temperature at S4 has exceeded Tmin RPH.
- **Note:**

In systems with floor heating, Tmin RPH may have to be set to 10 °C.

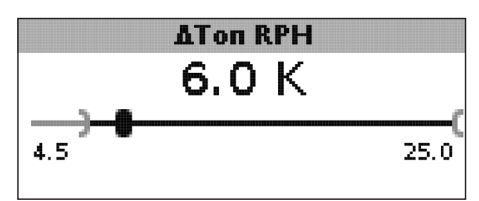

#### **∆Ton RPH**

Adjustment range: 1.0... 25.0K Factory setting: 6.0K

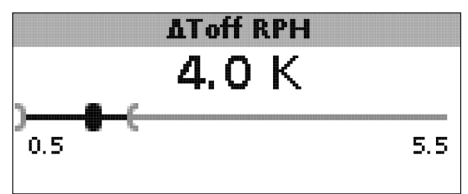

#### **∆Toff RPH**

Adjustment range: 0.5... 24.5 K Factory setting: 4.0 K

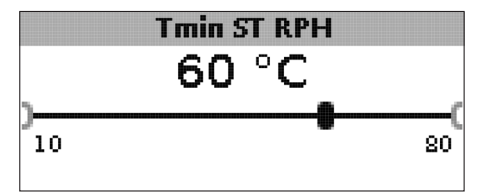

#### Tmin ST RPH

Adjustment range: 10... 80 °C Factory setting: 60 °C

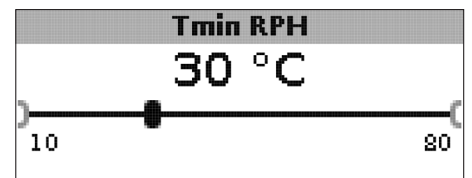

#### Tmin RPH

Adjustment range: 10... 80 °C Factory setting: 30 °C

#### RPH sensor

OS2 ●®S3

**RPH sensor** Selection: S2, S3 Factory setting: S3

### Thermostat function (in systems 3 and 7 only)

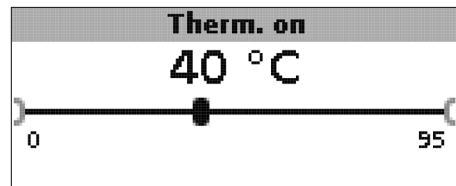

### Therm. on:

Thermostat switch-on temperature Adjustment range: 0.0... 95.0 °C Factory setting: 40.0 °C

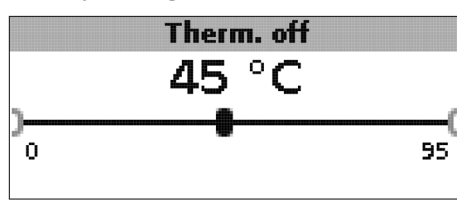

#### Therm. off:

Thermostat switch-off temperature Adjustment range: 0.0... 95.0 °C Factory setting: 45.0 °C

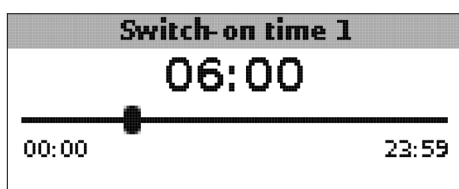

# Switch-on time 1 (2, 3):

Thermostat switch-on time Adjustment range: 00:00 ... 23:59 Factory setting: Switch-on time 1: 06:00 Switch-on time 2: 12:00 Switch-on time 3: 18:00

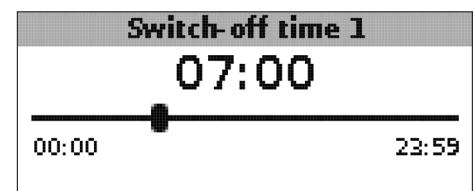

# Switch-off time 1 (2, 3)

Thermostat switch-off time Adjustment range: 00:00 ... 23:59 Factory setting: Switch-off time 1: 07:00 Switch-off time 2: 13:00 Switch-off time 3: 20:00 The thermostat function can e. g. be used for using surplus energy or for afterheating.

- Therm. on < Therm. off thermostat function used for afterheating
- Therm. on > Therm. off

thermostat function used for using surplus energy In order to block the thermostat function for a certain period, there are 3 time frames. If the thermostat function is supposed to run from 06:00 a.m. and 09:00 a.m. only, adjust the **switch-on time 1** to 06:00 a.m. and the **switch-off time 1** to 09:00 a.m.

Heat exchange (in systems 4 and 8 only)

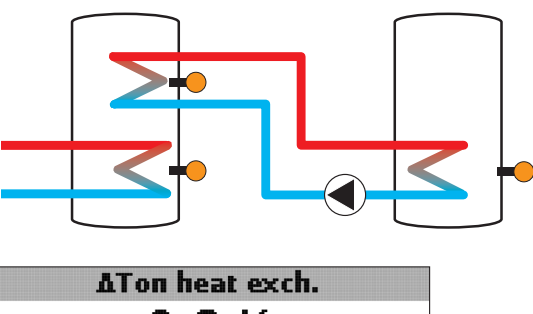

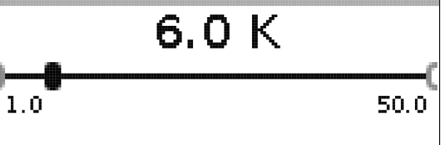

# $\Delta$ Ton heat exch.

Switch-on temperature difference heat exchange Adjustment range: 1.0... 50.0K Factory setting: 6.0K

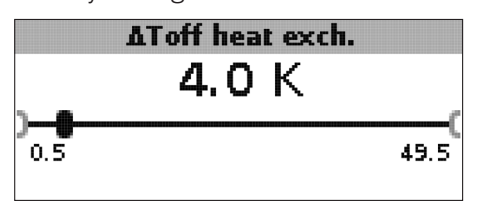

### $\Delta$ Toff heat exch.

Switch-off temperature difference heat exchange Adjustment range: 0.5... 49.5K Factory setting: 4.0K

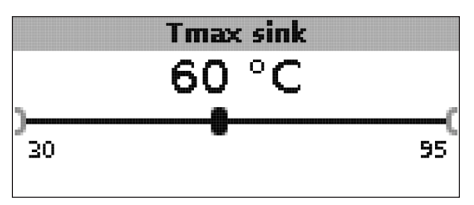

#### Tmax sink

Maximum temperature heat sink Adjustment range: 30 ... 95 °C Factory setting: 60 °C

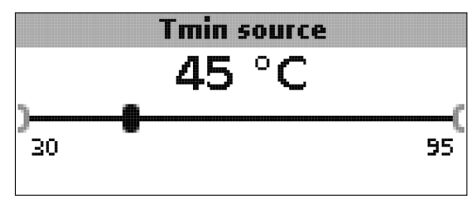

# Tmin source

Minimum temperature heat source Adjustment range: 30 ... 95 °C Factory setting: 45 °C

The heat exchange function can be used for transferring heat from a heat source to a heat sink.

The allocated relay is energised when all switch-on conditions are fulfilled:

- the temperature difference between the allocated sensors has exceeded the switch-on temperature difference
- the temperature at the heat source sensor has exceeded the minimum temperature
- the temperature at the heat sink sensor has fallen below the maximum temperature

The hystereses for **Tmax sink** and **Tmin source** are fixed values.

#### Blocking protection (adjustable in the Installer menu)

Blocking protection

● ● No O Yes

Ores

#### Blocking protection

Blocking protection function Selection: Yes, No Factory setting: No

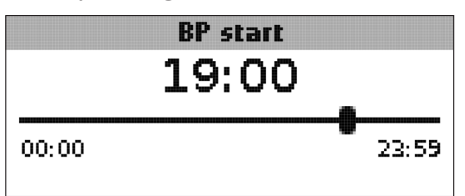

#### **BP** start

Starting time blocking protection Adjustment range: 00:00... 23:59 Factory setting: 19:00

In order to protect the pumps against blocking after standstill, the controller is equipped with a blocking protection function. This function switches on the relays one after another every day at the adjusted starting time for 10 s at 100%.

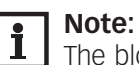

The blocking protection function is only available, if the mixer option is deacivated.

# Antifreeze function

(adjustable in the Installer menu)

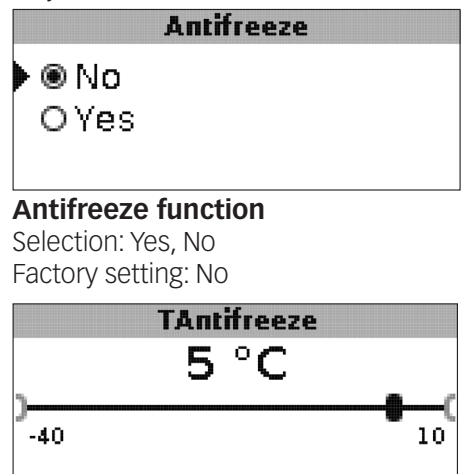

#### Antifreeze temperature

Adjustment range: -40... +10 °C Factory setting: +5 °C

# Antifreeze option

The antifreeze option of the loading circuit can be used to temporarily activate an inactive loading circuit during sudden temperature drops in order to protect it from frost damage.

When the antifreeze option is activated, the temperature at the reference sensor S1 is monitored. If the temperature falls below the adjusted antifreeze temperature, the loading circuit will be operated until the temperature exceeds the antifreeze temperature by the hysteresis of 1 K (fixed value).

# Manual mode/Relay

| Manual mode/Rela      | ys:          |  |  |  |  |  |
|-----------------------|--------------|--|--|--|--|--|
| Man. mode R1          | Auto         |  |  |  |  |  |
| Man. mode R2          | Auto         |  |  |  |  |  |
| Signal type R1        | Std.         |  |  |  |  |  |
| Man. mode R1          | Man. mode R1 |  |  |  |  |  |
| OOff                  |              |  |  |  |  |  |
| 🕨 🖲 Auto              |              |  |  |  |  |  |
| O Min.                |              |  |  |  |  |  |
| Manual mode R1/R2/PWM |              |  |  |  |  |  |

Selection: Off, Auto, Min., Max. Factory setting: Auto The adjustment channels **Manual mode** can be used for selecting the mode of the relays.

- Off
- Auto
- Min. (minimum speed)
- Max. (maximum speed)

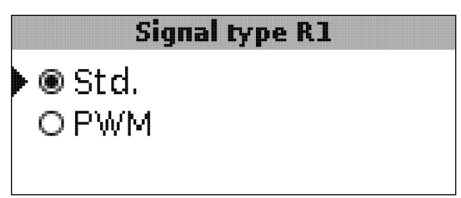

#### Signal type R1/R2/PWM Selection: Std., PWM

Factory setting: Std.

The adjustment channels **Signal type** can be used for selecting the signal type of the relays for speed control.

- Std. = Adjustment for standard pumps
- PWM = PWM signal for high-efficiency pumps

When the **Signal type** is set to PWM, the channel **Profile** appears.

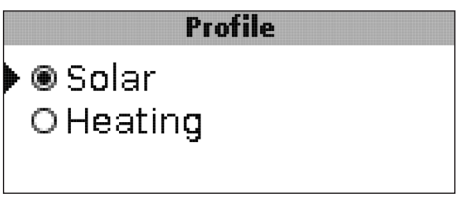

# Profile

Selection: Solar, Heating Factory setting: Solar

In the Profile channel, PWM profiles for solar or heating pumps can be selected.

- Solar = Solar pump
- Heating = Heating pump

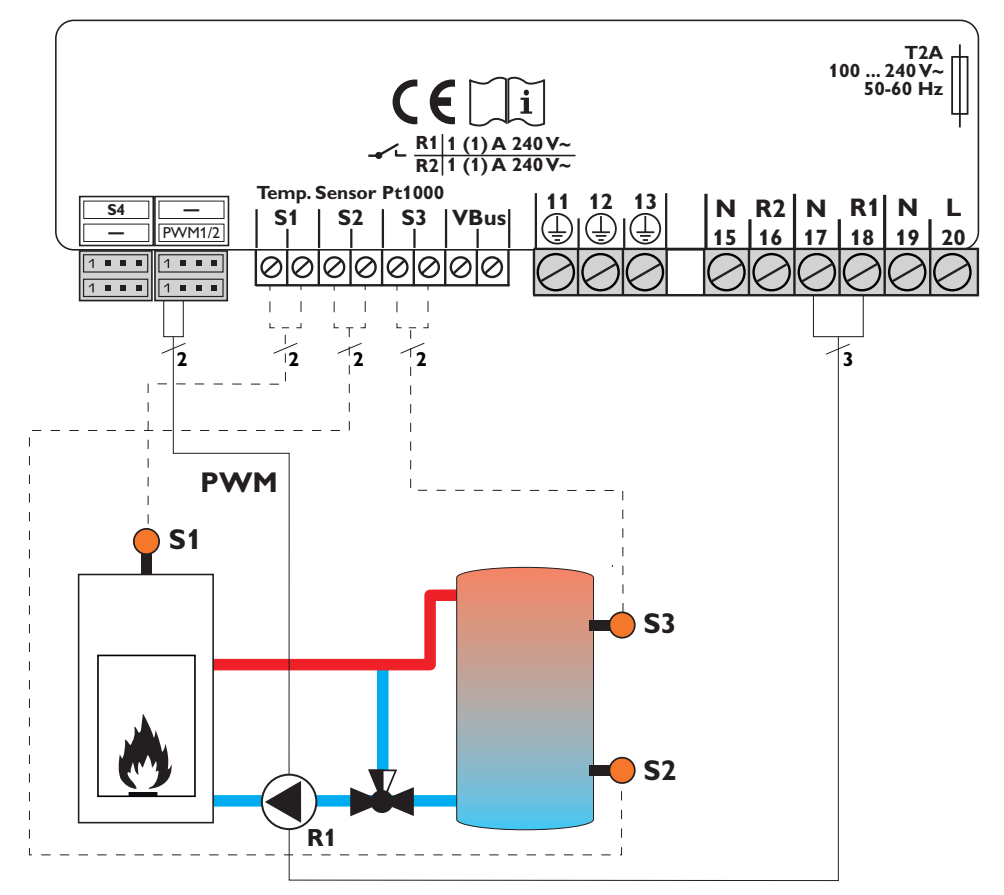

# Connecting a HE pump with PWM speed control

If the signal type PWM has been selected, speed control will not take place via the relay. A separate connection for the PWM signal will have to be made (see figure).

#### Note:

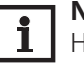

HE pumps that do not require a PWM speed signal are to be connected to the relay only.

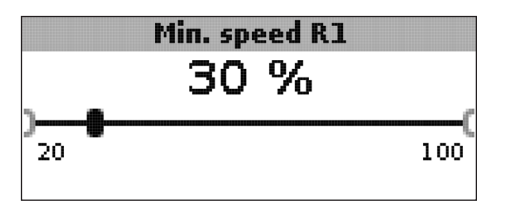

Min. speed R1/R2/PWM Adjustment range: 20... 100% Factory setting: 100% (PWM = 30%)

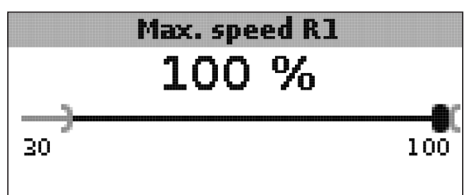

Max. speed R1/R2/PWM Adjustment range: 20... 100% Factory setting: 100%

The adjustment channels **Min. speed** and **Max. speed** are used for limiting the minimum and the maximum speed of the circulating pump to the target temperature.

### General

In the **General** menu the menu language, temperature unit, time and date can be adjusted. Normally, these settings have been made during commissioning. They can be subsequently changed in this menu.

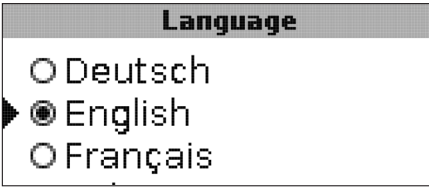

#### Language

Language selection Selection: Deutsch, English, Français, Italiano, Español Factory setting: German

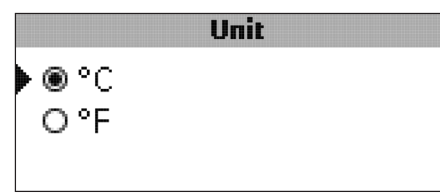

# Unit

Temperature unit Selection: °C, °F Factory setting: °C

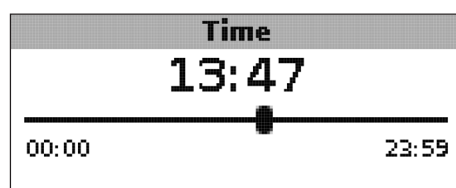

#### Time

Adjustment range: 00:00 ... 23:59

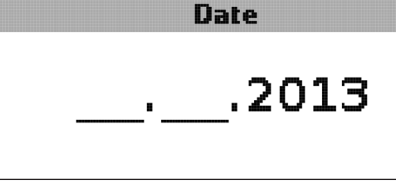

#### Date

Adjustment range: 01.01.2001... 31.12.2099

In the **General** menu, the version number and the software number are additionally displayed.

# Installer

The **Installer** menu will only be visible if the installer code (see chap. 7) has been entered.

The following adjustment channels and options are described along with the corresponding functions:

#### **∆Tset SFB/boiler**

Set temperature difference SFB/boiler, speed control SFB/boiler pump, see page 52.

#### Rise

Rise value, speed control SFB / boiler pump, see page 52.

### $\Delta$ Tmin SFB/boiler

Temperature difference SFB/boiler minimum limitation, see page 51.

### $\Delta \text{Tmax store}$

Hysteresis maximum store temperature, see page53.

#### $\Delta$ Tmin SFB/boiler

Temperature difference SFB/boiler maximum limitation, see page 53.

#### Interval

Interval mixer control, see page 55.

### Antifreeze

Antifreeze function, see page 58.

### TAntifreeze

Antifreeze temperature, see page 58.

#### **Blocking protection**

Blocking protection, see page 57.

#### Start BP

Starting time blocking protection, see page 57.

### Installer

• ● No ● Yes

### Installer

Selection: Yes, No Factory setting: No

If the installer code has been entered, e.g. the installer option will be displayed. If the installer option is activated, the installer code will be permanently active. If the installer option is not activated, the controller will jump to the customer code 0000 after 4 min.

|        | Reset |    |
|--------|-------|----|
| Reset? |       | No |

#### Reset

Selection: Yes, No Factory setting: No

By means of the reset function, all adjustments can be set back to their factory settings.

→ In order to carry out a reset, press button 3

All adjustments that have previously been made will be lost! For this reason, a security enquiry will appear after the reset function has been selected.

Only confirm the security enquiry if you are sure you want to set back all adjustment to the factory setting.

➔ In order to confirm the security enquiry, press button 3.

#### Note:

i

After a reset, the commissioning menu will start again (see page 46).

# 7. User code

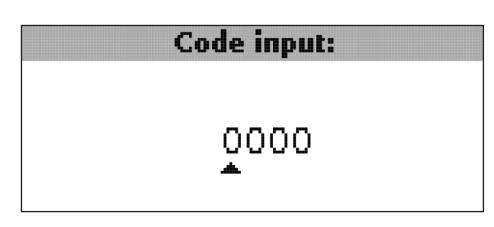

In the **User code** menu, a user code can be entered. Each number of the 4-digit code must be individually adjusted and confirmed. After the last digit has been confirmed, the menu automatically jumps to the superior menu level.

To access the menu areas of the installer level, the installer user code must be entered:

Installer code: 0262

If the installer code has been entered, the e.g. installer option will be displayed. If the installer option is activated, the installer code will be permanently active. If the installer option is not activated, the controller will jump to the customer code 0000 after 4 min.

For safety reasons, the user code should generally be set to the customer code before the controller is handed to the customer!

Customer user code: 0000

# 8. Menu structure

The controller is operated and controlled via the menu. During normal operation, the system screen is displayed.

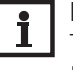

#### Note:

**1** Note: The displayed values and options depend on the functions and only appear if these are avail-able for the adjusted system parameters.

| Display                | Description                                |
|------------------------|--------------------------------------------|
| Measured values:       |                                            |
| Tmin SFB/boiler        | Temperature SFB / boiler                   |
| Store base             | Temperature store base                     |
| Store top              | Temperature store top                      |
| Sensor 4               | Temperature at sensor 4                    |
| SFB/boiler flow        | SFB/boiler flow temperature                |
| SFB/boiler return      | SFB/boiler return temperature              |
| Heating return         | Heating circuit return temperature         |
| Store 2                | Temperature store 2                        |
| Pump SFB/boiler        | Speed SFB/boiler                           |
| Mixer open             | Operating state relay 1                    |
| Mixer closed           | Operating state relay 2                    |
| Store loading pump     | Speed store loading pump                   |
| Return valve           | Operating state relay 2                    |
| Time                   | Current time                               |
| Date                   | Current date                               |
| Balances:              |                                            |
| Max. SFB/boiler        | Maximum temperature SFB/boiler             |
| Max. store base        | Maximum temperature store base             |
| Max. store top         | Maximum temperature store top              |
| Max. SFB/boilerflow    | Maximum temperature SFB / boiler flow      |
| Max. SFB/boiler return | Maximum temperature SFB/boiler return      |
| Max. HC ret            | Maximum temperature heating circuit return |
| Max. store 2           | Maximum temperature store 2                |
| Oper. hours R1         | Operating hours relay 1                    |
| Oper. hours R2         | Operating hours relay 2                    |
| Operating days         | Operating days since commissioning         |

# 8. Menu structure

| Display                  | Description                                                        | Adjustment range      | Factory setting |
|--------------------------|--------------------------------------------------------------------|-----------------------|-----------------|
| Adjustment values        |                                                                    |                       |                 |
| System                   | System selection                                                   | 18                    | 1               |
| Tmin SFB/boiler          | Boiler minimum temperature                                         | 10 80°C               | 60°C            |
| $\Delta$ Ton SFB/boiler  | Switch-on temperature difference SFB/boiler                        | 1.025.0K              | 6.0K            |
| $\Delta$ Toff SFB/boiler | Switch-off temperature difference SFB/boiler                       | 0.524.5K              | 4.0K            |
| Ref. sensor Store        | Selection reference sensor store loading                           | S2, S3                | S2              |
| Tmax store               | Maximum store temperature                                          | 3095°C                | 90 °C           |
| Max. sensor              | Selection reference sensor store maximum limitation                | S2, S3                | S3              |
| Temerg SFB/boiler        | Emergency temperature SFB / boiler                                 | 80 105°C              | 95°C            |
| Target temperature       | Target temperature                                                 | 3085°C                | 60°C            |
| Targ. temp. sensor       | Selection reference sensor target temperature                      | S1, S4                | S1              |
| $\Delta$ Ton RPH         | Switch-on temperature difference SFB/boiler                        | 1.025.0K              | 6.0K            |
| $\Delta$ Toff RPH        | Switch-off temperature difference SFB/boiler                       | 0.524.5K              | 4.0K            |
| Tmin ST RPH              | Switch-on temperature return preheating store                      | 10 80°C               | 60°C            |
| Tmin RPH                 | Switch-on temperature return preheating                            | 10 80°C               | 30°C            |
| RPH sensor               | Selection reference sensor return preheating                       | S2, S3                | S3              |
| Therm. on                | Thermostat function switch-on temperature                          | 0 95 °C               | 40 °C           |
| Therm. off               | Thermostat function switch-off temperature                         | 095°C                 | 45 °C           |
| Switch-on time 1         | Thermostat function switch-on time 1                               | 00:0023:59            | 06:00           |
| Switch-off time 1        | Thermostat function switch-off time 1                              | 00:0023:59            | 07:00           |
| Switch-on time 2         | Thermostat function switch-on time 2                               | 00:0023:59            | 12:00           |
| Switch-off time 2        | Thermostat function switch-off time 2                              | 00:0023:59            | 13:00           |
| Switch-on time 3         | Thermostat function switch-on time 3                               | 00:0023:59            | 18:00           |
| Switch-off time 3        | Thermostat function switch-off time 3                              | 00:0023:59            | 20:00           |
| $\Delta$ Ton heat exch.  | Switch-on temperature difference heat ex-<br>change                | 1.050.0K              | 6.0K            |
| ∆Toff heat exch.         | Switch-off temperature difference heat ex-<br>change               | 0.549.5K              | 4.0K            |
| Tmax sink                | Maximum temperature heat sink                                      | 3095°C                | 60°C            |
| Tmin source              | Minimum temperature heat source                                    | 3095°C                | 45 °C           |
| Options:                 |                                                                    |                       |                 |
| Mixer                    | Mixer option for the return mixing function                        | Yes, No               | No              |
| Target temperature       | Target temperature option for speed control of the SFB/boiler pump | Yes, No               | No              |
| Manual mode/Relay:       |                                                                    |                       |                 |
| Manual mode R1           | Manual mode relay 1                                                | Off, Auto, Min., Max. | Auto            |
| Manual mode R2           | Manual mode relay 2                                                | Off, Auto, Min., Max. | Auto            |
| Manual mode PWM          | Manual mode PWM                                                    | Off, Auto, Min., Max. | Auto            |

# 8. Menu structure

| Display                    | Description                              | Adjustment range                                    | Factory setting  |
|----------------------------|------------------------------------------|-----------------------------------------------------|------------------|
| Signal type PWM            | Speed control signal PWM                 | PWM                                                 | PWM              |
| Profile                    | PWM speed control signal profile         | Solar, Heating                                      | Solar            |
| Min speed PWM              | Minimum speed PWM                        | 20 100 %                                            | 30 %             |
| Max. speed PWM             | Minimum speed PWM                        | 20 100 %                                            | 100 %            |
| Signal type R1             | Speed control signal relay 1             | Std., PWM                                           | Std.             |
| Profile                    | PWM speed control signal profile relay 1 | Solar, Heating                                      | Solar            |
| Min speed R1               | Minimum speed relay 1                    | 20 100 %                                            | 100 % (PWM=30 %) |
| Max. speed R1              | Maximum speed relay 1                    | 20 100 %                                            | 100 %            |
| Signal type R2             | Speed control signal relay 2             | Std., PWM                                           | Std.             |
| Profile                    | PWM speed control signal profile relay 2 | Solar, Heating                                      | Solar            |
| Min speed R2               | Minimum speed relay 2                    | 20 100 %                                            | 100 % (PWM=30 %) |
| Max. speed R2              | Maximum speed relay 2                    | 20 100 %                                            | 100 %            |
| General:                   |                                          |                                                     |                  |
| Language                   | Language selection                       | Deutsch, English,<br>Français, Italiano,<br>Español | Deutsch          |
| Unit                       | Selection temperature unit               | °C, °F                                              | °C               |
| Time                       | Time                                     |                                                     |                  |
| Date                       | Date                                     |                                                     |                  |
| Version                    | Version number                           |                                                     |                  |
| Software                   | Software version                         |                                                     |                  |
| Installer:                 |                                          |                                                     |                  |
| $\Delta$ Tset SFB / boiler | Set temperature difference SFB/boiler    | 0.550.0K                                            | 10.0K            |
| Rise                       | Rise speed control relay 1               | 0.0 50.0K                                           | 1.0K             |
| Rise 2                     | Rise speed control relay 2               | 0.0 50.0 K                                          | 1.0K             |
| ∆Tmin SFB/boiler           | Hysteresis SFB/boiler minimum limitation | 3.0 15.0K                                           | 5.0K             |
| ∆Tmax store                | Hysteresis maximum store temperature     | 1.025.0K                                            | 2.0K             |
| ∆Tmax SFB/boiler           | Hysteresis SFB/boiler maximum limitation | 1.025.0K                                            | 5.0K             |
| Interval                   | Interval mixer control                   | 1 20 s                                              | 4 S              |
| Frost protection           | Antifreeze function                      | Yes, No                                             | No               |
| TAntifreeze                | Antifreeze temperature                   | -40 +10°C                                           | +5°C             |
| Blocking protection        | Blocking protection function             | Yes, No                                             | No               |
| Start BP                   | Blocking protection starting time        | 00:0023:59                                          | 19:00            |
| Installer                  | Installer option                         | Yes, No                                             | No               |
| Reset                      | Reset to factory settings                | Yes, No                                             | No               |
| User code:                 |                                          |                                                     |                  |
| Code                       | User code                                | 0000 9999                                           | 0000             |

# 9. Troubleshooting

In the case of a sensor fault, an error code (888 or -888) instead of a temperature is displayed in the sensor display channel. Furthermore, the whole display starts flashing

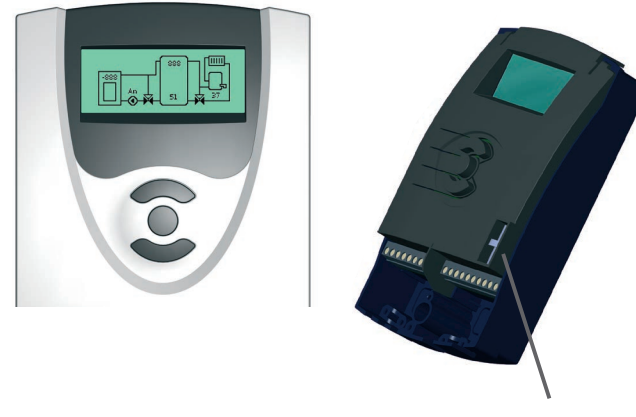

fuse T4A

| The display is permanently off. |                           |  |  |  |
|---------------------------------|---------------------------|--|--|--|
| If the display is off cher      | k the nower supply of the |  |  |  |
| controller. Is it disconnected? |                           |  |  |  |
| no                              | yes                       |  |  |  |
| The fuse of the con-            | Check the supply line     |  |  |  |
| troller could be blown.         | and reconnect it.         |  |  |  |
| The fuse holder (which          |                           |  |  |  |
| holds the spare fuse)           |                           |  |  |  |
| becomes accessible              |                           |  |  |  |
| when the cover is re-           |                           |  |  |  |
| moved.The fuse can              |                           |  |  |  |
| then be replaced.               |                           |  |  |  |

The system overview shows an error code (888 or -888) instead of a measured value.

Sensor fault. An error code instead of a temperature is shown on the sensor display channel.

888Cable is broken.Check the cable.

Short circuit. Check the cable.

- 888

Disconnected Pt1000 temperature sensors can be checked with an ohmmeter. Please check the resistance values correspond with the table.

| °C                                     | Ω    | °C  | Ω    |
|----------------------------------------|------|-----|------|
| -10                                    | 961  | 55  | 1213 |
| -5                                     | 980  | 60  | 1232 |
| 0                                      | 1000 | 65  | 1252 |
| 5                                      | 1019 | 70  | 1271 |
| 10                                     | 1039 | 75  | 1290 |
| 15                                     | 1058 | 80  | 1309 |
| 20                                     | 1078 | 85  | 1328 |
| 25                                     | 1097 | 90  | 1347 |
| 30                                     | 1117 | 95  | 1366 |
| 35                                     | 1136 | 100 | 1385 |
| 40                                     | 1155 | 105 | 1404 |
| 45                                     | 1175 | 110 | 1423 |
| 50                                     | 1194 | 115 | 1442 |
| Resistance values of<br>Pt1000 sensors |      |     |      |

# **10. Accessories**

# **Temperature Sensors**

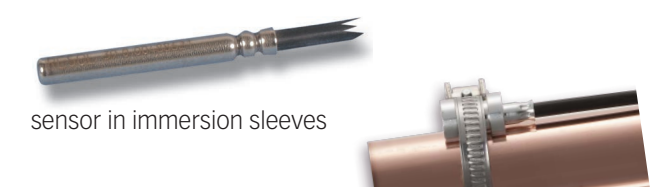

clip-on sensor

Precision-platin sensors PT1000 are used for the controller COSMO Multi.

Depending on the individual solar system, the product range contains 2 different sensor types: sensors with immersion sleeves and cylindrical clip-on sensors.

FK: 1,5 m weather- and temperature resistant silicone cable for temperatures between -50  $^{\circ}$ C...+180  $^{\circ}$ C, mostly used for collectors.

# **Connection cable**

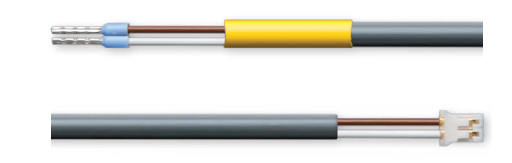

The connection cable can be used as a sensor adapter cable for the connection to a JST connector or as a PWM adapter cable.

Sensor adapter cable/PWM connection cable Art. No.: 11204133

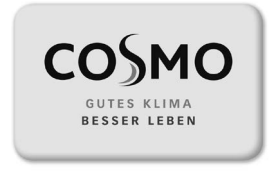

Sämtliche Bild-, Produkt-, Maß- und Ausführungsangaben entsprechen dem Tag der Drucklegung. Technische Änderungen vorbehalten. Modell- und Produktansprüche können nicht geltend gemacht werden.

Montage- und Bedienungsanleitung COSMO UNO FSK/November 2021 © COSMO GmbH